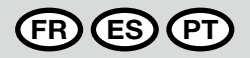

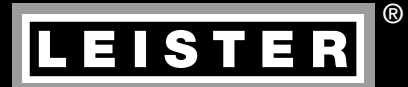

# TWINNY T7 TWINNY T5

Leister Technologies AG Galileo-Strasse 10 CH-6056 Kaegiswil/Switzerland

 Tel.
 +41 41 662 74 74

 Fax
 +41 41 662 74 16

www.leister.com sales@leister.com

| FR | Français  | Notice d'utilisation    | 3  |
|----|-----------|-------------------------|----|
| ES | Español   | Manual de instrucciones | 36 |
| T  | Português | Manual de instruções    | 69 |

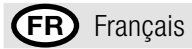

# Sommaire

| 1.         | Consig      | nes de sécurité importantes                                                                       | 5        |
|------------|-------------|---------------------------------------------------------------------------------------------------|----------|
|            | 1.1         | Utilisation conforme                                                                              | 6        |
|            | 1.2         | Utilisation non conforme                                                                          | 6        |
| 2.         | Caracte     | éristiques techniques                                                                             | 6        |
| 3.         | Transp      | ort                                                                                               | 7        |
| л          | Votro T     |                                                                                                   | 7        |
| ч.         | 4.1         | Plaque signalétique et identification                                                             | 7        |
|            | 4.2         | Fournitures (équipement standard dans le coffret)                                                 | 7        |
|            | 4.3         | Accessoires en option                                                                             | 7        |
|            | 4.4         | Vue d'ensemble des pièces de l'appareil                                                           | 8        |
|            | 4.5         | Coupure de secteur                                                                                | 9        |
| 5.         | Tableau     | u de commande TWINNY T7                                                                           | 9        |
| •.         | 5.1         | Apercu du tableau de commande TWINNY T7                                                           | 9        |
|            | 5.2         | Touches de fonction                                                                               | 10       |
|            | 5.3         | État affichage LED                                                                                | 10       |
|            | 5.4         | Symboles d'affichage de l'affichage d'état                                                        | 11       |
|            | 5.5         | Symboles d'affichage de l'affichage des fonctions                                                 | 11       |
|            | 5.6         | Symboles d'affichage de l'affichage de travail                                                    | 12       |
| 6.         | Menu (      | Configuration du tableau de commande de la TWINNY T7                                              | 13       |
|            | 6.1         | Vue d'ensemble du guidage de menu                                                                 | 13       |
|            | 6.2         | Configuration, enregistrement et sélection des instructions de soudage (Save Recipes (Enregistrer |          |
|            | Instru      | ctions))                                                                                          | 14       |
|            | 6.3         | Saisie de noms d'instruction                                                                      | 15       |
|            | 6.4         | Mode de veille (standby)                                                                          | 16       |
|            | 6.5         | Réglage de base et Advanced Mode (Mode avancé)                                                    | 16       |
|            | 6.6         | Duty Into (Info obligatoire)                                                                      | 16       |
|            | 6.7         | General Into (Into generale)                                                                      | 17       |
|            | 6.8         | Warnings (Avertissements)                                                                         | 17       |
|            | 0.9<br>6 10 | Midchine Setup (Reyidges Midchine)                                                                | 17<br>17 |
|            | 6.11        | Sat Values (Réglar valeurs)                                                                       | 17<br>18 |
|            | 6.12        | Reset to defaults (Réinitialisation des valeurs nar défaut)                                       | 18       |
|            | 613         | Affichage Distance journalière                                                                    | 18       |
|            | 6.14        | Verrouillage des touches                                                                          | 19       |
| 7          | Misolo      | n service TWINNY T7                                                                               | 10       |
| <i>'</i> . | 7 1         | Environnement de travail et sécurité                                                              | 19       |
|            | 7.2         | Réglage des paramètres de sourdage                                                                | 19       |
|            | 7.3         | Préparation du soudage                                                                            | 21       |
|            | 7.4         | Déroulement du soudage                                                                            | 21       |
|            | 7.5         | Désactiver l'appareil                                                                             | 23       |
| 8          | Avertis     | sement et message d'erreur (TWINNY T7)                                                            | 24       |
| ი.<br>ი    | Tablac      | u do commando TW/INNV T5                                                                          | <br>26   |
| ອ.         |             | sumboles                                                                                          | 20<br>26 |
|            | 9.1         | État affichane I FD                                                                               | 20<br>26 |
|            | 0.2         |                                                                                                   | -0       |

| 9.3      | 3 Réglage des unités des paramètres       | 27 |
|----------|-------------------------------------------|----|
| 9.4      | 4 Blocage des touches                     | 27 |
| 10. Mis  | se en service TWINNY T5                   | 28 |
| 10.      | 0.1 Environnement de travail et sécurité  | 28 |
| 10.      | 0.2 Réglage des paramètres de soudage     | 28 |
| 10.      | 0.3 Préparation du soudage                |    |
| 10.      | 0.4 Déroulement du soudage                |    |
| 10.      | 0.5 Désactiver l'appareil                 |    |
| 11. Me   | essages d'erreur                          | 31 |
| 12. Rég  | glages sur les TWINNY T7/T5               | 32 |
| 12.      | 2.1 Remplacement des rouleaux de pression |    |
| 12.      | 2.2 Remplacement Buse de soudage          |    |
| 12.      | 2.3 Montage du Field-Kit                  | 34 |
| 12.      | 2.4 Montage de la manette de guidage      | 34 |
| 13. Acc  | cessoires                                 | 35 |
| 14. Ser  | rvice et réparations                      | 35 |
| 15. For  | rmation                                   | 35 |
| 16. Gar  | rantie                                    | 35 |
| 17. Con  | nformité                                  | 35 |
| 18. Élin | mination                                  | 35 |
|          |                                           |    |

# (FR) Notice d'utilisation (traduction de la notice d'utilisation d'origine)

# Félicitations pour votre achat d'une TWINNY T7/T5.

Vous avez opté pour une soudeuse automatique à air chaud de premier ordre. Elle a été développée et produite dans l'état actuel des connaissances de l'industrie de traitement des matières plastiques. Des matériaux de grande qualité ont été utilisés pour sa fabrication.

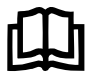

Lisez impérativement la notice d'utilisation avant la mise en service. Conservez toujours cette notice d'utilisation à proximité de l'appareil. Si vous confiez l'appareil à d'autres personnes, joignez-y la notice d'utilisation.

# LEISTER TWINNY T7/T5 Soudeuse automatique

Vous trouverez plus d'informations sur la TWINNY et l'app myLeister sur www.leister.com

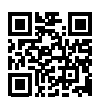

# 1. Consignes de sécurité importantes

Veuillez impérativement respecter les consignes de techniques de sécurité dans les différents chapitres de cette notice d'utilisation ainsi que les dispositions suivantes.

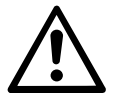

# Avertissement

#### Danger de mort

Débrancher la fiche de la prise électrique avant d'ouvrir l'appareil en raison de l'exposition de composants et de connexions sous tension.

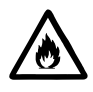

# Risque d'incendie et d'explosion

Risque d'incendie et d'explosion en cas d'utilisation non conforme de la soudeuse automatique (en cas de surchauffe du matériel p. ex.) ainsi notamment qu'à proximité de matériaux inflammables et de gaz explosifs.

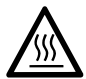

#### Risque de brûlures

Ne pas toucher le tube de résistance ni la buse lorsqu'ils sont chauds. Laisser toujours l'appareil refroidir dans un premier temps. Ne pas diriger le flux d'air chaud sur des personnes ou des animaux.

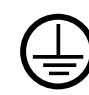

Brancher l'appareil sur une **prise électrique avec conducteur de** protection. Toute interruption du conducteur de protection à l'intérieur ou à l'extérieur de l'appareil est interdite. Utiliser exclusivement des rallonges avec conducteur de protection.

# Prudence

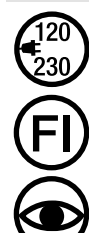

La **tension nominale** indiquée sur l'appareil doit être identique à la **tension du secteur** sur site. En cas de panne de la tension du secteur, couper le commutateur principal et basculer la soufflerie à air chaud en position d'arrêt.

Pour employer l'appareil sur des chantiers, il faut **impérativement** un disjoncteur différentiel Fl pour protéger le personnel y travaillant.

L'appareil **doit obligatoirement être utilisé sous surveillance**. Les rejets de chaleur peuvent parvenir à des matériaux inflammables qui se trouvent hors de vue. L'appareil doit uniquement être utilisé par **des spécialistes qualifiés** ou sous leur surveillance. Une utilisation de l'appareil par des enfants est absolument interdite.

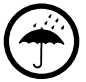

L'appareil doit être protégé contre l'humidité et l'eau.

#### 1.1 Utilisation conforme

La TWINNY T7/T5 a été conçue pour le soudage par recouvrement et la confection de films et lés d'étanchéité. La largeur de recouvrement maximale est de 125 mm. La largeur du joint de soudage maximale est de 50 mm.

Utiliser exclusivement des pièces de rechange et des accessoires Leister d'origine car dans le cas contraire aucun recours en garantie ne pourra être exercé.

#### Types de matériau et épaisseurs de matériau

| Matériau               | Épaisseur du matériau, valeur indicative |
|------------------------|------------------------------------------|
| PE-HD, PP              | 0,3 mm – 2,5 mm                          |
| PVC-P, PE-LD, TPO, FPO | 0,3 mm – 3,0 mm                          |
|                        |                                          |

Autres matériaux sur demande.

#### 1.2 Utilisation non conforme

Toute autre utilisation ou utilisation dépassant ce cadre est considérée comme non conforme.

# 2. Caractéristiques techniques

|                         |                      | TWINNY T7<br>230 V             | TWINNY T5<br>230 V | TWINNY T5<br>120 V |
|-------------------------|----------------------|--------------------------------|--------------------|--------------------|
| Tension nominale*       | ٧~                   | 230                            | 230                | 120                |
| Puissance nominale      | W                    | 3400                           | 3400               | 1800               |
| Fréquence               | Hz                   |                                | 50/60              |                    |
| Température             | °C                   |                                | 100 - 560          |                    |
|                         | °F                   |                                | 212 - 1040         |                    |
| Débit d'air             | %                    | 45 - 100                       |                    |                    |
| Entraînement            | m/min                | 0,8 - 8                        |                    |                    |
|                         | ft/min               |                                | 2,6 - 26,2         |                    |
| Force d'assemblage max. | N/lbf                | 1000 / 225                     |                    |                    |
| Niveau d'émission       | L <sub>pA</sub> (dB) | 73 (K = 3 dB)                  |                    |                    |
| Dimensions (L x I x H)  | mm                   | $350 \times 360 \times 260$    |                    |                    |
|                         | inch                 | $13,8 \times 14,2 \times 10,2$ |                    |                    |
| Poids                   | kg/lbs               | 10,5 / 23,1 9,5 / 21           |                    |                    |
| Label de conformité     |                      | (€ (€                          |                    | CE                 |
| Classe de protection I  |                      |                                |                    |                    |

\* Tension secteur non commutable

Sous réserve de modifications techniques.

# 3. Transport

Pour le transport de la soudeuse automatique à air chaud, utiliser exclusivement la mallette de transport comprise dans la livraison (ainsi que la poignée placée sur la mallette de transport).

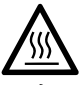

Laissez impérativement refroidir la **soufflerie à air chaud (19)** avant le transport (voir Cool-Down-Mode) (Mode refroidissement).

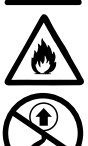

Ne stockez jamais de matières inflammables (p. ex. plastique, bois) dans la mallette de transport.

N'utilisez jamais les **poignées de transport (2)** sur l'appareil ou la mallette de transport pour le transport avec une grue.

Pour soulever la soudeuse automatique à air chaud à la main, utilisez les **poignées de transport (2)**.

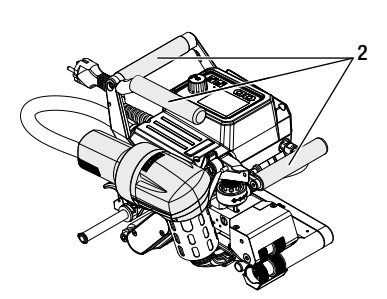

# 4. Votre TWINNY T7/T5

#### 4.1 Plaque signalétique et identification

La désignation du type et le numéro de série figurent sur la **plaque signalétique (21)** de votre appareil. Veuillez transférer ces indications dans votre notice d'utilisation. Mentionnez toujours ces indications à notre représentant ou au centre de service autorisé de Leister pour toute demande.

Туре :.....

N° de série :.....

#### Exemple :

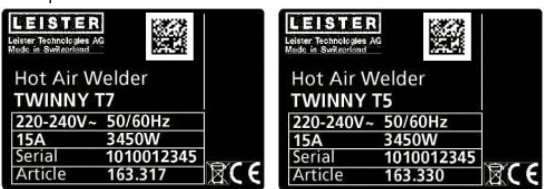

#### 4.2 Fournitures (équipement standard dans le coffret)

1 x appareil TWINNY T7/T5 (selon la configuration)

- 1 x Brosse métallique
- 1 x Notice d'utilisation d'origine
- 1 x Traduction de la notice d'utilisation originale

#### 4.3 Accessoires en option

- Field-Kit
- Manette de guidage
- Div. rouleaux d'entraînement/de pression
- Div. buses de soudage

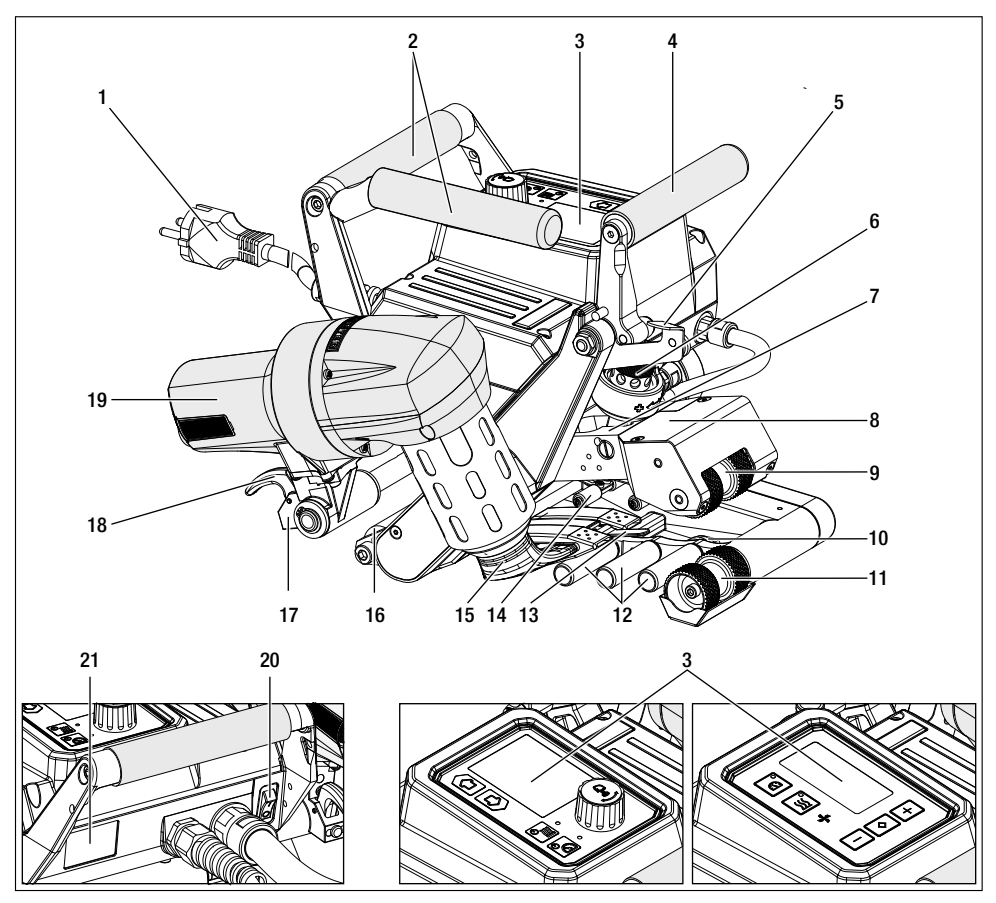

- 1. Câble d'alimentation secteur
- 2. Poignées
- 3. Tableau de commande
- 4. Levier de serrage
- 5. Mécanisme d'arrêt du levier de serrage
- 6. Module de force d'assemblage
- 7. Bras de serrage
- 8. Tête oscillante
- 9. Rouleaux d'entraînement/de pression du haut
- 10. Galet arrière
- 11. Rouleaux d'entraînement/de pression du bas

- 12. Système de contact, en bas
- 13. Languette de tirage
- 14. Système de contact, en haut
- 15. Buse de soudage
- 16. Galet avant
- 17. Mécanique de pivotement
- 18. Arrêt de la soufflerie à air chaud
- 19. Soufflerie à air chaud
- 20. Commutateur principal
- 21. Plaque signalétique

#### 4.5 Coupure de secteur

La tension nominale indiquée sur l'appareil doit être identique à la tension du secteur sur site. En cas de panne de la tension du secteur, couper le commutateur principal et basculer la soufflerie à air chaud en position d'arrêt.

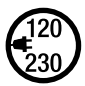

Laissez impérativement refroidir la **soufflerie à air chaud (19)** avant le transport (voir Cool-Down-Mode) (Mode refroidissement).

| État de l'appareil avant<br>coupure du secteur                                    | Durée<br>Coupure de<br>secteur | État de l'appareil après coupure de secteur                                                |                                                    |
|-----------------------------------------------------------------------------------|--------------------------------|--------------------------------------------------------------------------------------------|----------------------------------------------------|
|                                                                                   |                                | TWINNY T7                                                                                  | TWINNY T5                                          |
| L'entraînement et le<br>chauffage sont enclen-<br>chés (processus de<br>soudage). | ≤ 5 sec.                       | L'appareil continue de fonctionner sans<br>marrage selon les mêmes réglages qu<br>coupure. | s protection anti-redé-<br>e ceux définis avant la |
| L'entraînement et le<br>chauffage sont enclen-<br>chés (processus de<br>soudage). | > 5 sec.                       | L'appareil démarre et l'affichage de démarrage apparaît à l'écra                           |                                                    |
| L'appareil ne se trouve<br>pas dans le processus de<br>soudage.                   | -                              | L'appareil démarre et l'affichage de dé                                                    | marrage apparaît à l'écran.                        |

# 5. Tableau de commande TWINNY T7

#### 5.1 Aperçu du tableau de commande TWINNY T7

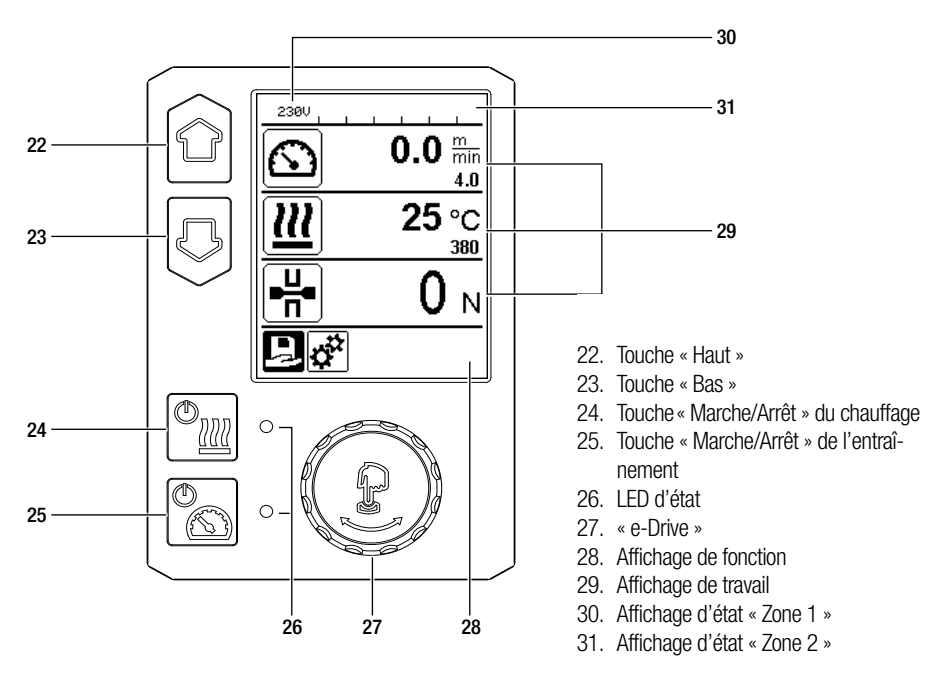

# 5.2 Touches de fonction

| Mode clavier                                |                                | Sélection actuelle<br>Affichage de travail                                                                                   | Sélection actuelle,<br>affichage de<br>fonction                            | Sélection actuelle<br>Menu Setup (Réglages)                                                                                                   |
|---------------------------------------------|--------------------------------|----------------------------------------------------------------------------------------------------|----------------------------------------------------------------------------|----------------------------------------------------------------------------------------------------|
| Vers le haut<br>(22)<br>Vers le bas<br>(23) |                                | Modifier la position sur<br>l'affichage de travail.                                                                          | Commuter de l'affi-<br>chage des fonctions<br>à l'affichage de<br>travail. | Modifie la position dans le<br>menu Setup (Réglages).                                                                                         |
| Chauffage<br>Marche/Arrêt<br>(24)           |                                | Commute le chauffage<br>marche/arrêt                                                                                         | Commute le chauf-<br>fage<br>marche/arrêt                                  | Sans fonction                                                                                                    |
| Entraînement<br>Marche/Arrêt<br>(25)        |                                | Commute l'entraîne-<br>ment<br>marche/arrêt                                                                                  | Commute l'entraî-<br>nement<br>marche/arrêt                                | Sans fonction                                                                                                    |
| Appuyer sur<br>« e-Drive »<br>(27)          |                                | La valeur réglée est<br>reprise directement<br>et la sélection revient<br>automatiquement<br>à l'affichage des<br>fonctions. | La fonction<br>sélectionnée<br>est exécutée.                               | Sélection de la position marquée.                                                                                                    |
| 9                                           | Tourner<br>« e-Drive »<br>(27) | Réglage des valeurs<br>de consigne souhai-<br>tées par pas de 10<br>°C ou<br>0,1 m/min                                       | Modification de la<br>position dans<br>l'affichage de<br>fonction.         | <ul> <li>Modifie la position dans<br/>le menu Setup (Régla-<br/>ges)</li> <li>Réglage de la valeur de<br/>la position sélectionnée</li> </ul> |

# 5.3 État affichage LED

# Chauffage

La LED de la touche « Marche/Arrêt » du chauffage (24) indique l'état actuel du chauffage.

| État LED (26)<br>Chauffage Marche/Arrêt (24)                                                                                                    | État                                                                                     | Cause                                   |  |
|----------------------------------------------------------------------------------------------------|------------------------------------------------------------------------------------------|-----------------------------------------|--|
| LED éteinte                                                                                                    | Le chauffage est éteint.                                                                 |                                         |  |
| La LED clignote en vert                                                                                                    | Le chauffage est allumé. La<br>température est hors limites de la<br>plage de tolérance. |                                         |  |
| La LED est allumée en vert en<br>permanence                                                                                                    | Le chauffage est allumé. La température est dans les limites de la plage de tolérance.   |                                         |  |
| Si un message d'avertissement apparait pendant le fonctionnement du chauffage dans l' affichage d'état Zone 2 (31) ou si un message d'erreur apparaît dans l'affichage de travail (29), celui-ci est représenté comme suit : |                                                                                          |                                         |  |
| La LED clignote en rouge                                                                                                    | Message d'avertissement du chauffage                                                     | Voir avertissement et message d'erreur. |  |
| La LED est allumée en rouge en<br>permanence                                                                                                    | Message d'erreur du chauffage                                                            | Voir avertissement et message d'erreur. |  |

#### Entraînement

La LED de la touche « Marche/Arrêt » de l'entraînement (25) indique l'état de l'entraînement.

| État LED (26)<br>Entraînement Marche/Arrêt (25)                                                                                                    | État                                              | Cause                                      |  |
|----------------------------------------------------------------------------------------------------|---------------------------------------------------|--------------------------------------------|--|
| LED éteinte                                                                                                    | L'entraînement est éteint                         |                                            |  |
| La LED est allumée en vert en permanence                                                                                                    | L'entraînement est allumé                         |                                            |  |
| Si un message d'avertissement apparait pendant le fonctionnement de l'entraînement dans l'affichage d'état Zone 2 (31) ou si un message d'erreur apparaît dans l'affichage de travail (29), celui-ci est représenté comme suit : |                                                   |                                            |  |
| La LED clignote en rouge                                                                                                    | La limitation de courant entraînement est active. | Voir avertissement et message<br>d'erreur. |  |
| La LED est allumée en rouge en<br>permanence                                                                                                    | Erreur au niveau de l'entraînement.               | Voir avertissement et message<br>d'erreur. |  |

# 5.4 Symboles d'affichage de l'affichage d'état

Affichage d'état « Zone 1 » (30)

| Nom de la<br>valeur enregistrée | Paramètres de soudage actuellement sélectionnés. Lorsque les noms comportent<br>plus de 6 caractères, les 6 premiers caractères sont d'abord affichés, puis les<br>autres. |  |
|---------------------------------|----------------------------------------------------------------------------------------------------|--|
| 230 V                           | Tension actuelle du réseau de la fiche de la prise                                                                                                    |  |
| 001                             | Numéro de fichier de l'enregistrement de données de soudage                                                                                                    |  |

## Affichage d'état « Zone 2 » (31)

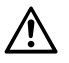

## Avertissement

(voir chapitre Avertissements et messages d'erreur)

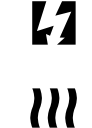

# Sous-tension

Chauffage

(uniquement lorsque le

chauffage est actif)

Surtension

4

Blocage des touches (uniquement lorsque le verrouillage des touches est actif)

# 5.5 Symboles d'affichage de l'affichage des fonctions

Sélectionnez les menus disponibles avec le « e-Drive » (27) du tableau de commande (3).

| Symbole  | Signification                                                    | Symbole | Signification                                                          |
|----------|------------------------------------------------------------------|---------|------------------------------------------------------------------------|
| Ð        | Sélectionner<br>les instructions libres et prédéfinies           | ₹       | Menu Service<br>(accessible uniquement avec saisie du mot de<br>passe) |
| <b>‡</b> | Réglages                                                         |         | Enregistrer                                                            |
| £        | Retour à l'affichage de travail<br>(quitter directement un menu) |         | Effacer la position sélectionnée                                       |
| IJ       | Revenir au niveau précédent                                      |         | Éditer la position sélectionnée                                        |
| ī        | Réinitialiser les réglages ou le compteur<br>d'heures            |         |                                                                        |

#### 5.6 Symboles d'affichage de l'affichage de travail

| Symbole             | Signification                                                                                                    |
|---------------------|----------------------------------------------------------------------------------------------------|
|                     | Vitesse de l'entraînement [m/min/ft./min]                                                                                                    |
| (č)                 | Vitesse de l'entraînement bloqué [m/min/ft./min]                                                                                                    |
|                     | Température de l'air [°C/°F]                                                                                                    |
| L<br>L              | Force d'assemblage [N/lbf]                                                                                                    |
| +                   | Débit d'air [%]                                                                                                    |
| E                   | Fenêtre d'informations                                                                                                    |
| Ċ                   | Appareils en mode veille. Après écoulement du temps de compteur, le chauffage est éteint.                                                                                                    |
| ¥                   | Erreur sur l'appareil. Un code d'erreur s'affiche en plus<br>(l'appareil n'est plus prêt à l'emploi). Contacter le centre S.A.V. agréé.<br>Voir le chapitre « Avertissements et messages d'erreur »                                                                                                    |
| $\wedge$            | Avertissement :<br>Voir le chapitre « Avertissements et messages d'erreur »                                                                                                    |
| ▲ 160 °C            | La flèche dirigée vers le haut et la barre de progression indiquent que la valeur de<br>consigne (repère sur la jauge de progression) n'est pas encore atteinte (trop froid).<br>La valeur qui clignote est la valeur réelle. La valeur inscrite à côté de la barre de<br>progression représente la valeur de consigne définie. |
| <b>→ 390</b> °C     | La flèche dirigée vers le bas et la barre de progression indiquent que la valeur de consigne (repère sur la barre de progression) n'est pas encore atteinte (trop chaud). La valeur qui clignote est la valeur réelle. La valeur inscrite à côté de la barre de progression représente la valeur de consigne définie.           |
| <u>₩</u> 385 °C 380 | Si Set Values (Régler valeurs) est activée, la température réelle (en grand) et la tem-<br>pérature de consigne (en petit) sont affichées. Réglage standard départ usine.                                                                                                    |
| <u></u> 380 ∘c      | Si Set Values (Régler valeurs) est désactivée, seules les valeurs réelles (en grand) sont affichées pendant le fonctionnement, sinon uniquement les valeurs de consigne (en grand).                                                                                                    |
| *                   | Phase de refroidissement (Cool down mode (mode refroidissement))                                                                                                    |
| *                   | Message d'erreur Matériel (Résistance défectueuse).<br>L'appareil n'est plus prêt à l'emploi. Contactez un centre de service agréé Leister.                                                                                                    |

# 6. Menu Configuration du tableau de commande de la TWINNY T7

6.1 Vue d'ensemble du guidage de menu

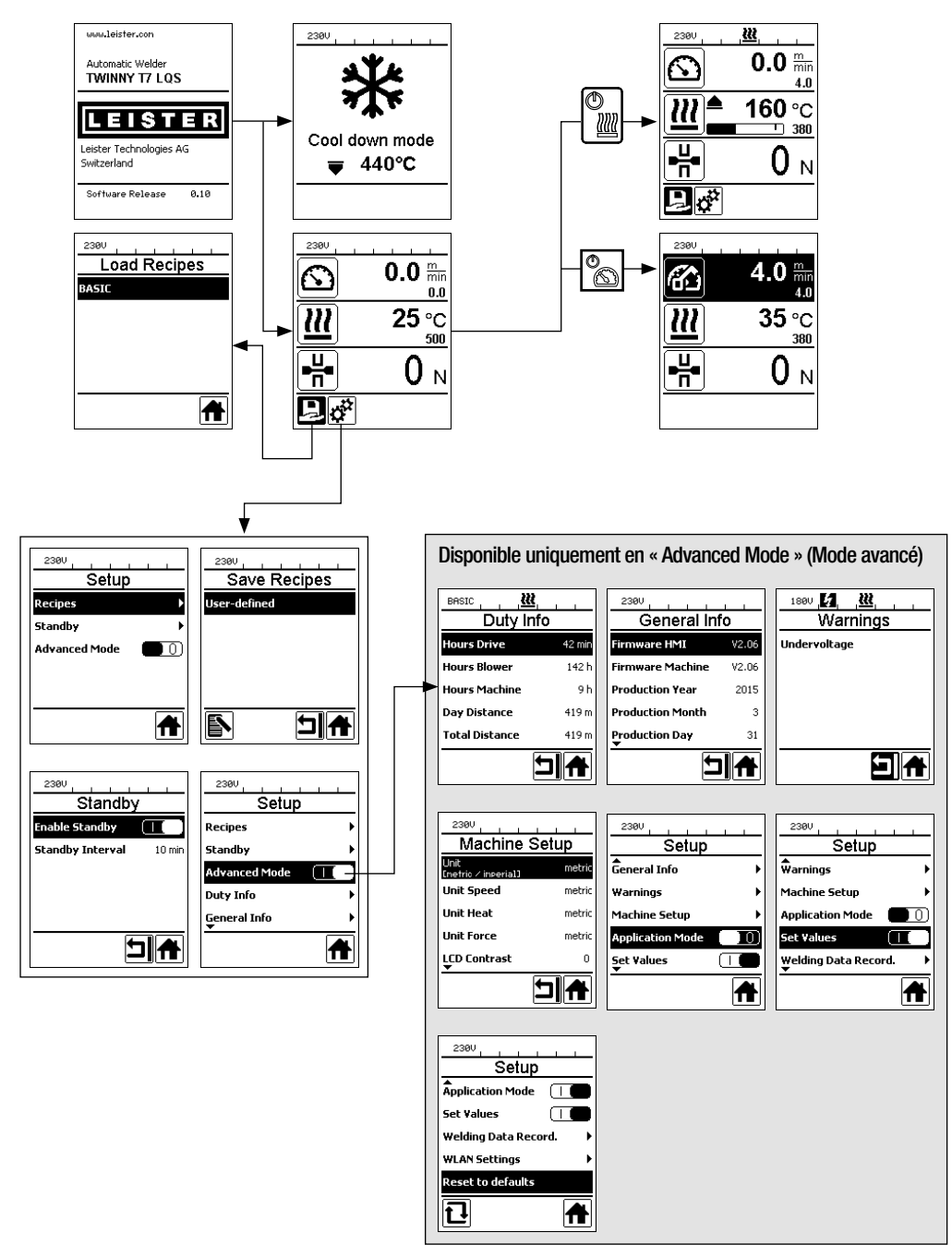

#### 6.2 Configuration, enregistrement et sélection des instructions de soudage (Save Recipes (Enregistrer Instructions))

Votre TWINNY T7 dispose de neuf instructions à définir librement et de l'instruction « BASIC » Avec Save Recipes (Enregistrer Instructions), vous pouvez enregistrer les réglages de la valeur de consigne des paramètres de soudage Entraînement, Température de l'air et débit d'air sous une désignation pouvant être choisie librement (voir Saisie des noms d'instructions).

#### Création d'une nouvelle instruction

- 1. Mettre au point les valeurs de consigne souhaitées [affichage de travail, « e-Drive » (27)]
- 2. Sélectionner et confirmer le menu Réglages [sélection de menu, « e-Drive » (27)]
- 3. Sélectionner le menu Save Recipes (Enregistrer Instructions) [sélection de menu, « e-Drive » (27)]
- Sélectionner et confirmer le menu User-defined (Défini pour l'utilisateur) [sélection de menu, « e-Drive » (27)]
- 5. Sélectionner et confirmer le menu Position sélectionnée [sélection de menu, « e-Drive » (27)]
- 6. Entrer les noms d'instructions souhaités, sélectionner le clavier Enter (voir Saisie des noms d'instructions) et confirmer [sélection de menu, « e-Drive » (27)]
- 7. Sélectionner et confirmer le menu Enregistrer [sélection de menu, « e-Drive » (27)]

L'instruction que vous venez de créer est à présent enregistrée et peut être ouverte à tout moment sous le nom saisi.

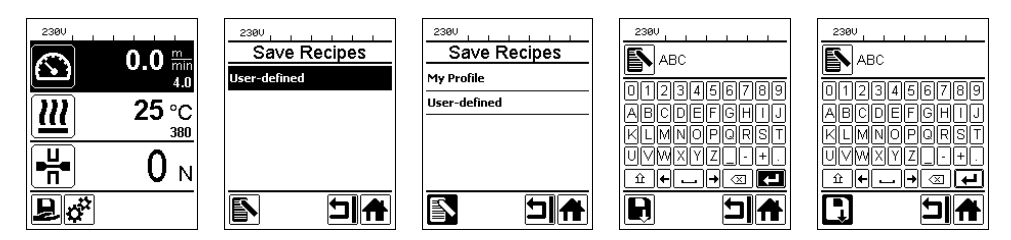

#### Adaptation d'une instruction existante

- 1. Mettre au point les valeurs de consigne souhaitées [affichage de travail, « e-Drive » (27)]
- 2. Sélectionner et confirmer le menu Réglages [sélection de menu, « e-Drive » (27)]
- 3. Sélectionner le menu Save Recipes (Enregistrer Instructions) [sélection de menu, « e-Drive » (27)]
- 4. Sélectionner l'instruction à adapter et confirmer [sélection de menu, « e-Drive » (27)]
- 5. Sélectionner la fonction Enregistrer, Éditer position sélectionnée ou Supprimer et confirmer [sélection de menu, « e-Drive » (27)]
- Lorsque Éditer position sélectionnée a été sélectionné, entrer un nom d'instruction pouvant être choisi librement selon les étapes 6 et 7 décrites ci-dessus

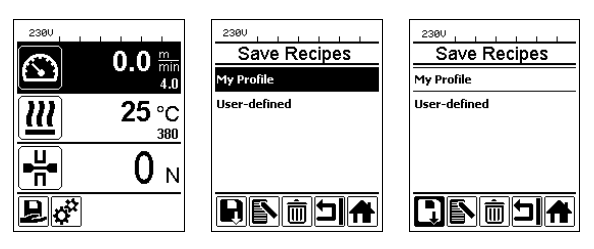

#### Sélection d'instruction

- La sélection de l'icône « Sélectionner des instructions libres et prédéfinies » dans l' Affichage des fonctions (28) permet d'accéder au menu « Select Recipes » (Sélectionner instructions).
- Placer le curseur, à l'aides des touches « Haut » et « Bas » (22/23) , sur l'instruction souhaitée et confirmer avec « e-Drive » (27).
- Si vous modifiez des valeurs de consigne dans les instructions que vous avez créées pendant le fonctionnement, celles-ci ne seront pas enregistrées dans l'instruction. Lors du redémarrage de l'appareil, les valeurs enregistrées apparaissent de nouveau dans l'instruction.
- Si vous souhaitez utiliser les dernières valeurs de consignes utilisées lors du redémarrage de l'appareil, vous devez sélection l'instruction « BASIC » préprogrammée.
- L'instruction sélectionnée actuellement est affichée dans l'affichage d'état « Zone 1 »(30). L'instruction « BA-SIC » est une exception, si elle est sélectionnée, seule la tension du secteur apparaît dans l'Affichage d'état (30).

#### 6.3 Saisie de noms d'instruction

Le mode clavier permet de définir des noms comportant 12 caractères au maximum.

| Mode clavier |                                          | Sélection d'un caractère (32)              | Sélection d'un symbole (33)              |
|--------------|------------------------------------------|--------------------------------------------|------------------------------------------|
|              | Vers le haut<br>(22)<br>Vers le bas (23) | Sélection verticale d'un caractère         |                                          |
| 9            | Tourner<br>« e-Drive » (27)              | Sélection horizontale d'un caractère       | Sélection horizontale d'un symbole       |
| ſ            | Appuyer sur<br>« e-Drive » (27)          | Confirmer les caractères sélec-<br>tionnés | Confirmer les symboles sélection-<br>nés |

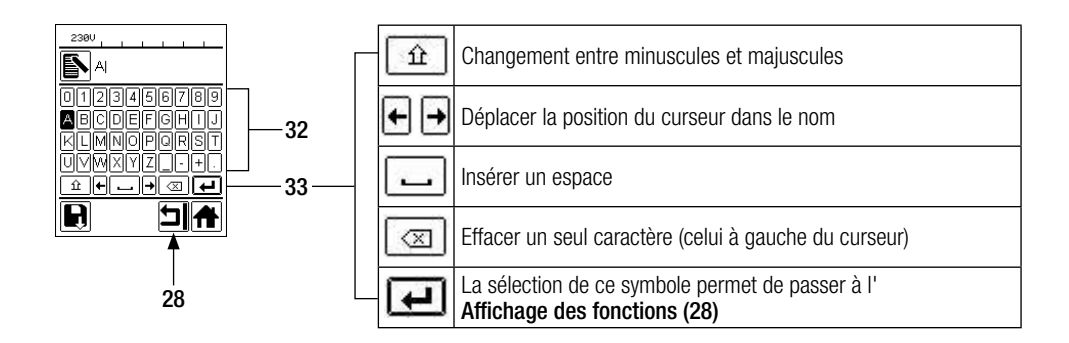

#### 6.4 Mode de veille (standby)

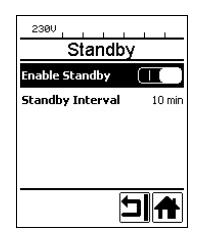

Si le moteur est coupé, le chauffage activé et si aucune touche n'est activée pendant le temps défini sous « Standby Intervall » (Intervalle du mode de veille), l'appareil commute automatiquement dans l'affichage veille. Si, au cours des 180 s qui suivent, la touche « e-Drive » (27) n'est pas actionnée, le chauffage passe automatiquement en Cool Down Mode (mode refroidissement). « Standy » (Mode de veille) apparaît ensuite sur l'écran. Si la touche « e-Drive » (27) est actionnée, la commutation se fait en mode de travail.

 Le mode Standby n'est pas activé à la livraison des appareils.

Vous pouvez définir individuellement l'intervalle temporel souhaité en sélectionnant le menu Standby avec « e-Drive » (27) et en paramétrant ensuite la valeur souhaitée avec « e-Drive » (27).

#### 6.5 Réglage de base et Advanced Mode (Mode avancé)

| 2300                   |
|------------------------|
| Setup                  |
| ₩arnings →             |
| Machine Setup          |
| Application Mode       |
| Set Values 📃 🕕 🗋       |
| Welding Data Record. → |
|                        |

Dans le réglage de base, vous arrivez par le menu Setup (Réglages) à l'enregistrement du profil, à la fonction Standby ainsi qu'à l'Application Mode (Mode application) et à l'Advanced Mode (Mode avancé).

| 2300                   |   |
|------------------------|---|
| Setup                  |   |
| <b>W</b> arnings       | • |
| Machine Setup          | • |
| Application Mode 🗌 🗌   | l |
| Set Values             |   |
| ₩elding Data Record. 0 | • |
| A                      | J |

D'autres informations et possibilités de réglage sont disponibles dans l'Advanced Mode (Mode avancé).

Les fonctions du « Chap. Duty Info » (Info obligatoire) au « chap. Reset to defaults » (Réinitialisation des valeurs par défaut) ne sont disponibles qu'en Advanced Mode (Mode avancé).

#### 6.6 Duty Info (Info obligatoire)

Sous Duty Info (Info obligatoire), vous obtiendrez les informations relatives au temps de fonctionnement de votre TWINNY T7. Naviguez dans le menu Réglages avec « e-Drive » (27) et confirmez votre choix. Réglez à présent avec « e-Drive » (27) l'Advanced Mode (Mode avancé) sur On et sélectionnez ensuite Duty Info (Info obligatoire).

| 2300<br>Duty I | nfo    |  |
|----------------|--------|--|
|                |        |  |
| Hours Drive    | 0 min  |  |
| Hours Blower   | 0 min  |  |
| Hours Machine  | 11 min |  |
| Day Distance   | 0 m    |  |
| Total Distance | 0 m    |  |
|                |        |  |

Hours Drive: temps de fonctionnement actuel de l'entraînement Hours Blower: temps de fonctionnement actuel de la soufflerie Hours Machine: temps de fonctionnement actuel de la machine Day Distance (Distance journalière) : Distance parcourue depuis la dernière réinitialisation (à réinitialiser manuellement)

Total Distance (Distance totale) : Distance parcourue depuis la mise en service de l'appareil

#### 6.7 General Info (Info générale)

| 2300<br>General Inf | -<br>- |
|---------------------|--------|
| Firmware HMI        | V2.06  |
| Firmware Machine    | V0.10  |
| Production Year     | 2017   |
| Production Month    | 1      |
| Production Day      | 1      |
|                     |        |

Sous General Info, (Info générale) vous avez à votre disposition des informations de version relatives au logiciel et relatives au moment de production.

Naviguez dans le menu Réglages avec « e-Drive » (27) et confirmez votre choix. Réglez à présent avec « e-Drive » (27) l'Advanced Mode (Mode avancé) sur On et sélectionnez ensuite General Info (Info générale).

#### 6.8 Warnings (Avertissements)

| 1800 1       |
|--------------|
| Warnings     |
| Undervoltage |
|              |
|              |
|              |
|              |
|              |
| 514          |
|              |

Les messages d'avertissement sont représentés, le cas échéant, dans l'**Affichage d'état** (31). Lorsqu'un avertissement est généré, vous pouvez poursuivre le travail sans restriction. Le menu Warnings (Avertissements) affiche le type de défaut actuel. Lorsque le défaut est résolu, l'indication s'efface.

Naviguez dans le menu Réglages avec « **e-Drive** » (27) et confirmez votre choix. Réglez à présent avec « **e-Drive** » (27) l'Advanced Mode (Mode avancé) sur On et sélectionnez ensuite Warnings (Avertissements).

#### 6.9 Machine Setup (Réglages machine)

Naviguez dans le menu Réglages avec « e-Drive » (27) et confirmez votre choix. Réglez à présent avec « e-Drive » (27) l'Advanced Mode (Mode avancé) sur On et sélectionnez ensuite Machine Setup (Réglages machine).

| 2380<br>Machine             | Setup  |
|-----------------------------|--------|
| Unit<br>[netric / inperial] | metric |
| Unit Speed                  | metric |
| Unit Heat                   | metric |
| Unit Force                  | metric |
| LCD Contrast<br>▼           | 0      |
|                             |        |

**Unit :** Réglage du système de mesure utilisé (métrique ou impérial) pour Unit Speed (unité de vitesse), Unit Heat (unité de température) et Unit Force (unité de force)

Unit Speed : Réglage individuel de l'unité utilisée (métrique/impériale) pour Speed (vitesse) Unit Heat : Réglage individuel de l'unité utilisée (métrique/impériale) pour Heat (température)

Unit Force : Réglage individuel de l'unité utilisée (métrique/impériale) pour Force (force)

LCD Contrast : Adapter le contraste de l'écran LCD

LCD Backlight : Adapter le rétroéclairage de l'écran LCD

Key Backlight : Adapter le rétroéclairage du clavier Tableau de commande (3)

#### 6.10 Affichage des valeurs actuelles (Application Mode) (Mode application)

| 230V             |   |  |
|------------------|---|--|
| Setup            |   |  |
| General Info     | + |  |
| Warnings         | + |  |
| Machine Setup    | • |  |
| Application Mode |   |  |
| Set ¥alues<br>▼  |   |  |
|                  | A |  |

Si vous voulez un aperçu des informations pertinentes pour la tension du secteur, la charge du chauffage, etc. sélectionnez le menu Réglage et confirmez votre choix. Activez à présent l'Application Mode (Mode application).

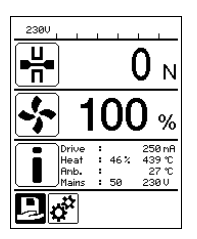

Toutes les informations disponibles (symbole i) sont à présent représentées dans l'**Affichage de travail (29)** (voir Symboles d'affichage de l'affichage de travail). Le champ d'information est toujours affiché sous le champ pour le débit d'air.

#### 6.11 Set Values (Régler valeurs)

| 230V     |                |
|----------|----------------|
|          | 0.0 min<br>4.0 |
| <u> </u> | 25 °C          |
|          | 0 м            |
| Ĩ        |                |

Si vous avez activé la fonction Set Values, (Régler valeurs) la température réelle (en grand) et la température de consigne (en petit) sont représentées dans l'affichage de travail (29). Ceci vaut de la même manière pour la vitesse d'entraînement (m/min). Lorsque la fonction est désactivée, seules les valeurs de consigne sont affichées. Pour le paramètre de force d'assemblage, la valeur réelle est toujours affichée.

La fonction Set Values (Régler valeurs) est activée au départ d'usine.

#### 6.12 Reset to defaults (Réinitialisation des valeurs par défaut)

| 230V              |       |
|-------------------|-------|
| Setup             |       |
| Application Mode  |       |
| Set ¥alues        |       |
| Welding Data Reco | rd. ► |
| WLAN Settings     | +     |
| Reset to defaults |       |
| บิ                | A     |

Naviguez dans le menu Réglages avec « e-Drive » (27) et confirmez votre choix. Réglez à présent l'Advanced Mode (Mode avancé) sur On et sélectionnez ensuite Reset to defaults (Réinitialisation des valeurs par défaut).

Cette fonction vous permet de réinitialiser au réglage usine toutes les valeurs réglées individuellement. Le Reset (Réinitialisation) concerne les réglage (Setup) ainsi que les instructions.

Confirmez votre choix avec la touche en bas à gauche (Réinitialiser au réglage usine / Reset).

#### 6.13 Affichage Distance journalière

Dès que l'entraînement est en marche et que plus de 200N de force est affiché dans l'affichage de travail (29), la distance de soudure est enregistrée. La distance journalière peut être appelée de la manière suivante :

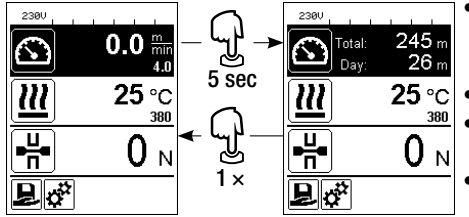

- À l'aide des touches fléchées « Haut » (22) et « Bas » (23), placer le curseur sur la vitesse dans l'affichage de travail (29).
- Maintenir « e-Drive » (27) appuyé pendant 5 sec.
- Les valeurs de distance journalière et de distance totale sont alors affichées dans l'affichage de vitesse.
- En appuyant brièvement sur le bouton « e-Drive » (27), la vitesse apparaît de nouveau dans l'affichage de travail (29).

#### En processus de soudage

- Pendant le soudage, l'affichage de travail vitesse est verrouillé.
- Appuyer brièvement sur le bouton « e-Drive » (27) pour libérer le réglage de vitesse.
- Maintenir « e-Drive » (27) appuyé pendant 5 sec.
- Les valeurs de distance journalière et de distance totale sont alors affichées dans l'affichage de vitesse.
- En appuyant brièvement sur le bouton « e-Drive » (27), la vitesse apparaît de nouveau dans l'affichage de travail (29).
- Lorsque vous quittez l'affichage Distance journalière, l'affichage de la fonction Vitesse est verrouillé.

#### Réinitialisation de la distance journalière

La distance journalière ne peut être réinitialisée que si l'entraînement est désactivé.

| 2300<br>Duty Info |       | Duty Info          | _ |
|-------------------|-------|--------------------|---|
| Hours Drive       | 1 h   | Hours Drive 1      | h |
| Hours Heating     | Зh    | Hours Heating 3    | h |
| Hours Machine     | 17 h  | Hours Machine 17   | h |
| Day Distance      | 26 m  | Day Distance 26    | m |
| Total Distance    | 245 m | Total Distance 245 | m |
| 1. 1              |       |                    | Ì |

- Sélectionner, au menu Duty Info (Info obligatoire), (voir le chapitre Duty Info) (Info obligatoire), la ligne Day Distance (Distance journalière).
- Le curseur marque automatiquement l'icône « Réinitialiser le compteur d'heures ». Confirmer avec « e-Drive » (27)
- Le compteur d'heures est alors réinitialisé.

#### 6.14 Verrouillage des touches

La TWINNY T7 dispose d'un verrouillage des touches. Il verrouille les quatre touches ou « e-Drive » (27) sur le Tableau de commande (3). Le verrouillage des touches est activé ou désactivé en appuyant simultanément sur les touches « Haut » et « Bas » (22/23) pendant au moins 2 sec. Lorsque le verrouillage des touches est activé, ceci est affiché dans la barre d'état.

# 7. Mise en service TWINNY T7

Votre TWINNY T7 dispose avec « LQS » (Leister Quality System) d'une fonction d'enregistrement des données de soudure. Cette fonction permet d'enregistrer la vitesse, la température et la force d'assemblage lors du soudage, sur la longueur du cordon de soudure, dans l'intervalle de distance déterminée. Vous trouverez d'autres informations sur la notice d'utilisation correspondante sur **www.leister.com**.

#### 7.1 Environnement de travail et sécurité

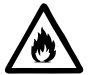

La soudeuse automatique à air chaud ne doit être utilisée qu'à l'extérieur ou dans des locaux bien ventilés. N'exposez jamais la soudeuse automatique à air chaud à un environnement explosif ou facilement inflammable et gardez toujours vos distances par rapport aux matières inflammables ou aux gaz explosifs. Lire la fiche technique de sécurité matériau du fabricant de matériau et respecter ses instructions. Ne pas brûler le matériau lors du processus de soudage.

#### Câble d'alimentation secteur et rallonges

- Le câble d'alimentation secteur (1) doit rester libre dans ses mouvements et ne doit entraver ni l'utilisateur, ni un tiers pendant le travail (risque de trébuchement).
- Les rallonges doivent être homologuées pour le lieu d'utilisation (p. ex. en extérieur) et étiquetées en tant que tel. Le cas échéant, tenez compte de la section minimale requise lorsque des rallonges sont utilisées.

| 230 V~ | bis 50 m  | $3 \times 1.5 \text{mm}^2$   |
|--------|-----------|------------------------------|
|        | bis 100 m | $3 \times 2.5 \mathrm{mm^2}$ |
| 120 V~ | bis 50 m  | $3 \times 1.5 \text{mm}^2$   |
|        | bis 100 m | $3 \times 2.5 \text{mm}^2$   |

## Groupes électrogènes pour l'alimentation en énergie

Lors de l'emploi de groupes électrogènes pour l'alimentation en énergie, veillez à ce que les groupes électrogènes soient mis à la terre et équipés d'un disjoncteur différentiel FI.

Pour la puissance nominale des groupes électrogènes, utilisez la formule «  $2 \times$  puissance nominale de la soudeuse automatique à air chaud ».

#### 7.2 Réglage des paramètres de soudage

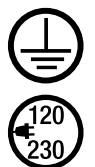

Brancher l'appareil sur une **prise électrique avec conducteur de protection**. Toute interruption du conducteur de protection à l'intérieur ou à l'extérieur de l'appareil est interdite. Utiliser exclusivement des rallonges avec conducteur de protection.

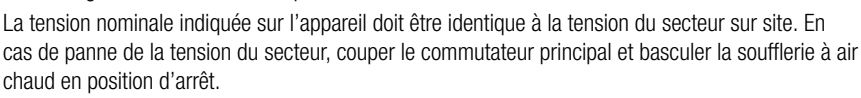

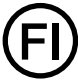

Pour employer l'appareil sur des chantiers, il faut impérativement un disjoncteur différentiel FI pour protéger le personnel y travaillant.

# Démarrage de l'appareil

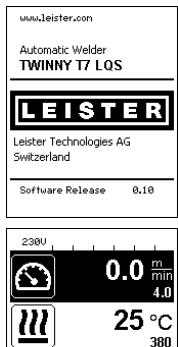

- Démarrer la soudeuse automatique à air chaud via le commutateur principal (20) après avoir préparé l'environnement de travail et la soudeuse automatique à air chaud conformément à la description.
- Après le démarrage, la page d'accueil s'affiche brièvement avec le numéro de version du Software Release actuel ainsi qu'avec la désignation de l'appareil.
- Dans la mesure où l'appareil a pu refroidir au préalable, les valeurs de consigne de la dernière instruction utilisée apparaissent dans un affichage statique (lors de la première mise en service de l'appareil, l'instruction Basic s'affiche).
- A ce stade, le chauffage n'est pas encore allumé.

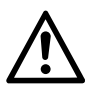

₽ ở

₽₩

# ATTENTION !

**O**<sub>N</sub>

Le dépassement de la force d'assemblage maximale de 1000N peut entraîner un dommage mécanique

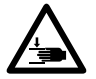

## Risque d'écrasement

Les pièces mécaniques mobiles entrainent un risque d'écrasement. Tenir les soudeuses automatiques à air chaud uniquement par les poignées prévues à cet effet.

## Réglage de la force d'assemblage

- Desserrer le mécanisme d'arrêt de la bague de réglage (34) sur le module de force d'assemblage (6) et tourner la bague de réglage (35) sur le module de force d'assemblage (6) jusqu'à l'ouverture maximale du Bras de serrage (7).
- Poser deux bandes d'essai (36) du matériau à souder, l'une au-dessus de l'autre, entre les rouleaux d'entraînement/de pression (9/11) supérieurs et inférieurs et fermer le levier de serrage (4).
- Tourner la bague de réglage (35) du module de force d'assemblage (6) jusqu'à ce que les rouleaux d'entraînement/de pression (9/11) supérieurs et inférieurs coincent légèrement les bandes d'essai (36).
- Déverrouiller le mécanisme d'arrêt du levier de serrage (5) et ouvrir le levier de serrage (4).
- Tourner la **bague de réglage (35)** à l'état ouvert du **module de force d'assemblage (6)** jusqu'à ce que la force d'assemblage affichée à l'écran, **levier de serrage (4)** fermé et **bandes d'essai (36)** insérées, corresponde à la force d'assemblage souhaitée. Pour ce faire, ouvrir et fermer plusieurs fois le levier de serrage.
- Verrouiller le mécanisme d'arrêt de la bague de réglage (34) sur le module de force d'assemblage (6) pour ne pas pouvoir dérégler involontairement la force d'assemblage.

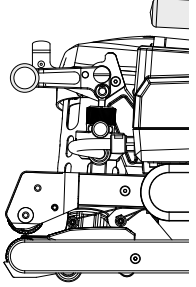

Levier de serrage (4) fermé

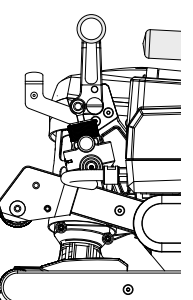

Levier de serrage (4) ouvert

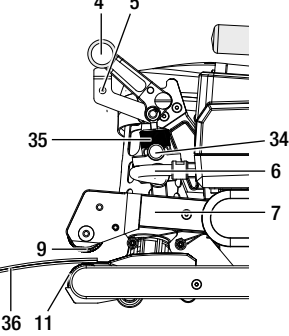

#### Réglage de la vitesse, de la température et du débit avant le soudage

- Si l'entraînement est désactivé, les paramètres de soudage Température, Débit et Vitesse sont réglés dans l'affichage de travail (29) comme suit :
- À l'aide des touches fléchées « Haut » (22) et « Bas » (23) , le curseur peut être placé sur l'affichage de travail (29) souhaité.
- Tourner le bouton « e-Drive » (27) pour régler la valeur de consigne. La valeur paramétrée est aussitôt prise en charge.
- Après 5 s ou en appuyant sur « e-Drive » (27) , on commute dans l'affichage des fonctions.

#### Réglage de la vitesse, de la température et du débit pendant le soudage

- Si l'entraînement est activé, les paramètres de soudage Température, Débit et Vitesse sont réglés dans l'affichage de travail (29) comme suit :
- Pendant le soudage, l'affichage de travail Vitesse est verrouillé et le curseur se trouve dans le champ de la vitesse de travail.
- Un appui court sur « e-Drive » (27) libère le réglage de vitesse et la rotation de « e-Drive » (27) permet de modifier la consigne de vitesse.
- Après 5 s ou en appuyant sur « e-Drive » (27), le verrouillage est de nouveau actif.
- À l'aide des touches fléchées « Haut » (22) et « Bas » (23) , le curseur peut être placé sur l'affichage de travail Chauffage ou Air. Tourner le bouton « e-Drive » (27) pour régler la valeur de consigne du paramètre sélectionné. La valeur paramétrée est aussitôt prise en charge.

| E |  |
|---|--|
| Ľ |  |
| , |  |
| L |  |
|   |  |
|   |  |

8

Vitesse verrouillée

Vitesse libérée

#### 7.3 Préparation du soudage

- La largeur de recouvrement maximale est de 125 mm.
- Les lés d'étanchéité doivent être propres et secs entre le recouvrement ainsi que la face supérieure et inférieure.

#### 7.4 Déroulement du soudage

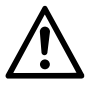

- Avant d'utiliser la soudeuse automatique, procéder à des essais de soudage conformément aux instructions de soudage du fabricant de matériaux et aux normes ou directives nationales. Les essais de soudage doivent être contrôlés.
- Attention : SI le chauffage est activé, mais l'appareil pas encore en cours de soudage, ou si l'appareil est en Cool Down Mode (mode refroidissement), la soufflerie à air chaud (19) doit être en position d'arrêt. L'appareil pourrait sinon être endommagé.

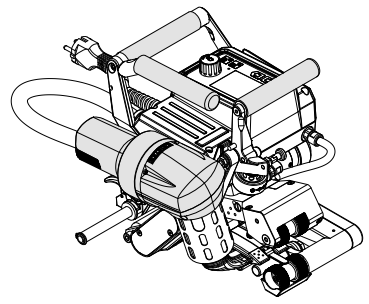

Soufflerie à air chaud (19) en position de soudage

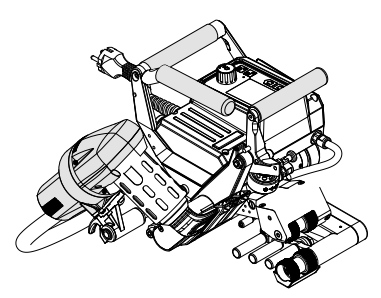

Soufflerie à air chaud (19) en position d'arrêt

#### Début du soudage

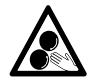

#### Ne pas toucher aux éléments en mouvement.

Il y a un risque de happement et de coincement. Ne pas porter de vêtements lâches tels que les châles ou foulards. Attacher les cheveux longs ou porter un couvre-chef.

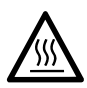

#### Risque de brûlures

Ne pas toucher le tube de résistance ni la buse lorsqu'ils sont chauds. Laisser toujours l'appareil refroidir dans un premier temps. Ne pas diriger le flux d'air chaud sur des personnes ou des animaux.

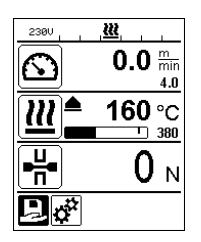

- Une fois tous les paramètres de soudage réglés selon vos indications, démarrer le chauffage et l'entraînement.
- Démarrer le chauffage à l'aide de la touche **Chauffage Marche/Arrêt (24)** et l'entraînement à l'aide des touches **Entraînement Marche/Arrêt (25)**. Maintenir la touche **Chauffage Marche/Arrêt (24)** appuyée pendant 2 sec.
- Dès que le chauffage est allumé, un signal acoustique retentit, la LED d'état s'allume et « Heating on » (Marche chauffage) est affiché brièvement à l'écran. L'écran affiche un affichage dynamique de la température ambiante actuelle avec des barres de progression (valeur de consigne et valeur réelle).
- Veillez à ce que la température de soudure soit atteinte avant de commencer le travail (temps de chauffe de 3 5 minutes).
- Guider la soudeuse automatique à air chaud dans les lés en plastique à recouvrement.
- Tirez le levier Mécanisme d'arrêt de la soufflerie à air chaud (18), abaissez la soufflerie à air chaud (19) et introduisez la buse de soudage (15) entre les lés se chevauchant jusqu'à la butée. Assurez-vous que le levier du mécanisme d'arrêt de la soufflerie à air chaud (18) s'enclenche dans la position de soudage.
- Fermer le levier de serrage (4) de manière à ce que le mécanisme d'arrêt du levier de serrage (5) s'enclenche.
- Dans la **barre d'état (30/31)** le numéro de fichier est inséré en alternance avec l'affichage de la tension du secteur.

#### Pendant le soudage

- La soudeuse automatique à air chaud peut être guidée le long du recouvrement, pendant le soudage, par les **poignées (2)**, le **levier de serrage (4)** ou la manette de guidage.
- La vitesse de soudage, le débit et la température de l'air peuvent être modifiés à tout moment pendant le soudage (voir le chapitre Réglage de la vitesse, de la température et du débit pendant le soudage).

#### Fin du soudage

- Déverrouiller le mécanisme d'arrêt du levier de serrage (5) et ouvrir le levier de serrage (4) juste avant l'extrémité du cordon de soudure. Le rouleau d'entraînement/de pression supérieur (9) et le rouleau d'entraînement/de pression inférieur (11) ne doivent jamais se toucher en rotation.
- Tirer enfin le levier du mécanisme d'arrêt de la soufflerie à air chaud (18), guider la buse de soudage (15) en l'éloignant du recouvrement et basculer la soufflerie à air chaud (19) en position d'arrêt.
- Assurez-vous que le levier du mécanisme d'arrêt de la soufflerie à air chaud (18) s'enclenche dans la position d'arrêt.

Attention : SI le chauffage est activé, mais l'appareil pas encore en cours de soudage, ou si l'appareil est en Cool Down Mode (mode refroidissement), la soufflerie à air chaud (19) doit être en position d'arrêt. L'appareil pourrait sinon être endommagé.

#### 7.5 Désactiver l'appareil

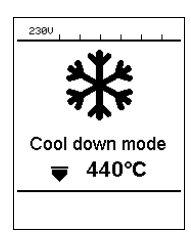

- Désactiver l'entraînement et le chauffage à l'aide des touches Entraînement Marche/Arrêt (25) et Chauffage Marche/Arrêt (24). Maintenir la touche Chauffage Marche/Arrêt (24) appuyée pendant 2 sec.
- L'affichage « Heating off » (Arrêt chauffage) apparaît à l'écran et l'appareil passe en Cool Down Mode (mode refroidissement) (voir Cool Down Mode).
- La soufflerie s'arrête automatiquement après env. 6 minutes.
- Arrêtez finalement l'appareil avec le **commutateur principal (20)** et débranchez le **Câble d'alimentation secteur (1)** du réseau électrique.
  - Attendez jusqu'à ce que l'appareil ait refroidi.
  - Contrôlez le câble d'alimentation secteur (1) et la fiche pour repérer tout dommage électrique ou mécanique.
  - Nettoyez la buse de soudage (15) et les rouleaux d'entraînement/de pression (9/11) avec une brosse métallique.

# 8. Avertissement et message d'erreur (TWINNY T7)

Les messages d'avertissement et d'erreur sont représentés suivant le cas soit dans l'affichage d'état (31) soit dans l'affichage de travail (29). Lorsqu'un avertissement est généré, vous pouvez poursuivre le travail sans restriction.

En cas de génération d'un message d'erreur, vous ne pouvez pas continuer à travailler. Le chauffage est coupé automatiquement, la soufflerie allumée et l'entraînement est bloqué. L'affichage des Error Codes correspondants se fait immédiatement dans l'affichage de travail (29).

Des informations concrètes à propos du type d'erreur ou d'avertissement peuvent être à tout moment également appelées sous Réglages, sous Warnings (Avertissements).

| Type de<br>message | Affichage               | Code erreur/<br>Message d'avertis-<br>sement | Description de l'erreur                                                                            |
|--------------------|-------------------------|----------------------------------------------|----------------------------------------------------------------------------------------------------|
|                    | 2300                    | Ambient Temperatur                           | La température ambiante est trop élevée                                                            |
|                    | VVarnings<br>No Warning | Undervoltage                                 | Sous-tension                                                                                       |
| Avertisse-         |                         | Overvoltage                                  | Surtension                                                                                         |
| ment               |                         | Max. Force Exceeded                          | Force de serrage max. limite dépassée                                                              |
|                    |                         | Drive Overcurrent                            | Surintensité entraînement                                                                          |
| Erreur             | Error No.00010001       | 0001.XXXX                                    | Température excessive de l'appareil<br>Solution : Laisser refroidir l'appareil                     |
|                    |                         | 0002.XXXX                                    | Surtension ou sous-tension de la tension de<br>réseau<br>Solution : Contrôler la source de tension |
|                    | Error No.0020           | 0020.XXXX                                    | Résistance défectueuse<br>Solution : Remplacer la résistance                                       |

| Erreur <sup>1</sup> | BASIC                                                                                   | 0004.XXXX | Défaut Hardware                   |
|---------------------|-----------------------------------------------------------------------------------------|-----------|-----------------------------------|
|                     | Error No.0004<br>Contaol your service center<br>Ny Nane<br>Ny Honeensber<br>Ny Honepage | 0008.XXXX | Thermocouple défectueux           |
|                     |                                                                                         | 0200.XXXX | Erreur du module de communication |
|                     |                                                                                         | 0400.XXXX | Défaut de l'entraînement          |

<sup>1</sup> Contacter le centre de service Leister

# 9. Tableau de commande TWINNY T5

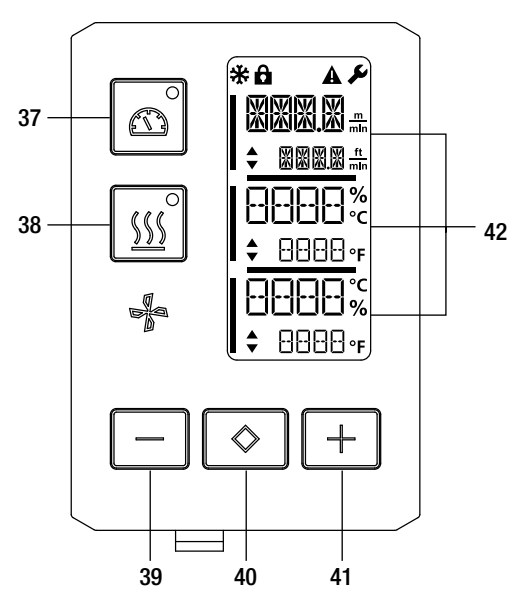

- 37. Touche Entraînement « Marche/Arrêt » avec LED d'état
- 38. Touche Chauffage « Marche/Arrêt » avec LED d'état
- 39. Touche « Moins »
- 40. Touche « Confirmer »
- 41. Touche « Plus »
- 42. Champs d'affichage les valeurs réelles sont affichées en grand, les valeurs de consigne en petit. Le curseur se trouve sur le bord gauche, l'unité des paramètres sur le bord droit.

#### 9.1 Symboles

| Symbole     | Signification                                                                     |
|-------------|-----------------------------------------------------------------------------------|
| <b>P</b>    | Verrouillage des touches actif                                                    |
| *           | Cool down mode (mode refroidissement)<br>Symbole pour la phase de refroidissement |
| $\triangle$ | Présence de défaut<br>Voir le chapitre Messages d'erreur (TWINNY T5)              |
| Ý           | Service                                                                           |

#### 9.2 État affichage LED

#### Chauffage

La LED de la ouche « Marche/Arrêt » du chauffage (38) indique l'état actuel du chauffage.

| Statut de la LED<br>Chauffage Marche/Arrêt<br>(38) | État                                                                                     |
|----------------------------------------------------|------------------------------------------------------------------------------------------|
| LED éteinte                                        | Le chauffage est éteint.                                                                 |
| La LED clignote en vert                            | Le chauffage est allumé. La température est hors limites de la plage de tolérance.       |
| La LED est allumée en<br>vert en permanence        | Le chauffage est allumé. La température est dans les limites de la plage de<br>tolérance |

#### Entraînement

La LED de la touche « Marche/Arrêt » de l'entraînement (37) indique l'état de l'entraînement.

| Statut de la LED<br>Entraînement Marche/<br>Arrêt (37) | État                      |
|--------------------------------------------------------|---------------------------|
| LED éteinte                                            | L'entraînement est éteint |
| La LED est allumée en<br>vert en permanence            | L'entraînement est allumé |

#### Chauffage et entraînement

Si les deux LED de la **touche Chauffage « Marche/Arrêt » (38)** et de la **touche Entraînement « Marche.Arrêt »** (37) clignotent en même temps, il y a un défaut (voir le chapitre Message d'erreur).

#### 9.3 Réglage des unités des paramètres

Les unités de vitesse de soudage et de température peuvent être commutés.

| Température : | °C  | ou | °F  |
|---------------|-----|----|-----|
|               | m   |    | ft  |
| Vitesse :     | min | 0U | min |

|    | <ul> <li>Maintenir les touches Entraînement « Marche/Arrêt » (37) et Chauffage « Mar-<br/>che/Arrêt » (38) appuyées et activer l'appareil par le commutateur principal (20).</li> <li>« UNIT » apparaît à l'écran.</li> </ul> |
|----|----------------------------------------------------------------------------------------------------|
| ¦  | <ul> <li>Confirmer les unités souhaitées avec la Touche de confirmation (40) et les régler avec<br/>les touches Moins/Plus (39/41)</li> </ul>                                                                                 |
| °C | <ul> <li>Confirmer avec la Touche de confirmation (40) et sélectionner « SAVE » (ENREGIST-<br/>RER) avec la touche Plus (41). Confirmer avec la Touche de confirmation (40), les</li> </ul>                                   |
| %  | unités sont enregistrées.                                                                                                    |
| I  | L'appareil est alors redémarré automatiquement.                                                                                                    |

#### 9.4 Blocage des touches

La TWINNY T5 dispose d'un verrouillage des touches. Il verrouille les cinq touches sur le tableau de commande. Le verrouillage des touches est activé ou désactivé en appuyant sur les deux touches **Moins (39)** et **Plus (41)** pendant au moins 3 sec. Lorsque le verrouillage des touches est activé, ceci est affiché sur le bord supérieur gauche de l'écran.

# 10. Mise en service TWINNY T5

#### 10.1 Environnement de travail et sécurité

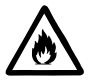

La soudeuse automatique à air chaud ne doit être utilisée qu'à l'extérieur ou dans des locaux bien ventilés.

N'exposez jamais la soudeuse automatique à air chaud à un environnement explosif ou facilement inflammable et gardez toujours vos distances par rapport aux matières inflammables ou aux gaz explosifs. Lire la fiche technique de sécurité matériau du fabricant de matériau et respecter ses instructions. Ne pas brûler le matériau lors du processus de soudage.

#### Câble d'alimentation secteur et rallonges

- Le câble d'alimentation secteur (1) doit rester libre dans ses mouvements et ne doit entraver ni l'utilisateur, ni un tiers pendant le travail (risque de trébuchement).
- Les rallonges doivent être homologuées pour le lieu d'utilisation (p. ex. en extérieur) et étiquetées en tant que tel. Le cas échéant, tenez compte de la section minimale requise lorsque des rallonges sont utilisées.

| 230 V~ | bis 50 m  | $3 \times 1.5 \text{mm}^2$ |
|--------|-----------|----------------------------|
|        | bis 100 m | $3 \times 2.5 \text{mm}^2$ |
| 120 V~ | bis 50 m  | $3 \times 1.5 \text{mm}^2$ |
|        | bis 100 m | $3 \times 2.5 \text{mm}^2$ |

#### Groupes électrogènes pour l'alimentation en énergie

Lors de l'emploi de groupes électrogènes pour l'alimentation en énergie, veillez à ce que les groupes électrogènes soient mis à la terre et équipés d'un disjoncteur différentiel FI.

Pour la puissance nominale des groupes électrogènes, utilisez la formule « 2 × puissance nominale de la soudeuse automatique à air chaud ».

#### 10.2 Réglage des paramètres de soudage

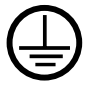

Brancher l'appareil sur une prise électrique avec conducteur de protection. Toute interruption du conducteur de protection à l'intérieur ou à l'extérieur de l'appareil est interdite. Utiliser exclusivement des rallonges avec conducteur de protection.

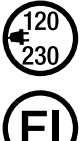

La tension nominale indiguée sur l'appareil doit être identigue à la tension du secteur sur site. En cas de panne de la tension du secteur, couper le commutateur principal et basculer la soufflerie à air chaud en position d'arrêt.

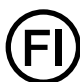

Pour employer l'appareil sur des chantiers, il faut impérativement un disjoncteur différentiel FI pour protéger le personnel y travaillant.

#### Démarrage de l'appareil

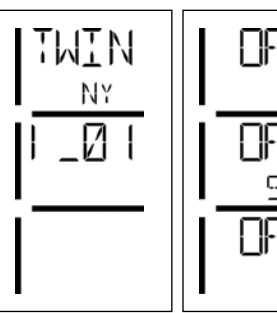

ЮЙ

- Démarrer la soudeuse automatique à air chaud via le commutateur principal (20) après avoir préparé l'environnement de travail et la soudeuse automatique à air chaud conformément à la description.
- Après le démarrage, la page d'accueil s'affiche brièvement avec le numéro de version du Software Release actuel ainsi qu'avec la désignation de l'appareil.
- Si l'appareil a pu refroidir au préalable, un affichage statique des dernières valeurs de consigne réglées apparaît
- A ce stade, le chauffage n'est pas encore allumé.

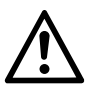

#### ATTENTION !

Le dépassement de la force d'assemblage maximale de 1000N peut entraîner un dommage mécanique

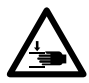

#### **Risque d'écrasement**

Les pièces mécaniques mobiles entrainent un risque d'écrasement. Tenir les soudeuses automatiques à air chaud uniquement par les poignées prévues à cet effet.

#### Réglage de la force d'assemblage

Le module de force d'assemblage (6) sur la TWINNY T5 empêche, lors de soudage d'épaisseurs de matériau jusqu'à 3 mm, de pouvoir régler une force d'assemblage trop importante. Pour les petites épaisseurs de matériau, la force d'assemblage est plus faible, pour les grandes épaisseurs de matériau, la force d'assemblage est plus importante. Tourner la **bague de réglage (43)** pour augmenter ou réduire encore un peu la force d'assemblage. Pour régler la force d'assemblage, procédez comme suit :

- Déverrouiller le mécanisme d'arrêt du levier de serrage (5) et ouvrir le levier de serrage (4).
- Déverrouiller le mécanisme d'arrêt de la bague de réglage (44).
- Tourner la bague de réglage (43) du module de force d'assemblage (6). La rotation dans la direction affichée avec « + » augmente la force d'assemblage, dans le sens affiché avec « » la réduit. La bague de réglage (43) du module de force d'assemblage (6) peut être tournée au maximum à 360°.
- Une fois la force d'assemblage souhaitée réglée, verrouiller de nouveau le mécanisme d'arrêt de la bague de réglage (44).

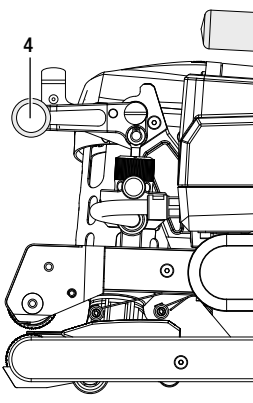

Levier de serrage (4) fermé

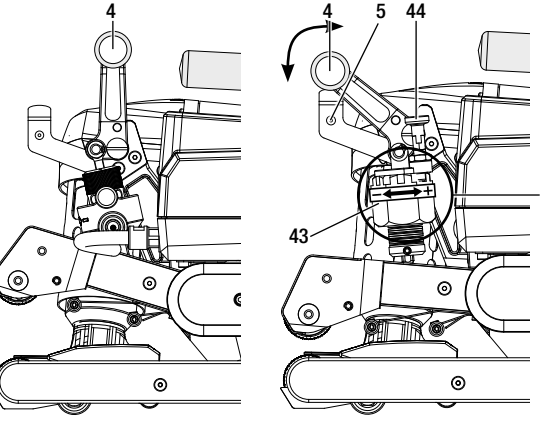

Levier de serrage (4) ouvert

#### Réglage de la vitesse, de la température et du débit avant le soudage

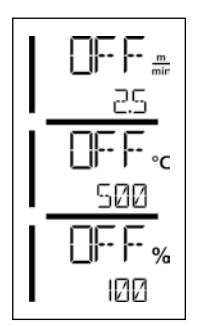

Si l'entraînement est désactivé, les paramètres de soudage Température, Débit et Vitesse sont réglés dans les **champs d'affichage(42)** comme suit :

- La touche de confirmation (40) permet de placer le curseur sur le paramètre souhaité.
- Les **touches Moins / Plus (39/41)** permettent de régler les valeurs du paramètre sélectionné.

Lorsque l'entraînement est activé, les paramètres de soudure sont réglés en même temps et enregistrés immédiatement. Le curseur revient env. 5 sec. après la saisie dans la ligne de la vitesse d'entraînement.

#### 10.3 Préparation du soudage

- La largeur de recouvrement maximale est de 125 mm
- Les lés d'étanchéité doivent être propres et secs entre le recouvrement ainsi que la face supérieure et inférieure.

#### 10.4 Déroulement du soudage

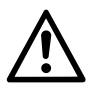

- Avant d'utiliser la soudeuse automatique, procéder à des essais de soudage conformément aux instructions de soudage du fabricant de matériaux et aux normes ou directives nationales. Les essais de soudage doivent être contrôlés.
- Attention : SI le chauffage est activé, mais l'appareil pas encore en cours de soudage, ou si l'appareil est en Cool Down Mode (mode refroidissement), la soufflerie à air chaud (19) doit être en position d'arrêt. L'appareil pourrait sinon être endommagé.

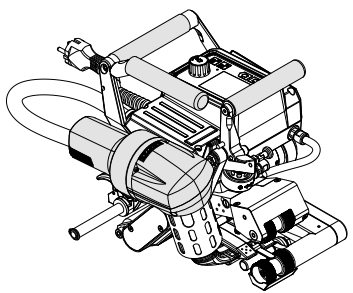

Soufflerie à air chaud (19) en position de soudage

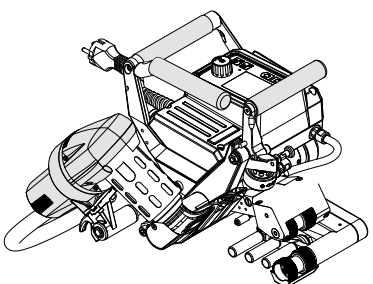

Soufflerie à air chaud (19) en position d'arrêt

#### Début du soudage

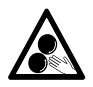

## Ne pas toucher aux éléments en mouvement.

Il y a un risque de happement et de coincement. Ne pas porter de vêtements lâches tels que les châles ou foulards. Attacher les cheveux longs ou porter un couvre-chef.

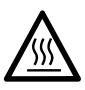

#### Risque de brûlures

Ne pas toucher le tube de résistance ni la buse lorsqu'ils sont chauds. Laisser toujours l'appareil refroidir dans un premier temps. Ne pas diriger le flux d'air chaud sur des personnes ou des animaux.

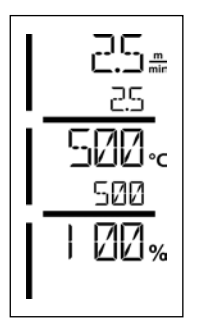

- Une fois tous les paramètres de soudage réglés selon vos indications, démarrer le chauffage et l'entraînement.
- Démarrer le chauffage à l'aide de la touche Chauffage Marche/Arrêt (38) et l'entraînement à l'aide des touches Entraînement Marche/Arrêt (37). Maintenir la touche Chauffage Marche/Arrêt (38) appuyée pendant 2 sec.
- Dès que le chauffage est activé, la LED d'état s'allume. Une flèche orientée vers le haut apparaît à l'écran à côté de la consigne de température, la température réelle augmente.
- Veillez à ce que la température de soudure soit atteinte avant de commencer le travail (temps de chauffe de 3 5 minutes).
- Guider la soudeuse automatique à air chaud dans les lés en plastique à recouvrement.
- Tirez le levier mécanisme d'arrêt de la soufflerie à air chaud (18), abaissez la soufflerie à air chaud (19) et introduisez la buse de soudage (15) entre les lés se chevauchant jusqu'à la butée. Assurez-vous que le levier du mécanisme d'arrêt de la soufflerie à air chaud (18) s'enclenche dans la position de soudage.
- Fermer le levier de serrage (4) de manière à ce que le mécanisme d'arrêt du levier de serrage (5) s'enclenche.

#### Pendant le soudage

- La soudeuse automatique à air chaud peut être guidée le long du recouvrement, pendant le soudage, par les poignées (2), le levier de serrage (4) ou la manette de guidage.
- La vitesse de soudage, le débit et la température de l'air peuvent être modifiés à tout moment pendant le soudage (voir le chapitre Réglage de la vitesse, de la température et du débit).

#### Fin du soudage

- Déverrouiller le mécanisme d'arrêt du levier de serrage (5) et ouvrir le levier de serrage (4) juste avant l'extrémité du cordon de soudure. Le rouleau d'entraînement/de pression supérieur (9) et le rouleau d'entraînement/de pression inférieur (11) ne doivent jamais se toucher en rotation.
- Tirer enfin le levier du mécanisme d'arrêt de la soufflerie à air chaud (18), guider la buse de soudage (15) en l'éloignant du recouvrement et basculer la soufflerie à air chaud (19) en position d'arrêt.
- Assurez-vous que le levier du mécanisme d'arrêt de la soufflerie à air chaud (18) s'enclenche dans la position d'arrêt.
- Attention : SI le chauffage est activé, mais l'appareil pas encore en cours de soudage, ou si l'appareil est en Cool Down Mode (mode refroidissement), la buse de soudage (15) doit être en position d'arrêt. L'appareil pourrait sinon être endommagé.

#### 10.5 Désactiver l'appareil

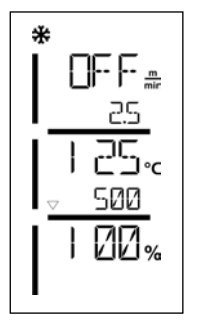

- Désactiver l'entraînement et le chauffage à l'aide des touches Entraînement Marche/Arrêt (37) et Chauffage Marche/Arrêt (38). Maintenir la touche Chauffage Marche/Arrêt (38) appuyée pendant 2 sec.
- L'affichage « Heating off » (Arrêt chauffage) apparaît à l'écran et l'appareil passe en Cool Down Mode (mode refroidissement) (voir Cool Down Mode).
- La soufflerie s'arrête automatiquement après env. 6 minutes.
- Arrêtez finalement l'appareil avec le **commutateur principal (20)** et débranchez le **Câble d'alimentation secteur (1)** du réseau électrique.
  - Attendez jusqu'à ce que l'appareil ait refroidi.
  - Contrôlez le câble d'alimentation secteur (1) et la fiche pour repérer tout dommage électrique ou mécanique.
  - Nettoyez la buse de soudage (15) et les rouleaux d'entraînement/de pression (9/11) avec une brosse métallique.

# 11. Messages d'erreur

| Type de<br>message | Affichage | Code erreur/<br>Message d'avertis-<br>sement | Description de l'erreur                                                        |
|--------------------|-----------|----------------------------------------------|--------------------------------------------------------------------------------|
| Erreur             |           | 0001                                         | Température excessive de l'appareil<br>Solution : Laisser refroidir l'appareil |
|                    |           | 0004                                         | Défaut Hardware                                                                |
|                    | <br>      | 0008                                         | Thermocouple défectueux                                                        |
|                    |           | 0400                                         | Défaut de l'entraînement                                                       |

# 12. Réglages sur les TWINNY T7/T5

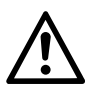

Avant de démonter ou de monter des composants sur les soudeuses automatiques, l'appareil doit être refroidi et le commutateur principal désactivé. Le câble d'alimentation secteur doit être débranché du secteur.

#### 12.1 Remplacement des rouleaux de pression

Vous pouvez utiliser différents rouleaux d'entraînement/de pression (9/11) sur la TWINNY selon les applications (voir Accessoires).

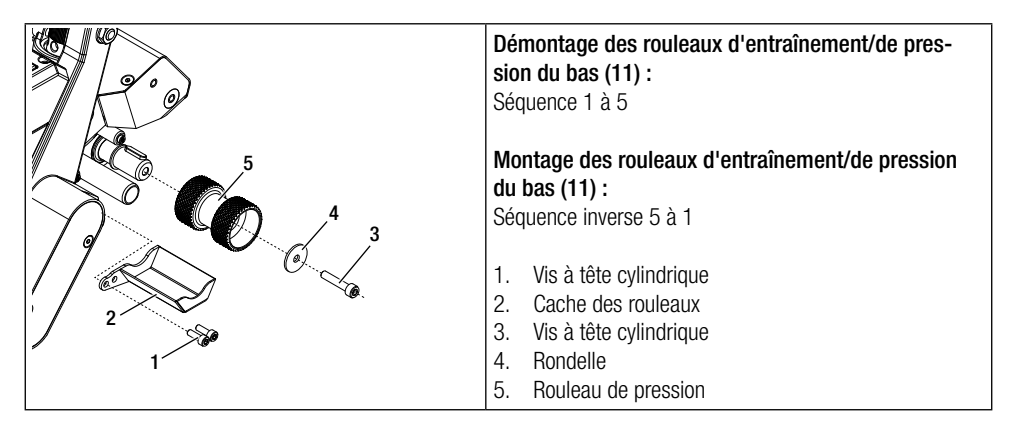

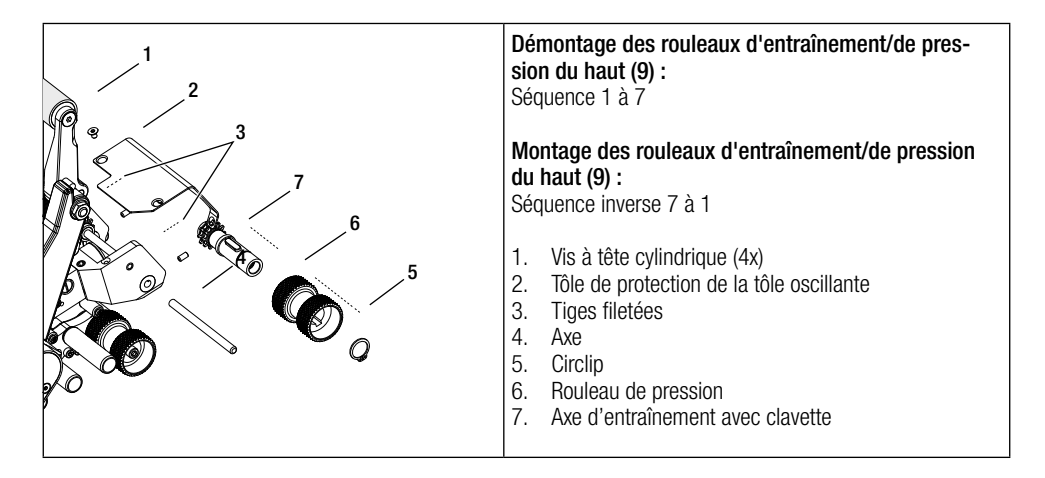

#### 12.2 Remplacement Buse de soudage

Vous pouvez utiliser différentes **buses de soudage (15)** sur la TWINNY selon les applications (voir Accessoires). Basculer la **soufflerie à air chaud (19)** en position d'arrêt pour remplacer la **buse de soudage (15)**.

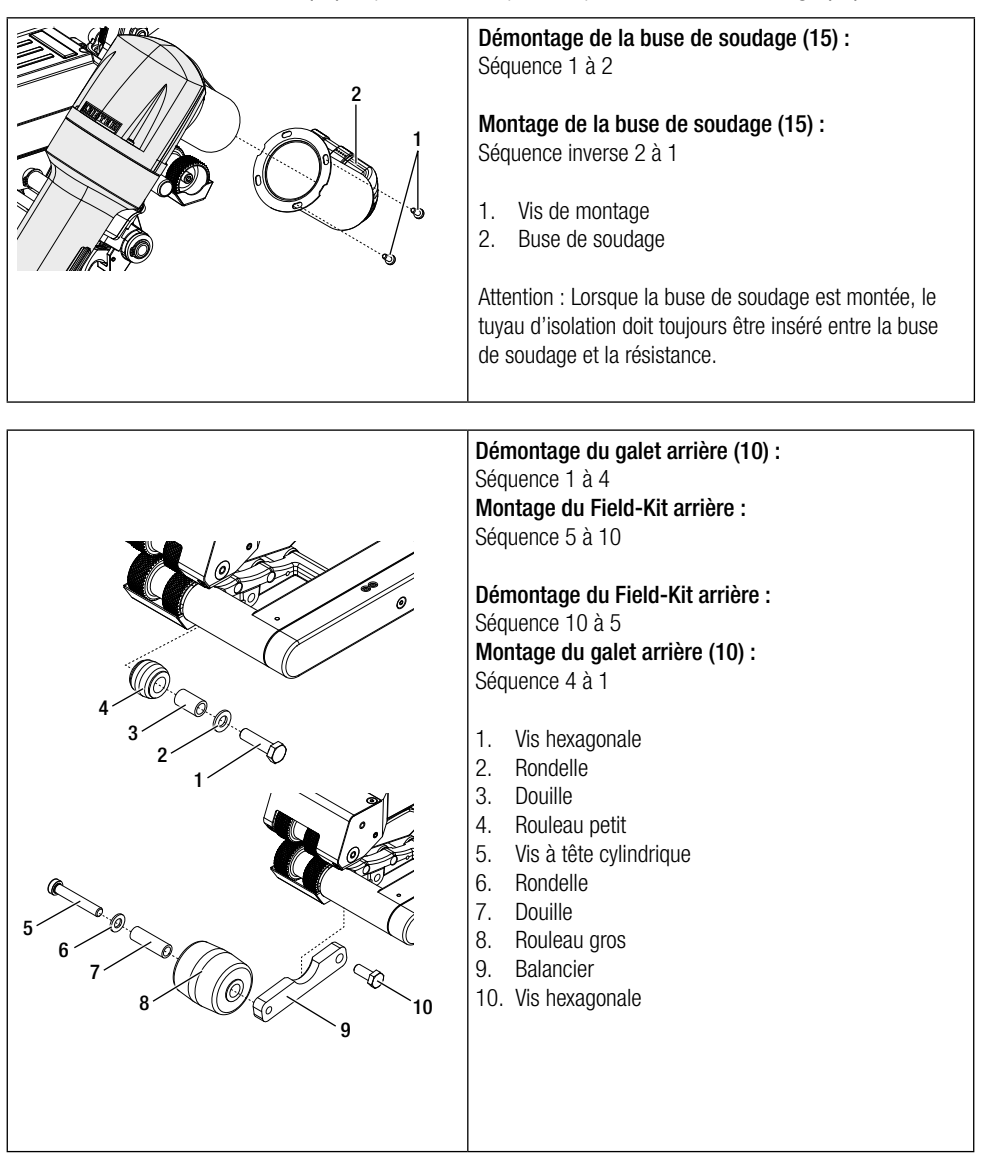

#### 12.3 Montage du Field-Kit

En cas de besoin, pour la soudeuse automatique, de plus d'espace au sol ou de galets plus gros, vous pouvez remplacer les galets standards par le Field-Kit.

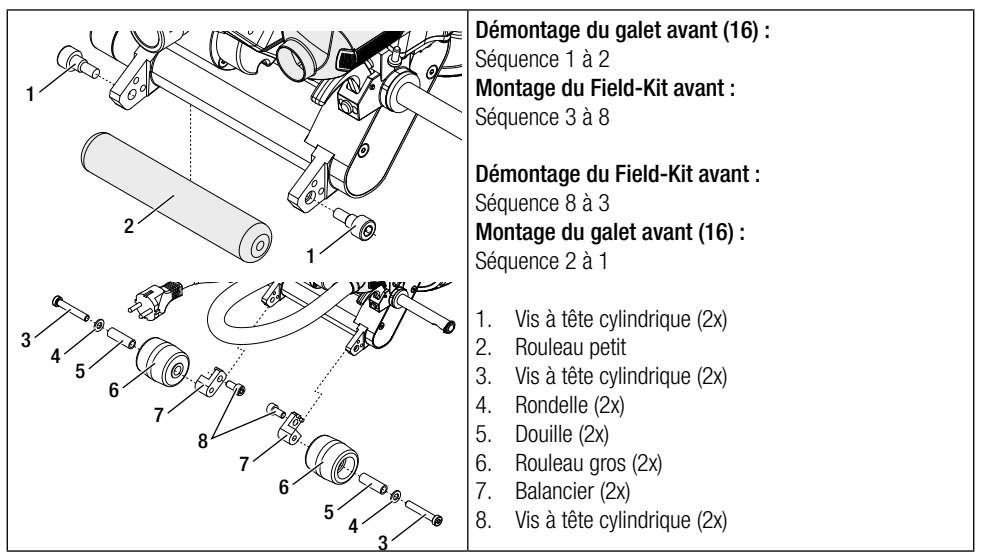

#### 12.4 Montage de la manette de guidage

La manette de guidage permet de guider la soudeuse automatique en position corporelle debout.

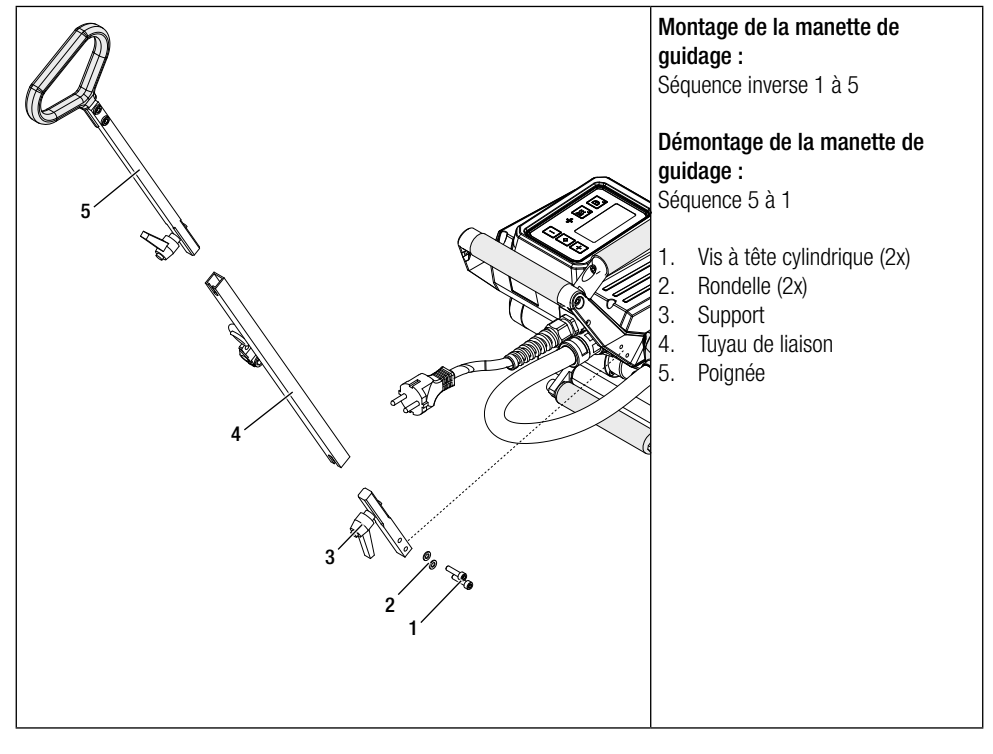

# 13. Accessoires

- Utiliser exclusivement des pièces de rechange et des accessoires Leister d'origine car dans le cas contraire aucun recours en garantie ne pourra être exercé.
- Vous trouverez de plus amples informations sur www.leister.com.

# 14. Service et réparations

- Les réparations doivent uniquement être effectuées par des centres de service Leister agréés.
- Pour le nettoyage de l'appareil, ne pas utiliser de détergent ni de solvant agressif.
- Les centres de service Leister garantissent un service de réparation professionnel et fiable dans les 24 heures, avec des pièces de rechange d'origine conformément aux schémas de connexion et aux listes de pièces de rechange.
- Vous trouverez l'adresse de votre centre de service agréé à la dernière page.
- Vous trouverez de plus amples informations sur www.leister.com.
- Si, après la mise sous tension de l'appareil, l'affichage des intervalles d'entretien apparaît, il convient de faire contrôler la soudeuse automatique par un centre de service Leister autorisé.

# 15. Formation

• Leister Technologies AG ainsi que ses centres de service agréés proposent des cours relatifs aux différentes applications.

# 16. Garantie

- Les droits au titre de la garantie fabricant ou de la garantie légale octroyés par le partenaire commercial/revendeur direct s'appliquent à cet appareil à compter de la date d'achat.
- En cas de recours à la garantie (justificatif par la facture ou le bordereau de livraison), les défauts de fabrication ou d'usinage feront l'objet soit d'un remplacement, soit d'une réparation par le partenaire commercial.
- Tout autre recours en garantie est exclu dans le cadre des dispositions légales obligatoires.
- Les dommages résultant d'une usure naturelle, d'une surcharge ou d'un traitement non conforme sont exclus de la garantie.
- Les résistances sont exclues de la garantie.
- Les recours en garantie seront rejetés pour tout appareil qui a été modifié ou transformé par l'acheteur comme en cas d'utilisation d'accessoires n'étant pas d'origine Leister.

# 17. Conformité

Leister Technologies AG, Galileo-Strasse 10, 6056 Kaegiswil / Suisse confirme que dans la version lancée sur le marché, les produits sont conformes aux exigences des directives CE ci-après.

Directives : Normes harmonisées : 2006/42, 2014/30, 2014/35, 2011/65 EN ISO 12100, EN 55014-1, EN 55014-2, EN 61000-6-2, EN 61000-3-2, EN 61000-3-3, EN 62233, EN 60335-1, EN 60335-2-45, EN 50581

Kaegiswil, le 29/08/2018

Sruno von Wy Bruno von Wvl. CTC

Christoph Baumgartner, GM

# 18. Élimination

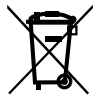

Les appareils électriques, les accessoires et les emballages doivent être recyclés en respectant l'environnement. **Pour les pays de l'UE uniquement :** Ne pas jeter les appareils électriques avec les ordures ménagères.

# ES Español

# Índice

| 1. Indica   | ciones de seguridad importantes                                                           | 38       |
|-------------|-------------------------------------------------------------------------------------------|----------|
| 1.1         | Uso previsto por el fabricante                                                            | 39       |
| 1.2         | Uso no previsto por el fabricante                                                         | 39       |
| 2. Datos    | técnicos                                                                                  | 39       |
| 3 Transn    | orte                                                                                      | 40       |
|             |                                                                                           | 40       |
| 4. 30 TW    | Placa de características e identificación                                                 | 40       |
| 4.2         | Volumen de suministro (equinamiento estándar incluido en la maleta)                       | 40       |
| 4.3         | Accesorios opcionales                                                                     |          |
| 4.4         | Vista general de las piezas del equipo                                                    |          |
| 4.5         | Interrupción de suministro de corriente                                                   | 42       |
| 5. Panel    | de mando TWINNY T7                                                                        | 42       |
| 5.1         | Vista general del panel de mando TWINNY T7                                                | 42       |
| 5.2         | Teclas de función                                                                         | 43       |
| 5.3         | Indicador LED de estado                                                                   | 43       |
| 5.4         | Símbolos de la indicación de estado                                                       | 44       |
| 5.5         | Símbolos de la indicación de funciones                                                    | 44       |
| 5.6         | Símbolos de la indicación de trabajo                                                      | 45       |
| 6. Menú     | de configuración del panel de mando de la TWINNY T7                                       | 46       |
| 6.1         | Vista general de los menús                                                                | 46       |
| 6.2         | Configurar, guardar y seleccionar fórmulas de soldadura (Save Recipes [guardar fórmulas]) | 47       |
| 6.3         | Introducción de nombres de fórmulas                                                       | 48       |
| 6.4         | Modo de espera (Standby)                                                                  | 49       |
| 6.5         | Ajuste básico y Advanced Mode                                                             | 49       |
| 6.6         | Duty Info                                                                                 | 49       |
| 6.7         | General Info                                                                              | 50       |
| 6.8         | Warnings                                                                                  | 50       |
| 0.9<br>6.10 | Midchilli Setup                                                                           | 50       |
| 6.11        | Sot Values                                                                                | 50<br>51 |
| 6.12        | Reset to defaults                                                                         | 51       |
| 6.13        | Indicación de la distancia en días                                                        |          |
| 6.14        | Bloqueo del teclado                                                                       |          |
| 7 Puesta    | uen funcionamiento de la TWINNY T7                                                        | 52       |
| 7.1         | Entorno de trabaio y seguridad                                                            |          |
| 7.2         | Aiuste de los parámetros de soldadura                                                     | 52       |
| 7.3         | Preparación de la soldadura                                                               | 54       |
| 7.4         | Proceso de soldadura                                                                      | 54       |
| 7.5         | Desconexión del equipo                                                                    | 56       |
| 8. Advert   | encia y mensaje de error (TWINNY T7)                                                      | 57       |
| 9 Panel     | de mando TWINNY T5                                                                        | 59       |
| 9.1         | Símbolos                                                                                  |          |
| 9.2         | Indicador LED de estado                                                                   |          |
| 9.3         | Ajuste de las unidades de los parámetros                                                  | 60       |
| 9.4 Bloqueo del teclado                            | 60 |
|----------------------------------------------------|----|
| 10. Puesta en funcionamiento de la TWINNY T5       | 61 |
| 10.1 Entorno de trabajo y seguridad                | 61 |
| 10.2 Ajuste de los parámetros de soldadura         | 61 |
| 10.3 Preparación de la soldadura                   | 63 |
| 10.4 Proceso de soldadura                          | 63 |
| 10.5 Desconexión del equipo                        | 64 |
| 11. Mensajes de error                              | 64 |
| 12. Ajustes de la TWINNY T7/T5                     | 65 |
| 12.1 Sustitución de rodillos de presión            | 65 |
| 12.2 Sustitución de la boquilla de soldadura       | 66 |
| 12.3 Montaje del Field-Kit (paquete de ampliación) | 67 |
| 12.4 Montaje del palo guía                         | 67 |
| 13. Accesorios                                     | 68 |
| 14. Asistencia y reparaciones                      | 68 |
| 15. Formación                                      | 68 |
| 16. Garantía                                       | 68 |
| 17. Conformidad                                    | 68 |
| 18. Eliminación                                    | 68 |

# (traducción del manual de instrucciones (traducción del manual de instrucciones original)

## Le felicitamos por la compra de TWINNY T7/T5.

Ha adquirido una soldadora automática de aire caliente de primera calidad.

Ha sido desarrollada y producida según el nivel de conocimientos más actual de la industria transformadora de plásticos. Se han empleado materiales de alta calidad para su fabricación.

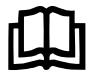

Antes de la primera puesta en servicio, debe leer el manual de instrucciones. Guarde este manual de instrucciones siempre junto al equipo.

Entregue siempre el equipo a otras personas junto con el manual de instrucciones.

# LEISTER TWINNY T7/T5 Soldador automática

Puede encontrar más información sobre TWINNY y la aplicación myLeister en www.leister.com

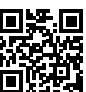

# 1. Indicaciones de seguridad importantes

Respete las indicaciones técnicas de seguridad que se incluyen en cada capítulo de este manual de instrucciones y las siguientes disposiciones.

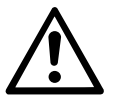

# Advertencia

### Peligro de muerte

Antes de abrir el equipo, desenchufe el conector de red, ya que es posible entrar en contacto con componentes y conexiones bajo tensión.

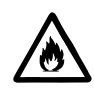

# Peligro de incendio y explosión

En caso de uso inapropiado de la soldadora automática (p. ej., por sobrecalentamiento del material), especialmente en las inmediaciones de materiales inflamables y gases explosivos, existe peligro de incendio y explosión.

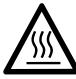

#### Peligro de quemaduras

No toque el tubo de la resistencia ni la boquilla si están calientes. Deje siempre que antes se enfríe el equipo. No apunte a personas ni a animales con el chorro de aire caliente.

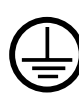

Conecte el equipo a un enchufe con toma de tierra.

La interrupción de la conexión a tierra de seguridad, ya sea en la parte interior o exterior, no está permitida. Utilice solo cables extensión con conexión a tierra de seguridad.

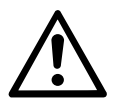

## Precaución

La **tensión nominal** indicada en el equipo debe coincidir con la **tensión de red** del lugar. En caso de se interrumpa la tensión de red, desconecte el interruptor principal y gire el soplador de aire caliente a la posición de reposo.

Si utiliza el equipo en obras, **debe** emplear un interruptor diferencial para proteger al personal que trabaje en el lugar.

El equipo**solo puede funcionar bajo supervisión**. El calor de escape puede alcanzar materiales inflamables que se encuentren fuera del campo visual. Solo pueden manejar el equipo **personal especializado** o personas que estén bajo su supervisión. Está totalmente prohibido el uso del equipo por parte de niños.

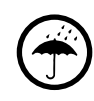

Proteger el equipo de la humedad.

#### 1.1 Uso previsto por el fabricante

TWINNY T7/T5 está previsto para la soldadura a solape y la confección de láminas y capas impermeables. El ancho de solape máximo es de 125 mm. El ancho de la costura de soldadura máximo es de 50 mm.

Utilice solo repuestos y accesorios originales de Leister, ya que, de lo contrario, no podrán hacerse efectivos los derechos de garantía.

#### Tipos y grosores del material

| Material               | Valor orientativo de espesor de material |
|------------------------|------------------------------------------|
| PE-HD, PP              | 0,3 mm – 2,5 mm                          |
| PVC-P, PE-LD, TPO, FPO | 0,3 mm – 3,0 mm                          |
|                        |                                          |

Otros materiales por encargo.

#### 1.2 Uso no previsto por el fabricante

Cualquier otro uso diferente a los aquí indicados se considera no previsto por el fabricante.

## 2. Datos técnicos

|                                        |                      | TWINNY T7<br>230 V          | TWINNY T5<br>230 V | TWINNY T5<br>120 V |
|----------------------------------------|----------------------|-----------------------------|--------------------|--------------------|
| Tensión nominal*                       | ٧~                   | 230                         | 230                | 120                |
| Potencia nominal                       | W                    | 3400                        | 3400               | 1800               |
| Frecuencia                             | Hz                   |                             | 50/60              |                    |
| Temperatura                            | °C                   |                             | 100 - 560          |                    |
|                                        | °F                   | 212 - 1040                  |                    |                    |
| Flujo de aire                          | %                    | 45 - 100                    |                    |                    |
| Accionamiento                          | m/min                | 0,8 - 8                     |                    |                    |
|                                        | ft/min               | 2,6 - 26,2                  |                    |                    |
| Fuerza de unión máx.                   | N/lbf                | 1000/225                    |                    |                    |
| Nivel de emisiones                     | L <sub>pA</sub> (dB) | 73 (K = 3 dB)               |                    |                    |
| Dimensiones (La. $\times$ An. $\times$ | mm                   | $350 \times 360 \times 260$ |                    |                    |
| AI.)                                   | pulgadas             | 13,8 × 14,2 × 10,2          |                    |                    |
| Peso                                   | kg/lbs               | 10,5/23,1 9,5/21            |                    |                    |
| Marca de conformidad                   |                      | (€ (€ (€                    |                    |                    |
| Clase de protección I                  |                      |                             |                    |                    |

\* Tensión de conexión no ajustable.

Sujeto a modificaciones técnicas.

# 3. Transporte

Transporte siempre la soldadora automática de aire caliente con la caja de transporte que se incluye en el volumen de suministro, así como con el asa de la caja de transporte.

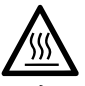

Antes del transporte, espere el tiempo suficiente hasta que se enfríe el **soplador de aire caliente** (19) (véase el Cool Down Mode [modo de refrigeración]).

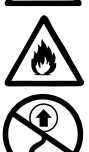

Nunca guarde materiales inflamables (p. ej., plástico, madera) en la caja de transporte.

No utilice las asas de transporte (2) del equipo o de la caja para transportar el equipo con una grúa.

Utilice las **asas de transporte (2)** para elevar manualmente la soldadora automática de aire caliente.

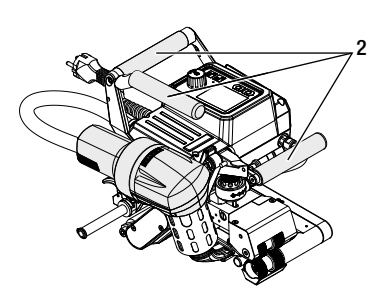

# 4. Su TWINNY T7/T5

### 4.1 Placa de características e identificación

La denominación del modelo y la serie se encuentran en la **placa de características (21)** del equipo. Transfiera estos datos a su manual de instrucciones. Indique siempre estos datos cuando quiera hacer alguna consulta a nuestros representantes o al centro de servicio técnico Leister autorizado.

Modelo:....

Número de serie: .....

#### Ejemplo:

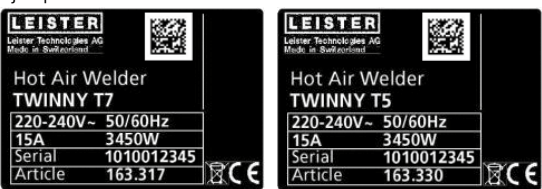

#### 4.2 Volumen de suministro (equipamiento estándar incluido en la maleta)

1 equipo TWINNY T7/T5 (según configuración)

- 1 cepillo de alambre
- 1 manual de instrucciones original
- 1 traducción del manual de instrucciones original

#### 4.3 Accesorios opcionales

- Field-Kit (paquete de ampliación)
- Palo guía
- Varios rodillos de accionamiento/presión
- Varias boquillas de soldadura

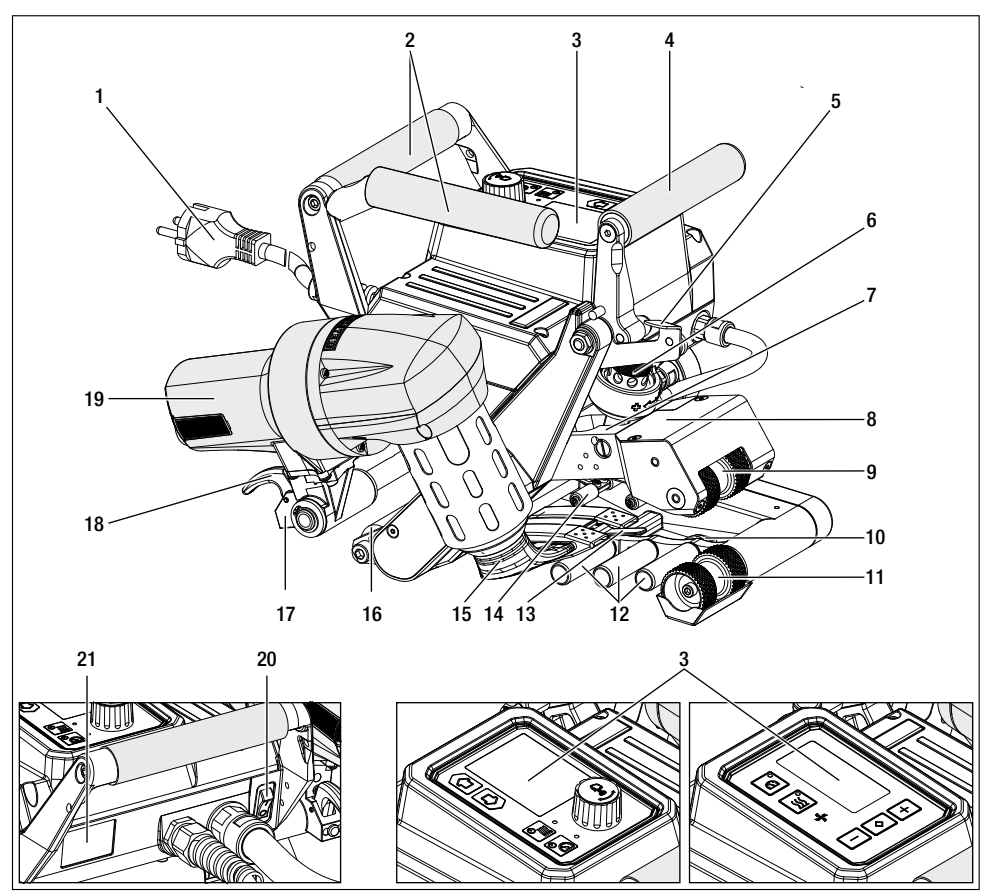

- 1. Cable de conexión de red
- 2. Mango
- 3. Panel de mando
- 4. Palanca de sujeción
- 5. Dispositivo de bloqueo de la palanca de sujeción
- 6. Módulo de fuerza de unión
- 7. Brazo de sujeción
- 8. Cabezal oscilante
- 9. Rodillos de accionamiento/presión superiores
- 10. Rodillo trasero
- 11. Rodillos de accionamiento/presión inferiores

- 12. Sistema de contacto inferior
- 13. Lengüeta de carga
- 14. Sistema de contacto superior
- 15. Boquilla de soldadura
- 16. Rodillo delantero
- 17. Sistema mecánico basculable
- 18. Dispositivo de bloqueo del soplador de aire caliente
- 19. Soplador de aire caliente
- 20. Interruptor principal
- 21. Placa de características

### 4.5 Interrupción de suministro de corriente

La tensión nominal indicada en el equipo debe coincidir con la tensión de red del lugar.

En caso de se interrumpa la tensión de red, desconecte el interruptor principal y gire el soplador de aire caliente a la posición de reposo.

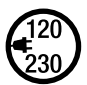

Antes del transporte, espere el tiempo suficiente hasta que se enfríe el **soplador de aire caliente** (19) (véase el Cool Down Mode [modo de refrigeración]).

| Estado del equipo<br>antes de la interrup-<br>ción del suministro de<br>corriente   | Duración<br>Interrupción de<br>suministro de<br>corriente | Estado del equipo después de la interrupción del suministro<br>de corriente      |                                      |
|-------------------------------------------------------------------------------------|-----------------------------------------------------------|----------------------------------------------------------------------------------|--------------------------------------|
|                                                                                     |                                                           | TWINNY T7                                                                        | TWINNY T5                            |
| El accionamiento y<br>la calefacción están<br>conectados (proceso de<br>soldadura). | ≤ 5 s                                                     | El equipo sigue funcionado sin protecc<br>mismos ajustes de antes de la interrup | ción de rearranque con los<br>oción. |
| El accionamiento y<br>la calefacción están<br>conectados (proceso de<br>soldadura). | > 5 s                                                     | El equipo arranca y en la pantalla apar                                          | ece la indicación de inicio.         |
| El equipo no se encuen-<br>tra en el proceso de<br>soldadura.                       | -                                                         | El equipo arranca y en la pantalla apar                                          | ece la indicación de inicio.         |

# 5. Panel de mando TWINNY T7

### 5.1 Vista general del panel de mando TWINNY T7

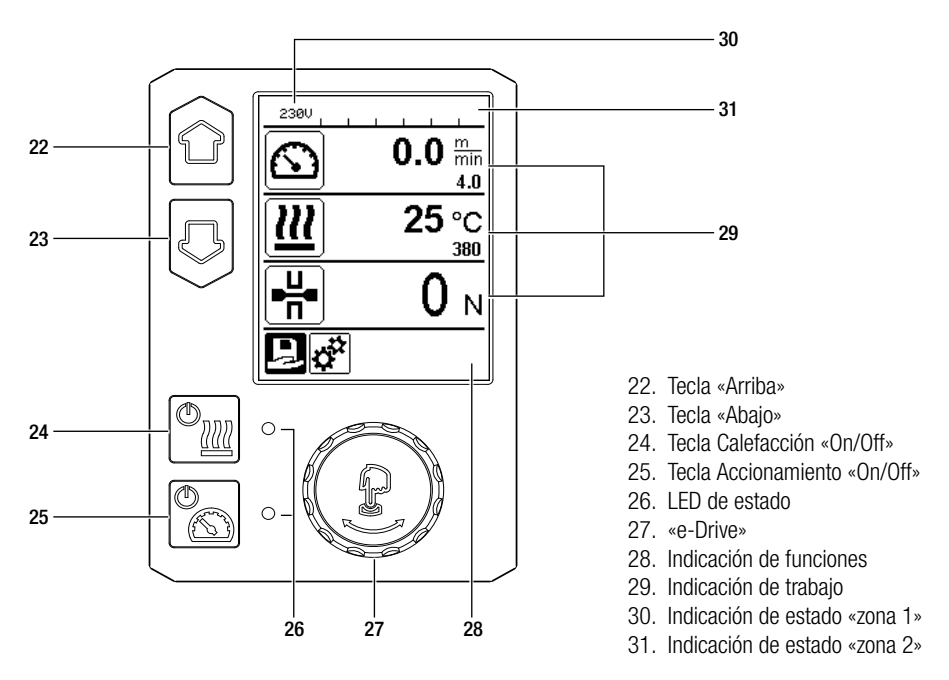

#### 5.2 Teclas de función

| Modo de teclad | 0                                 | Selección actual<br>Indicación de trabajo                                                                               | Selección actual<br>de la indicación de<br>funciones                 | Selección actual<br>Menú de configuración                                                                                                   |
|----------------|-----------------------------------|----------------------------------------------------------------------------------------------------|----------------------------------------------------------------------|----------------------------------------------------------------------------------------------------|
|                | Arriba (22)<br>Abajo (23)         | Modificación de la<br>posición dentro de la<br>indicación de trabajo.                                                   | Cambio de indicación<br>de funciones en la<br>indicación de trabajo. | Modifica la posición dentro<br>del menú de configuración.                                                                                   |
| <u>™</u>       | Calefacción<br>On/Off (24)        | Conecta/desconecta<br>la calefacción                                                                                    | Conecta/desconecta<br>la calefacción                                 | Sin función                                                                                                    |
| C)             | Accionamien-<br>to<br>On/Off (25) | Conecta/desconecta<br>el accionamiento                                                                                  | Conecta/desconecta<br>el accionamiento                               | Sin función                                                                                                    |
| Ţ              | Pulsar «e-Dri-<br>ve» (27)        | El valor ajustado se<br>acepta directamente<br>y la selección vuelve<br>inmediatamente a la<br>indicación de funciones. | Se ejecuta<br>la función<br>seleccionada.                            | Selección de la posición<br>marcada.                                                                                                    |
| •              | Girar «e-Dri-<br>ve» (27)         | Ajuste del valor nomi-<br>nal deseado en pasos<br>de 10 °C o<br>0,1 m/min.                                              | Modificación de la<br>posición en la<br>indicación de<br>funciones.  | <ul> <li>Modifica la posición<br/>dentro del menú de<br/>configuración</li> <li>Ajuste del valor de la<br/>posición seleccionada</li> </ul> |

## 5.3 Indicador LED de estado

### Calefacción

El LED junto a la tecla Calefacción «On/Off» (24) indica el estado correspondiente de la calefacción.

| LED de estado (26)<br>Calefacción On/Off (24)                                                                                                    | Estado                                                                                           | Causa                                          |  |  |
|----------------------------------------------------------------------------------------------------|--------------------------------------------------------------------------------------------------|------------------------------------------------|--|--|
| LED desc.                                                                                                    | La calefacción está desconectada.                                                                |                                                |  |  |
| El LED parpadea en verde                                                                                                    | La calefacción está conectada. La<br>temperatura se encuentra fuera del<br>rango de tolerancia.  |                                                |  |  |
| El LED se ilumina fijo en verde                                                                                                    | La calefacción está conectada. La<br>temperatura se encuentra dentro<br>del rango de tolerancia. |                                                |  |  |
| Si durante el funcionamiento de la calefacción se emite un mensaje de advertencia en la indicación de esta-<br>do de la zona 2 (31), o un mensaje de error en la indicación de trabajo (29), se representan de la siguiente<br>manera: |                                                                                                  |                                                |  |  |
| El LED parpadea en rojo                                                                                                    | Mensaje de advertencia de la calefacción                                                         | Véase la advertencia y el mensaje<br>de error. |  |  |
| El LED se ilumina fijo en rojo                                                                                                    | Mensaje de error de la calefacción                                                               | Véase la advertencia y el mensaje              |  |  |

de error.

### Accionamiento

El LED de la tecla Accionamiento «On/Off» (25) indica el estado del accionamiento.

| LED de estado (26)<br>Accionamiento On/Off (25)                                                                                                    | Estado                                                      | Causa                                       |  |
|----------------------------------------------------------------------------------------------------|-------------------------------------------------------------|---------------------------------------------|--|
| LED desc.                                                                                                    | El accionamiento está desconectado.                         |                                             |  |
| El LED se ilumina fijo en verde                                                                                                    | El accionamiento está conectado.                            |                                             |  |
| Si durante el funcionamiento del accionamiento se emite un mensaje de advertencia en la <b>indicación de estado de la zona 2 (31)</b> o un mensaje de error en la <b>indicación de trabajo (29)</b> , se representan de la siguiente manera: |                                                             |                                             |  |
| El LED parpadea en rojo                                                                                                    | El accionamiento de la limitación de corriente está activo. | Véase la advertencia y el mensaje de error. |  |
| El LED se ilumina fijo en rojo                                                                                                    | El accionamiento sufre un error.                            | Véase la advertencia y el mensaje de error. |  |

#### 5.4 Símbolos de la indicación de estado Indicación de estado «zona 1» (30)

| Nombre del<br>valor guardado | Parámetro de soldadura seleccionado actualmente. Si un nombre tiene más de 6 caracteres, se indican primero los 6 primeros y luego el resto de caracteres. |
|------------------------------|----------------------------------------------------------------------------------------------------|
| 230 V                        | Tensión de red actual en el conector de la alimentación de red                                                                                             |
| 001                          | Número de archivo actual del registro de datos de soldadura                                                                                                |

## Indicación de estado «zona 2» (31)

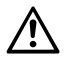

Existe una advertencia (véase el cap. Advertencias y mensajes

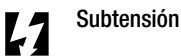

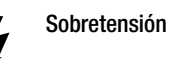

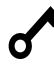

de error) Bloqueo del teclado

(solo si el bloqueo del teclado está activo)

# Calefacción

(solo si la calefacción está activada)

#### 5.5 Símbolos de la indicación de funciones

Seleccione los menús disponibles con el «e-Drive» (27) del panel de mando (3).

| Símbolo  | Significado                                                          | Símbolo | Significado                                                                |
|----------|----------------------------------------------------------------------|---------|----------------------------------------------------------------------------|
| Ð        | Seleccionar fórmulas libres y predefinidas                           | ✓       | Menú de servicio<br>(solo disponible previa introducción de<br>contraseña) |
| <b>*</b> | Ajustes                                                              |         | Guardar                                                                    |
|          | Volver a la indicación de trabajo<br>(Salir directamente de un menú) |         | Borrar posición seleccionada                                               |
| IJ       | Volver un nivel                                                      |         | Editar posición seleccionada                                               |
|          | Restablecer ajustes o contador de horas                              |         |                                                                            |

### 5.6 Símbolos de la indicación de trabajo

| Símbolo                  | Significado                                                                                                    |
|--------------------------|----------------------------------------------------------------------------------------------------|
|                          | Velocidad de accionamiento [m/min/ft./min]                                                                                                    |
| <u> </u>                 | Velocidad de accionamiento bloqueada [m/min/ft./min]                                                                                                    |
|                          | Temperatura del aire [°C/°F]                                                                                                    |
| Jc                       | Fuerza de unión [N/lbf]                                                                                                    |
| +                        | Flujo de aire [%]                                                                                                    |
| B                        | Ventana de información                                                                                                    |
| Ċ                        | Equipos en modo standby. Cuanto el contador llegue a cero, se desconecta la calefacción.                                                                                                    |
| Ý                        | El equipo tiene un error. De forma adicional aparece un código de error<br>(el equipo ya no está listo para el funcionamiento). Póngase en contacto con un<br>centro de servicio técnico autorizado.<br>Véase el capítulo «Advertencias y mensajes de error»                   |
| $\triangle$              | Advertencia:<br>Véase el capítulo «Advertencias y mensajes de error»                                                                                                    |
| <b>≜ 160</b> °C<br>■ 380 | La flecha hacia arriba y la barra de progreso indican que el valor nominal<br>(marca en la barra de progreso) aún no se ha alcanzado (demasiado frío). El valor<br>que parpadea es el valor real. El valor al lado de la barra de progreso es el valor<br>nominal ajustado.    |
| <b>→ 390</b> °C          | La flecha hacia abajo y la barra de progreso indican que el valor nominal (marca<br>en la barra de progreso) aún no se ha alcanzado (demasiado caliente). El valor<br>que parpadea es el valor real. El valor al lado de la barra de progreso es el valor<br>nominal ajustado. |
| <u>∭</u> 385 °C 380      | Si «Set Values» (valores ajustados) está activado, se indica la temperatura real (en grande) y la temperatura nominal (en pequeño). Ajuste estándar de fábrica.                                                                                                    |
| <u>∭</u> 380∘c           | Si «Set Values» (valores ajustados) está desactivado, durante el funcionamiento solo aparecen los valores reales (en grande), o en su defecto, solo los valores nominales (en grande).                                                                                         |
| *                        | Proceso de enfriamiento (Cool Down Mode [modo de refrigeración])                                                                                                    |
| ÷ <b>&gt;</b>            | Mensaje de error hardware (resistencia defectuosa).<br>El equipo ya no está listo para el funcionamiento. Póngase en contacto con un<br>centro autorizado de asistencia técnica de Leister.                                                                                    |

# 6. Menú de configuración del panel de mando de la TWINNY T7

#### 6.1 Vista general de los menús

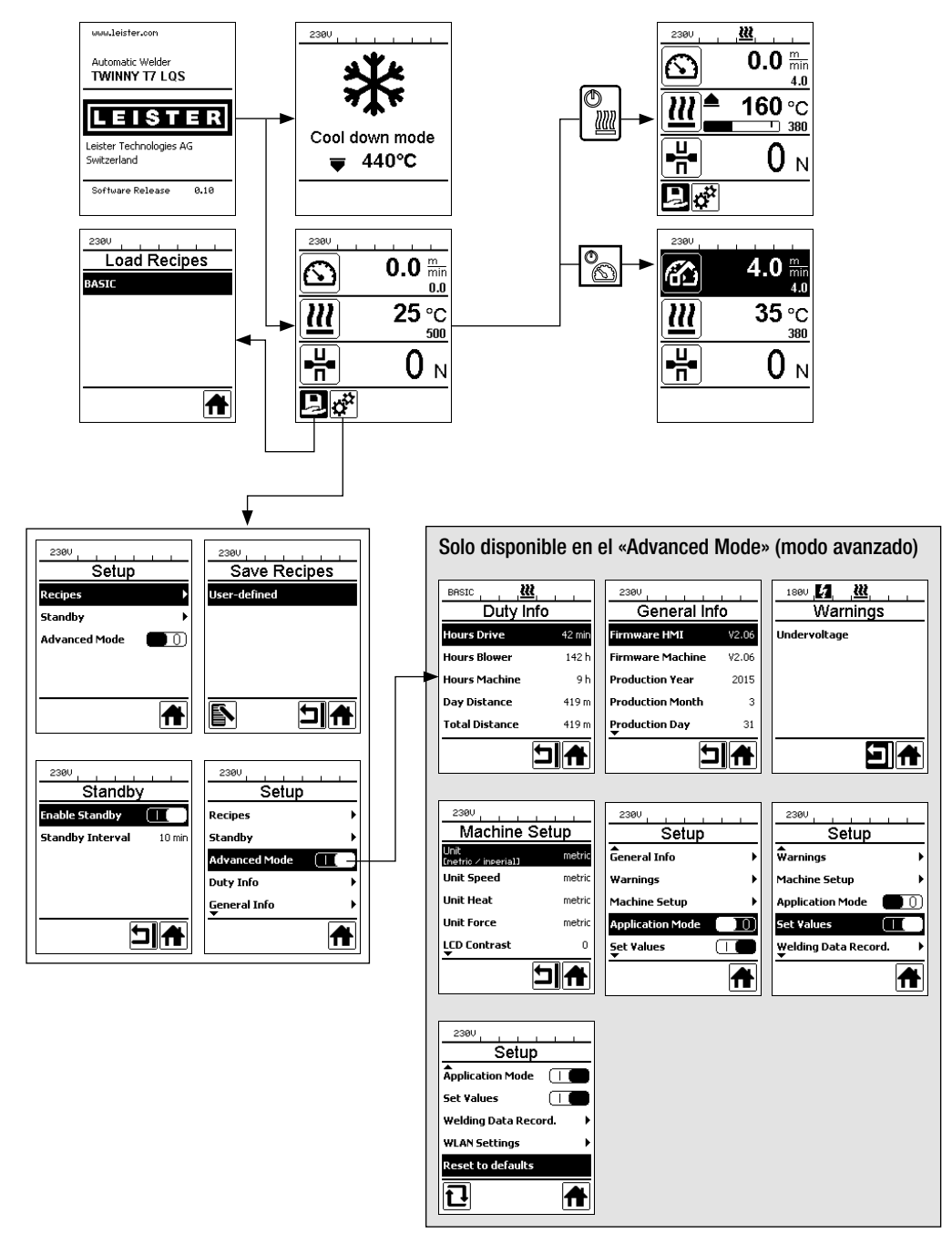

## 6.2 Configurar, guardar y seleccionar fórmulas de soldadura (Save Recipes [guardar fórmulas])

Su TWINNY T7 de nueve fórmulas de libre definición y de la fórmula «BASIC» [básico].

Con «Save Recipes» (guardar fórmulas) puede guardar los ajustes de valor nominal de los parámetros de soldadura, del accionamiento, de la temperatura del aire y del flujo

de aire en con el nombre que desee (véase «Introducción de nombres de fórmulas»).

#### Creación de una fórmula nueva

- 1. Configure los valores nominales deseados [indicación de trabajo, «e-Drive» (27)].
- 2. Seleccione el menú Ajustes y confirme [selección de menú, «e-Drive» (27)].
- 3. Seleccione el menú Save Recipes (guardar fórmulas) [selección de menú, «e-Drive» (27)].
- 4. Seleccione el menú User-defined (definido por el usuario) y confirme [selección de menú, «e-Drive» (27)].
- 5. Edite el menú de la posición seleccionada y confirme [selección de menú, «e-Drive» (27)].
- Introduzca los nombres de fórmulas deseados, pulse la tecla Intro del teclado (ver Introducción de nombres de fórmulas) y confirme [selección de menú, «e-Drive» (27)].
- 7. Seleccione el menú Guardar y confirme [selección de menú, «e-Drive» (27)].

La fórmula que acaba de crear se ha guardado y podrá acceder a ella en cualquier momento introduciendo su nombre.

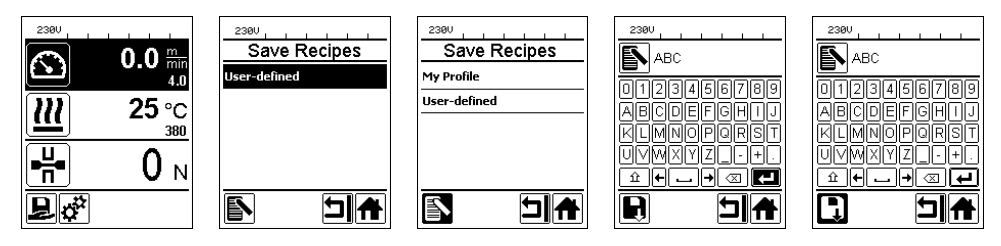

# Adaptación de una fórmula existente

- 1. Configure los valores nominales deseados [indicación de trabajo, «e-Drive» (27)].
- 2. Seleccione el menú Ajustes y confirme [selección de menú, «e-Drive» (27)].
- 3. Seleccione el menú Save Recipes (guardar fórmulas) [selección de menú, «e-Drive» (27)].
- 4. Seleccione y confirme la fórmula que debe adaptarse [selección de menú, «e-Drive» (27)].
- Seleccione la función Guardar, Editar posición seleccionada o Eliminar y confirme [selección de menú, «e-Drive» (27)].
- Si seleccionó Editar posición seleccionada, introduzca el nombre de fórmula que desee siguiendo los pasos 6 y 7 descritos arriba.

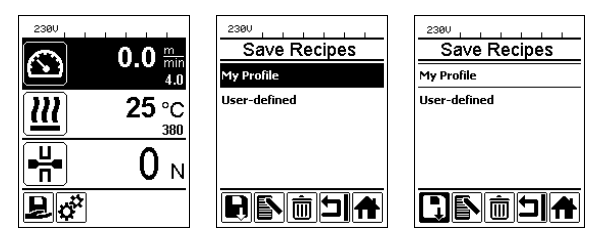

#### Selección de fórmula

- Al seleccionar el icono «Seleccionar fórmulas libres y predefinidas» en la **indicación de funciones (28)**, accederá al menú «Select Recipes» (seleccionar fórmulas).
- Ponga el cursor con las teclas «Arriba» y «Abajo» (22/23) sobre la fórmula deseada y confirme con el «e-Drive» (27).
- Si cambia los valores nominales de las fórmulas que ha creado durante el funcionamiento, estos no se guardan en la fórmula. Al reiniciar el equipo, vuelven a aparecer los valores guardados en la fórmula.
- Si, al reiniciar el equipo, desea usar los últimos valores nominales utilizados, debe seleccionar la fórmula preprogramada «BASIC».
- La fórmula que está seleccionada actualmente se visualiza en la indicación de estado «zona 1» (30). La
  excepción es la fórmula «BASIC». Si está seleccionada esta fórmula, en la indicación de estado (30) solo
  aparece la tensión de red.

### 6.3 Introducción de nombres de fórmulas

Con el modo de teclado se pueden definir nombres con un máximo de 12 caracteres.

| Modo de teclad | lo                         | Selección de caracteres (32)       | Selección de símbolos (33)       |
|----------------|----------------------------|------------------------------------|----------------------------------|
|                | Arriba (22)<br>Abajo (23)  | Selección vertical de caracteres   |                                  |
| 8              | Girar «e-Drive»<br>(27)    | Selección horizontal de caracteres | Selección horizontal de símbolos |
| ſ              | Pulsar «e-Dri-<br>ve» (27) | Confirmar caracteres seleccionados | Confirmar símbolos seleccionados |

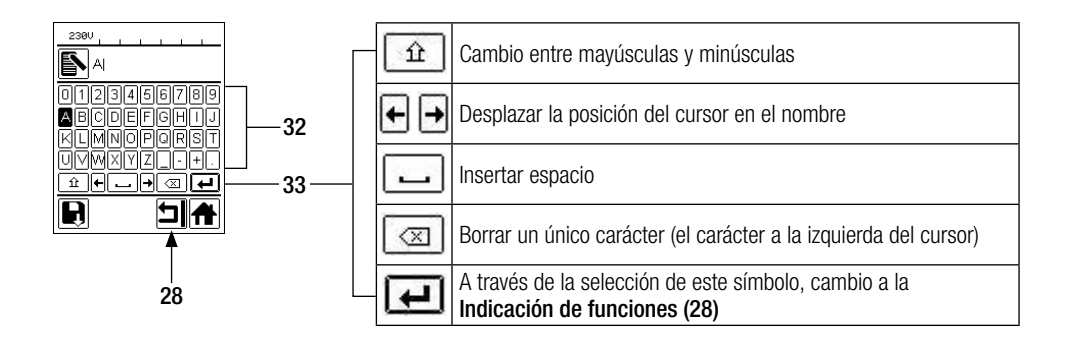

#### 6.4 Modo de espera (Standby)

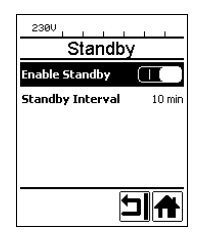

Si el motor está desconectado, la calefacción conectada y se pulsa una tecla durante el tiempo ajustado en «Intervalo Standby», el equipo cambia automáticamente a la indicación Standby (modo de espera). Si en los siguientes 180 s no se pulsa el **«e-Drive»** (27), la calefacción se desconecta automáticamente en el Cool Down Mode (modo de refrigeración). A continuación, en la pantalla aparece «Standby». Si se pulsa el **«e-Drive»** (27) se cambia al modo de trabajo.

Cuando se entregan los equipos, el modo Standby no está activado. Puede determinar el intervalo de tiempo deseado seleccionando el menú Standby con el **«e-Drive» (27)** y luego ajustar el valor deseado con el **«e-Drive» (27)**.

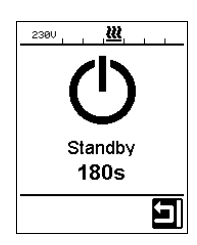

#### 6.5 Ajuste básico y Advanced Mode

| 2300                   |       |
|------------------------|-------|
| Setup                  |       |
| <b>W</b> arnings       | +     |
| Machine Setup          | Þ     |
| Application Mode       |       |
| Set Values             |       |
| Welding Data Reco<br>▼ | rd. 🕨 |
|                        | A     |

En el ajuste básico, a través del menú de configuración, se accede al perfil guardado, a la función Standby (modo de espera) y al Application Mode (modo de aplicación) y Advanced Mode (modo avanzado).

| 2300                   |       |
|------------------------|-------|
| Setup                  |       |
| Warnings               | Þ     |
| Machine Setup          | •     |
| Application Mode       |       |
| Set ¥alues             |       |
| Welding Data Reco<br>▼ | rd. 🕨 |
|                        | A     |

En el Advanced Mode (modo avanzado) se encuentra información adicional y más posibilidades de ajuste.

Las funciones que van desde el capítulo «Duty Info» (información de tarea) hasta el capítulo «Reset to defaults» (restablecer a valores por defecto) solo están disponibles en el Advanced Mode (modo avanzado).

#### 6.6 Duty Info

En Duty Info (información de tarea) encontrará datos sobre el tiempo de funcionamiento de su TWINNY T7. Vaya con **«e-Drive» (27)** al menú Ajustes y confirme su selección. Ahora, con el **«e-Drive» (27)**, ajuste Advanced Mode (modo avanzado) a On (activado) y seleccione Duty Info (información de tarea).

| 2300           |        |  |  |
|----------------|--------|--|--|
| Duty IIII0     |        |  |  |
| Hours Blower   | 0 min  |  |  |
| Hours Machine  | 11 min |  |  |
| Day Distance   | 0 m    |  |  |
| Total Distance | 0 m    |  |  |
|                |        |  |  |

Hours Drive (horas accionamiento): tiempo de funcionamiento actual del accionamiento Hours Blower (horas soplador): tiempo de funcionamiento actual del soplador Hours Machine (horas máquina): tiempo de funcionamiento actual de la máquina Day Distance (distancia diaria): trayecto recorrido desde el último reinicio (debe reiniciarse manualmente)

Total Distance (distancia total): trayecto recorrido desde la puesta en funcionamiento del equipo

#### 6.7 General Info

| 2300<br>General Info |       |  |  |  |
|----------------------|-------|--|--|--|
| Firmware HMI V2.06   |       |  |  |  |
| Firmware Machine     | V0.10 |  |  |  |
| Production Year      | 2017  |  |  |  |
| Production Month     | 1     |  |  |  |
| Production Day       | 1     |  |  |  |
|                      |       |  |  |  |

#### 6.8 Warnings

| 1800         |
|--------------|
| vvarnings    |
| Undervoltage |
|              |
|              |
|              |
|              |
|              |
| <b>A</b> C   |

En General Info (información general) dispone de información sobre la versión de su software, así como de la fecha de producción.

Vaya con **«e-Drive» (27)** al menú Ajustes y confirme su selección. Ahora, con el **«e-Drive» (27)**, ajuste Advanced Mode (modo avanzado) a On (activado) y seleccione General Info (información general).

Los mensajes de advertencia se representan, dado el caso, en la **indicación de estado** (31). Si hay una advertencia, puede seguir trabajando sin ningún tipo de restricción. En el menú Warnings (advertencias) se muestra el tipo de avería. Una vez que se soluciona la avería, la entrada desaparece.

Vaya con **«e-Drive» (27)** al menú Ajustes y confirme su selección. Ahora, con el **«e-Drive» (27)**, ajuste Advanced Mode (modo avanzado) a On y seleccione Warnings (advertencias).

#### 6.9 Machine Setup

Vaya con **«e-Drive» (27)** al menú Ajustes y confirme su selección. Ahora, con el **«e-Drive» (27)**, ajuste Advanced Mode (modo avanzado) a On (activado) y, a continuación, seleccione Machine Setup (ajustes de la máquina).

| 2380<br>Machine Setup       |        |  |
|-----------------------------|--------|--|
| Unit<br>Enetric / inperial3 | metric |  |
| Unit Speed                  | metric |  |
| Unit Heat                   | metric |  |
| Unit Force                  | metric |  |
| LCD Contrast                | 0      |  |
|                             |        |  |

Unit (unidad): ajuste del sistema de unidades (métrico o imperial) para Unit Speed, Unit Heat y Unit Force.

Unit Speed (unidad velocidad): ajuste individual de la unidad utilizada para Speed (velocidad) (métrica/imperial)

Unit Heat (unidad calor): ajuste individual de la unidad utilizada para Heat (calor) (métrica/imperial) Unit Force (unidad fuerza): ajuste individual de la unidad utilizada para Force (fuerza) (métrica/ imperial)

LCD Contrast (contraste LCD): ajuste del contraste de la pantalla LCD LCD Backlight (iluminación de fondo LCD): ajuste de la iluminación de fondo de la pantalla LCD Key Backlight (iluminación de fondo de las teclas): ajuste de la iluminación de fondo del teclado del panel de mando (3)

#### 6.10 Visualización de los valores actuales (Application Mode)

| 230V             |   |
|------------------|---|
| Setup            |   |
| General Info     | • |
| Warnings         | • |
| Machine Setup    | • |
| Application Mode |   |
| Set ¥alues<br>▼  |   |
|                  | A |

Si desea acceder a una vista general de información relevante como, por ejemplo, tensión de red, ocupación de la calefacción, etc., seleccione el menú Ajustes y confirme su selección. Ahora active Application Mode (modo de aplicación).

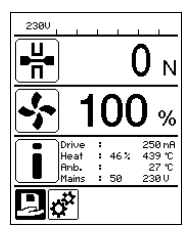

Toda la información disponible (símbolo i) se representa ahora en la **indicación de trabajo** (29) (véase Símbolos de la indicación de trabajo). El campo de información se muestra siempre debajo del campo del flujo de aire.

#### 6.11 Set Values

| 230V     |                       |
|----------|-----------------------|
|          | <b>0.0</b> min<br>4.0 |
| <u> </u> | 25 °C                 |
| ₽₩       | 0 м                   |
| Ĩ        |                       |

Si activa la función Set Values (valores ajustados), se indica la temperatura real (en grande) y la temperatura nominal (en pequeño) en la **indicación de trabajo (29)**. Esto también es válido para la velocidad de accionamiento (m/min). Si la función está desactivada se representan solo los valores nominales.

En el caso del parámetro de fuerza de unión, se indica siempre el valor real. La función Set Values (valores ajustados) viene activada de fábrica.

#### 6.12 Reset to defaults

| 230V              |       |  |  |
|-------------------|-------|--|--|
| Setup             |       |  |  |
| Application Mode  |       |  |  |
| Set ¥alues        |       |  |  |
| Welding Data Reco | rd. 🕨 |  |  |
| WLAN Settings     | •     |  |  |
| Reset to defaults |       |  |  |
| บิ                | Ħ     |  |  |

Vaya con **«e-Drive» (27)** al menú Ajustes y confirme su selección. Ahora, ajuste Advanced Mode (modo avanzado) a On (activado) y, a continuación, seleccione Reset to defaults (restablecer a valores por defecto).

Con esta función devuelve todos los valores ajustados individualmente al ajuste de fábrica. El reset afecta tanto a los ajustes (Setup) como a las fórmulas.

Confirme su selección con la tecla inferior izquierda (Restablecer a los ajustes de fábrica/ Reset).

## 6.13 Indicación de la distancia en días

Siempre que el accionamiento esté funcionando y la indicación de trabajo (29) muestre más de 200 N de fuerza, se registra la distancia soldada. La distancia en días se puede consultar del siguiente modo:

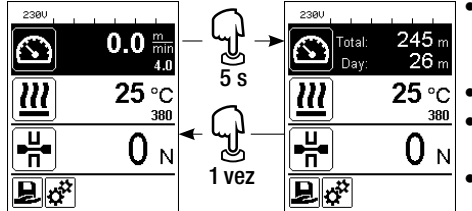

- Con las teclas de flecha «Arriba» (22) y «Abajo» (23) poner el cursor en la velocidad dentro de la indicación de trabajo (29).
- Mantenga el «e-Drive» (27) pulsado durante 5 s.
- En la indicación de la velocidad se muestran ahora los valores de la distancia en días y de la distancia total.
- Si se pulsa brevemente el «e-Drive» (27) se vuelve a mostrar la velocidad en la indicación de trabajo (29).

#### En el modo de soldadura

- Durante el proceso de soldadura, la indicación de trabajo Velocidad está bloqueada.
- Si se pulsa brevemente el «e-Drive» (27) se habilita el ajuste de velocidad.
- Mantenga el «e-Drive» (27) pulsado durante 5 s.
- En la indicación de la velocidad se muestran ahora los valores de la distancia en días y de la distancia total.
- Si se pulsa brevemente el «e-Drive» (27) se vuelve a mostrar la velocidad en la indicación de trabajo (29).
- Después de salir de la indicación de la distancia en días, la indicación de funciones Velocidad se vuelve a bloquear.

#### Restablecimiento de la distancia en días

La distancia en días puede restablecerse cuando el accionamiento está desconectado.

| Duty Info      |       | 2380<br>Duty Info |       |
|----------------|-------|-------------------|-------|
| Hours Drive    | 1 h   | Hours Drive       | 1 h   |
| Hours Heating  | Зh    | Hours Heating     | Зh    |
| Hours Machine  | 17 h  | Hours Machine     | 17 h  |
| Day Distance   | 26 m  | Day Distance      | 26 m  |
| Total Distance | 245 m | Total Distance    | 245 m |
|                | 기슈    | 1                 | 기슈    |

- En la opción de menú Duty Info (véase el capítulo Duty Info) [información de tarea]) seleccione la línea Dav Distance (distancia en días).
- En ese momento, el cursor señala automáticamente el icono «Restablecer contador de horas». Confírmelo con el «e-Drive» (27).
- El contador de hora se ha restablecido.

### 6.14 Bloqueo del teclado

La TWINNY T7 dispone de un bloqueo del teclado. Este bloquea las cuatro teclas y el «e-Drive» (27) en el panel de mando (3). Pulsando simultáneamente las teclas «Arriba» y «Abajo» (22/23) durante al menos 2 s se activa o desactiva el bloqueo del teclado. En la barra de estado se indica si el bloqueo del teclado está activo.

# 7. Puesta en funcionamiento de la TWINNY T7

Con el «LSQ» (Leister Quality System), su TWINNY T7 dispone de una función para registrar los datos de soldadura. Con esta función se registra la velocidad, la temperatura y la fuerza de unión durante la soldadura, a lo largo de la longitud de la costura de soldadura en el intervalo de distancia indicado. Para obtener más información al respecto, consulte el manual de instrucciones correspondiente en www.leister.com.

## 7.1 Entorno de trabajo y seguridad

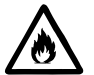

Use la soldadora automática de aire caliente únicamente al aire libre o en espacios con buena ventilación. Nunca utilice la soldadora automática de aire caliente en entornos potencialmente explosivos o inflamables, v mantenga siempre una distancia respecto a los materiales inflamables o gases explosivos.

Lea la hoja de datos de seguridad del material facilitada por el fabricante y siga las instrucciones. Asegúrese de que el material no se quema durante los procesos de soldadura.

### Cable de conexión de red y cable extensión

- El cable de conexión de red (1) debe poder moverse con libertad v no debe molestar ni al usuario ni a terceros (peligro de tropiezo).
- Los cables extensión deben estar autorizados para su lugar de empleo (por ejemplo, exteriores) y deben poseer la respectiva identificación. Si fuera necesario, tenga en cuenta la sección mínima necesaria para el cable extensión.

| 1.5 mm <sup>2</sup> | 3 × | 50 m  | bis | 230 V~ |
|---------------------|-----|-------|-----|--------|
| 2.5 mm <sup>2</sup> | 3 × | 100 m | bis |        |
| 1.5 mm <sup>2</sup> | 3 × | 50 m  | bis | 120 V~ |
| 2.5 mm <sup>2</sup> | 3 × | 100 m | bis |        |

#### Dispositivos de alimentación eléctrica

Si utiliza dispositivos de alimentación eléctrica, asegúrese de que los dispositivos están conectados a tierra y equipados con interruptor diferencial.

En cuanto a la potencia nominal de los dispositivos, se aplica la fórmula «2 × potencia nominal de la soldadora automática de aire caliente».

### 7.2 Ajuste de los parámetros de soldadura

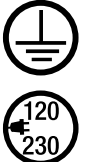

Conecte el equipo a un enchufe con toma de tierra. La interrupción de la conexión a tierra de seguridad, ya sea en la parte interior o exterior, no está permitida. Utilice solo cables extensión con conexión a tierra de seguridad.

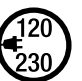

La tensión nominal indicada en el equipo debe coincidir con la tensión de red del lugar. En caso de se interrumpa la tensión de red, desconecte el interruptor principal y gire el soplador de aire caliente a la posición de reposo.

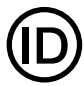

Si utiliza el equipo en obras, debe emplear un interruptor diferencial para proteger al personal que trabaje en el lugar.

#### Arranque del equipo

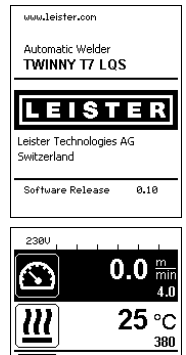

- Conecte la soldadora automática de aire caliente con el **interruptor principal (20)** cuando haya preparado el entorno de trabajo y la soldadora automática conforme a la descripción.
- Después del arranque, en la pantalla se muestra por unos instantes la pantalla de inicio con el número de versión del software y la denominación del equipo.
- Si el equipo pudo enfriarse previamente, se muestra una indicación estática de los valores nominales de la última fórmula empleada (si es la primera vez que pone en funcionamiento el equipo, se muestra la fórmula Basic [básica]).
- En esta fase, la calefacción aún no está conectada.

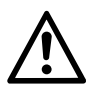

旦ば

┩

## ATENCIÓN:

 $\mathbf{0}_{N}$ 

Si se supera la fuerza de unión máxima de 1000 N, pueden producirse daños mecánicos.

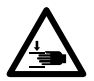

## Peligro de aplastamiento

Peligro de aplastamiento en caso de piezas con desplazamiento mecánico. Sujete la soldadora automática de aire caliente exclusivamente por los mangos previstos para ello.

### Ajuste de la fuerza de unión

- Afloje el dispositivo de bloqueo del anillo de ajuste (34) del módulo de fuerza de unión (6) y gire el anillo de ajuste (35) del módulo de fuerza de unión (6) hasta que el brazo de sujeción (7) se abra al máximo.
- Coloque dos láminas de prueba (36) del material que se va a soldar superpuestas sobre los rodillos de accionamiento/presión (9/11) superiores e inferiores y cierre la palanca de sujeción (4).
- Gire el anillo de ajuste (35) del módulo de fuerza de unión (6) hasta que los rodillos de accionamiento/presión (9/11) superiores e inferiores pillen ligeramente las láminas de prueba (36).
- Desbloquee el dispositivo de bloqueo de la palanca de sujeción (5) y abra la palanca de sujeción (4).
- Gire el anillo de ajuste (35) con el módulo de fuerza de unión (6) en estado abierto hasta que la fuerza de unión indicada en la pantalla con la palanca de sujeción (4) cerrada y las láminas de prueba (36) colocadas coincida con la fuerza de unión deseada. Para ello, la palanca de sujeción debe abrirse y cerrarse repetidas veces.
- Bloquee el dispositivo de bloqueo del anillo de ajuste (34) del módulo de fuerza de unión (6) para que la fuerza de unión no pueda cambiar de manera accidental.

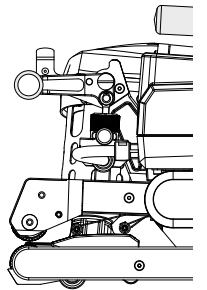

Palanca de sujeción (4) cerrada

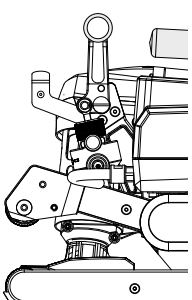

Palanca de sujeción (4) abierta

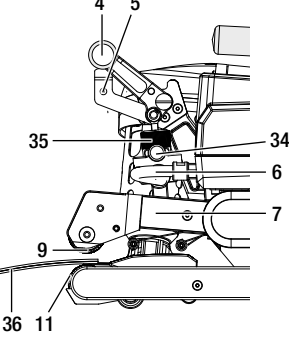

#### Ajuste de la velocidad, temperatura, y flujo de aire antes del proceso de soldadura

- Si el accionamiento está desconectado, los parámetros de soldadura de temperatura, flujo de aire y velocidad se muestran en la indicación de trabajo (29) de la siguiente forma:
- Con las teclas de flecha «Arriba» (22) y «Abajo» (23) se puede mover el cursor a la indicación de trabajo (29) deseada.
- El valor nominal se ajusta girando el «e-Drive» (27). El valor ajustado se acepta inmediatamente.
- Después de 5 s o al pulsar el «e-Drive» (27) se cambia a la indicación de funciones.

### Ajuste de la velocidad, temperatura, y flujo de aire durante proceso de soldadura

- Si el accionamiento está conectado, los parámetros de soldadura de temperatura, flujo de aire y velocidad se muestran en la indicación de trabajo (29) de la siguiente forma:
- Durante el proceso de soldadura, la indicación de trabajo Velocidad está bloqueada y el cursor se encuentra en el campo de la velocidad de accionamiento.
- Pulsando brevemente el «e-Drive» (27) habilita el ajuste de la velocidad, y girando el «e-Drive» (27) se puede modificar la velocidad nominal.
- Después de 5 s o al pulsar el «e-Drive» (27) se vuelve a activar el bloqueo.
- Con las teclas de flecha «Arriba» (22) y «Abajo» (23) se puede mover el cursor a la indicación de trabajo Calefacción o Aire. Girando el «e-Drive» (27) puede ajustar el valor nominal del parámetro seleccionado. El valor ajustado se acepta inmediatamente.

| 11 1 |  |
|------|--|
|      |  |
|      |  |

Velocidad liberada

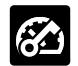

Velocidad bloqueada

### 7.3 Preparación de la soldadura

- El ancho de solape máximo es de 125 mm.
- Las capas impermeables deben estar limpias y secas entre el solape y entre el lado superior e inferior.

### 7.4 Proceso de soldadura

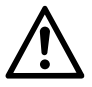

- Antes de utilizar la soldadora automática, es necesario llevar a cabo las pruebas de soldadura según las instrucciones de soldadura del fabricante del material y las normativas o directivas nacionales. Las pruebas de soldadura necesitan ser inspeccionadas.
- Atención: si la calefacción está conectada pero el equipo no está en modo de soldadura, o está en Cool Down Mode (modo de refrigeración), el **soplador de aire caliente (19)** debe estar en la posición de reposo. De lo contrario, el equipo sufrirá daños.

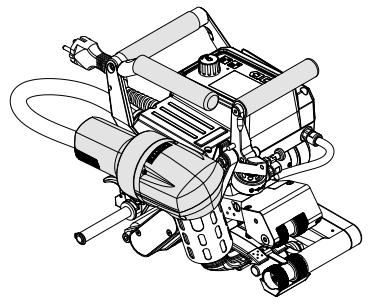

Soplador de aire caliente (19) en posición de soldadura

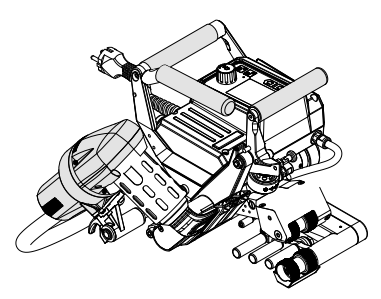

Soplador de aire caliente (19) en posición de reposo

#### Inicio de la soldadura

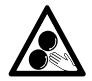

#### No se deben tocar las piezas móviles.

Existe peligro de atrapamiento y aprisionamiento accidentales. No lleve prendas de ropa sueltas, como bufandas o pañuelos. Recogerse el pelo o protegerlo con un gorro.

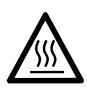

#### Peligro de quemaduras

No toque el tubo de la resistencia ni la boquilla si están calientes. Deje siempre que antes se enfríe el equipo. No apunte a personas ni a animales con el chorro de aire caliente.

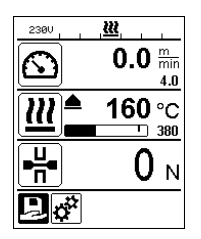

- Después de haber ajustado todos los parámetros de soldadura conforme a sus especificaciones, conecte la calefacción y el accionamiento.
- Conecte la calefacción con la tecla Calefacción On/Off (24), y el accionamiento con la tecla Accionamiento On/Off (25). La tecla Calefacción On/Off (24) debe mantenerse pulsada durante 2 s.
- En cuanto se conecta la calefacción, se escucha una señal acústica, el LED de estado se ilumina y en la pantalla aparece «Heating on» (calefacción encendida) por unos instantes. En la pantalla obtendrá una indicación dinámica de la temperatura actual del aire con una barra de progreso (valor nominal y real).
- Asegúrese de que se alcanza la temperatura de soldadura antes de comenzar a trabajar (el tiempo de calentamiento es de 3 – 5 minutos).
- Introduzca la soldadora automática de aire caliente en las membranas de plástico solapadas.
- Tire de la palanca del dispositivo de bloqueo del soplador de aire caliente (18), baje el soplador de aire caliente (19) e introduzca la boquilla de soldadura (15) entre las membranas solapadas hasta el tope. Asegúrese de que la palanca del dispositivo de bloqueo del soplador de aire caliente (18) esté encajada en la posición de soldadura.
- Cierre la palanca de sujeción (4) para que el dispositivo de bloqueo de la palanca de sujeción (5) pueda encajar.
- En las líneas de estado (30/31) se muestra el número de archivo para indicar la tensión de red de forma alterna.

#### Durante la soldadura

- Durante el proceso de soldadura, la soldadora automática de aire caliente puede guiarse con el **mango (2)**, con la **palanca de sujeción (4)** o con el palo guía opcional por toda la longitud del solape.
- La velocidad de soldadura, el flujo de aire y la temperatura del aire pueden modificarse en cualquier momento durante la soldadura (véase el capítulo «Ajuste de la velocidad, temperatura, y flujo de aire durante proceso de soldadura»).

#### Finalización de la soldadura

- Desbloquee el dispositivo de bloqueo de la palanca de sujeción (5) y abra la palanca de sujeción (4) justo antes del final de la costura de soldadura. Los rodillos de accionamiento/presión superiores (9) y los rodillos de accionamiento/presión inferiores (11) no pueden funcionar nunca directamente unos sobre otros.
- A continuación, tire de la palanca del dispositivo de bloqueo del soplador de aire caliente (18), saque la boquilla de soldadura (15) del solape y gire el soplador de aire caliente (19) a la posición de reposo.
- Asegúrese de que la palanca del **dispositivo de bloqueo del soplador de aire caliente (18)** esté encajada en la posición de reposo.

Atención: si la calefacción está conectada pero el equipo no está en modo de soldadura, o está en Cool Down Mode (modo de refrigeración), el **soplador de aire caliente (19)** debe estar en la posición de reposo. De lo contrario, el equipo sufrirá daños.

### 7.5 Desconexión del equipo

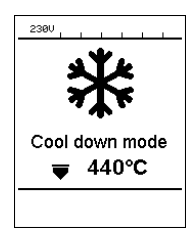

- Desconecte el accionamiento y la calefacción con las teclas Accionamiento On/Off (25) y Calefacción On/Off (24). La tecla Calefacción On/Off (24) debe mantenerse pulsada durante 2 s.
- En la pantalla aparece la indicación «Heating off» (calefacción off) y el equipo cambia al modo de refrigeración (véase el Cool Down Mode [modo de refrigeración]).
- El soplador se desconecta automáticamente después de aprox. 6 minutos.
- A continuación, desconecte el equipo con el interruptor principal (20) y desenchufe el cable de conexión de red (1) de la red eléctrica.
  - Espere a que el equipo se haya enfriado.
  - Compruebe si el cable de conexión de red (1) y el conector presentan daños mecánicos o eléctricos.
  - Limpie la boquilla de soldadura (15) y los rodillos de accionamiento/ presión (9/11) con un cepillo de alambre.

# 8. Advertencia y mensaje de error (TWINNY T7)

Los mensajes de advertencia y de error se muestran en la indicación de estado (31) o en la indicación de trabajo (29). Si hay una advertencia, puede seguir trabajando sin ningún tipo de restricción.

Si se emite un mensaje de error, entonces no podrá seguir trabajando. La calefacción se desconecta automáticamente, el soplador se conecta y el accionamiento se bloquea. El correspondiente código de error se muestra inmediatamente en la indicación de trabajo (29).

Puede consultar información concreta sobre el tipo de error o advertencia en cualquier momento a través del menú Ajustes, en Warnings (advertencias).

| Tipo de<br>mensaje | Indicación        | Código de error/<br>mensaje de advertencia        | Descripción de error                                                             |
|--------------------|-------------------|---------------------------------------------------|----------------------------------------------------------------------------------|
|                    | Warnings          | Ambient Temperatur (tem-<br>peratura ambiente)    | La temperatura ambiente es demasiado alta                                        |
|                    | No Warning        | Undervoltage (subtensión)                         | Subtensión                                                                       |
| Advertencia        |                   | Overvoltage (sobretensión)                        | Sobretensión                                                                     |
|                    |                   | Max. Force Exceeded<br>(fuerza máx. superada)     | Se ha superado la fuerza tensora máx.                                            |
|                    |                   | Drive Overcurrent (sobrecar-<br>ga accionamiento) | Limitación de corriente del accionamiento                                        |
|                    | Error No.00010001 | 0001.XXXX                                         | Sobretemperatura del equipo<br>Solución: deje que el equipo se enfríe.           |
| Error              | Frror No.00020001 | 0002.XXXX                                         | Sobretensión o subtensión de la red<br>Solución: compruebe la fuente de tensión. |
|                    | Error No.0020     | 0020.XXXX                                         | Resistencia defectuosa<br>Solución: sustituya la resistencia.                    |

|                    | BASIC                                                                                  | 0004.XXXX | Error de hardware                  |  |
|--------------------|----------------------------------------------------------------------------------------|-----------|------------------------------------|--|
|                    | <b>C</b>                                                                               | 0008.XXXX | Elemento térmico defectuoso        |  |
| Error <sup>1</sup> | Error No.0004<br>Contact your service center<br>My Name<br>My Nomemober<br>My Honepage | 0200.XXXX | Error en el módulo de comunicación |  |
|                    |                                                                                        | 0400.XXXX | Error de accionamiento             |  |

<sup>1</sup> Póngase en contacto con el centro de asistencia técnica de Leister.

# 9. Panel de mando TWINNY T5

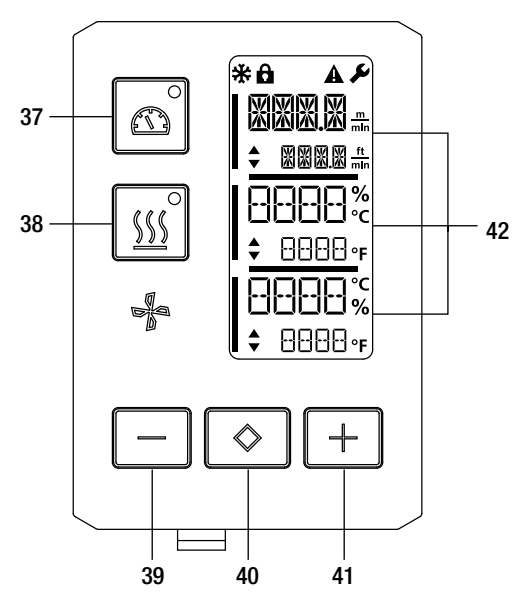

- 37. Tecla Accionamiento «On/Off» con LED de estado
- 38. Tecla Calefacción «On/Off» con LED de estado
- 39. Tecla «Menos»
- 40. Tecla «Confirmar»
- 41. Tecla «Más»
- 42. Campos de indicación
- Los valores reales se muestran en grande y los valores nominales en pequeño. En el margen izquierdo se encuentra el cursor, en el borde derecho la unidad de los parámetros.

#### 9.1 Símbolos

| Símbolo     | Significado                                                                    |
|-------------|--------------------------------------------------------------------------------|
| <b>P</b>    | Bloqueo del teclado activo                                                     |
| *           | Cool Down Mode (modo de refrigeración)<br>Símbolo del proceso de refrigeración |
| $\triangle$ | Error<br>Véase el capítulo Mensajes de error (TWINNY T5)                       |
| Ý           | Asistencia técnica                                                             |

#### 9.2 Indicador LED de estado

#### Calefacción

El LED junto a la tecla Calefacción «On/Off» (38) indica el estado correspondiente de la calefacción.

| LED de estado<br>Calefacción On/Off (38) | Estado                                                                                       |
|------------------------------------------|----------------------------------------------------------------------------------------------|
| LED desc.                                | La calefacción está desconectada.                                                            |
| El LED parpadea en verde                 | La calefacción está conectada. La temperatura se encuentra fuera del rango de<br>tolerancia. |
| El LED se ilumina fijo en                | La calefacción está conectada. La temperatura se encuentra dentro del rango de               |
| verde                                    | i tolerancia.                                                                                |

#### Accionamiento

El LED de la tecla Accionamiento «On/Off» (37) indica el estado del accionamiento.

| LED de estado<br>Accionamiento On/Off<br>(37) | Estado                              |
|-----------------------------------------------|-------------------------------------|
| LED desc.                                     | El accionamiento está desconectado. |
| El LED se ilumina fijo en<br>verde            | El accionamiento está conectado.    |

#### Calefacción y accionamiento

Si los dos LED de las **teclas Calefacción «On/Off» (38)** y **Accionamiento «On/Off» (37)** parpadean al mismo tiempo, significa que hay un error (véase el capítulo Mensaje de error).

#### 9.3 Ajuste de las unidades de los parámetros

Las unidades de la velocidad de soldadura y de la temperatura pueden cambiarse. Temperatura: °C o °F

 $\frac{m}{\min} \quad 0 \quad \frac{ft}{\min}$ 

|   | <ul> <li>Mantenga pulsada la tecla Accionamiento «On/Off» (37) y Calefacción «On/Off» (38) y conecte el equipo con el interruptor principal (20). En la pantalla aparece «UNIT» (unidad).</li> <li>Confirme con la tecla de confirmación (40) y ajuste la unidad deseada con las teclas Menos y Más (39/41).</li> <li>Confirme con la tecla de confirmación (40) y seleccione «SAVE» (guardar) con la tecla Más (41). Confirme con la tecla de confirmación (40) para guardar la unidad.</li> </ul> |
|---|----------------------------------------------------------------------------------------------------|
| % | A continuación, el equipo se reinicia automáticamente.                                                                                                    |

#### 9.4 Bloqueo del teclado

La TWINNY T5 dispone de un bloqueo del teclado. Este bloquea las cinco teclas del panel de mando. Pulsando simultáneamente las teclas **Menos (39)** y **Más (41)** durante al menos 3 s se activa o desactiva el bloqueo del teclado. En el margen superior de la pantalla, a la izquierda, se indica si el bloqueo del teclado está activo.

# 10. Puesta en funcionamiento de la TWINNY T5

## 10.1 Entorno de trabajo y seguridad

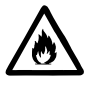

Use la soldadora automática de aire caliente únicamente al aire libre o en espacios con buena ventilación. Nunca utilice la soldadora automática de aire caliente en entornos potencialmente explosivos o inflamables, y mantenga siempre una distancia respecto a los materiales inflamables o gases explosivos.

Lea la hoja de datos de seguridad del material facilitada por el fabricante y siga las instrucciones. Asegúrese de que el material no se quema durante los procesos de soldadura.

#### Cable de conexión de red y cable extensión

- El cable de conexión de red (1) debe poder moverse con libertad y no debe molestar ni al usuario ni a terceros (peligro de tropiezo).
- Los cables extensión deben estar autorizados para su lugar de empleo (por ejemplo, exteriores) y deben poseer la respectiva identificación. Si fuera necesario, tenga en cuenta la sección mínima necesaria para el cable extensión.

| 230 V~ | bis 50 m  | $3 \times 1.5  \text{mm}^2$  |
|--------|-----------|------------------------------|
|        | bis 100 m | $3 \times 2.5 \mathrm{mm^2}$ |
| 120 V~ | bis 50 m  | $3 \times 1.5 \text{mm}^2$   |
|        | bis 100 m | $3 \times 2.5 \text{mm}^2$   |

#### Dispositivos de alimentación eléctrica

Si utiliza dispositivos de alimentación eléctrica, asegúrese de que los dispositivos están conectados a tierra y equipados con interruptor diferencial.

En cuanto a la potencia nominal de los dispositivos, se aplica la fórmula «2  $\times$  potencia nominal de la soldadora automática de aire caliente».

#### 10.2 Ajuste de los parámetros de soldadura

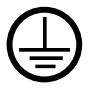

Conecte el equipo a un **enchufe con toma de tierra**. La interrupción de la conexión a tierra de seguridad, ya sea en la parte interior o exterior, no está permitida. Utilice solo cables extensión con conexión a tierra de seguridad.

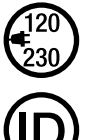

La tensión nominal indicada en el equipo debe coincidir con la tensión de red del lugar. En caso de se interrumpa la tensión de red, desconecte el interruptor principal y gire el soplador de aire caliente a la posición de reposo.

Si utiliza el equipo en obras, debe emplear un interruptor diferencial para proteger al personal que trabaje en el lugar.

#### Arranque del equipo

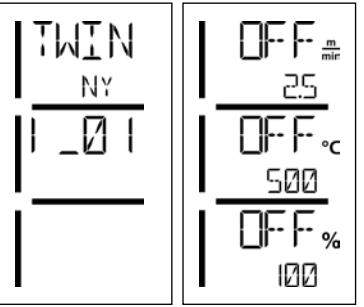

- Conecte la soldadora automática de aire caliente con el interruptor principal (20) cuando haya preparado el entorno de trabajo y la soldadora automática conforme a la descripción.
- Después del arranque, en la pantalla se muestra por unos instantes la pantalla de inicio con el número de versión del software y la denominación del equipo.
- Si el equipo pudo enfriarse previamente, se muestra una indicación estática de los últimos valores nominales ajustados.
- En esta fase, la calefacción aún no está conectada.

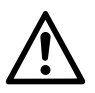

#### ATENCIÓN:

Si se supera la fuerza de unión máxima de 1000 N, pueden producirse daños mecánicos.

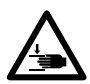

#### Peligro de aplastamiento

Peligro de aplastamiento en caso de piezas con desplazamiento mecánico. Sujete la soldadora automática de aire caliente exclusivamente por los mangos previstos para ello.

#### Ajuste de la fuerza de unión

El módulo de fuerza de unión (6) de la TWINNY T5 evita que se pueda ajustar una fuerza de unión demasiado grande durante la soldadura de grosores de material de hasta 3 mm. Para los grosores más finos, la fuerza de unión es más pequeña, mientras que para los más gruesos la fuerza de unión es más grande. Girando el **anillo de ajuste (43)**, la fuerza de unión puede aumentarse o reducirse ligeramente. Para regular la fuerza de unión, proceda del siguiente modo:

- Desbloquee el dispositivo de bloqueo de la palanca de sujeción (5) y abra la palanca de sujeción (4).
- Desbloquee el dispositivo de bloqueo del anillo de ajuste (44).
- Gire el anillo de ajuste (43) del módulo de fuerza de unión (6). Gire en la dirección marcada con «+» para aumentar la fuerza de unión, o en la dirección marcada con «-» para reducirla. El anillo de ajuste (43) del módulo de fuerza de unión (6) puede girarse un máximo de 360°.
- Una vez ajustada la fuerza de unión deseada, vuelva a bloquear el dispositivo de bloqueo del anillo de ajuste (44).

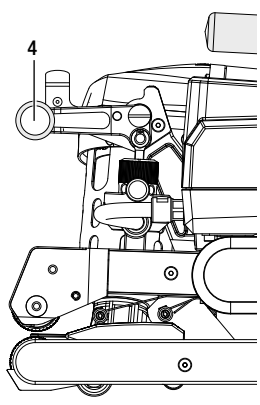

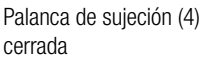

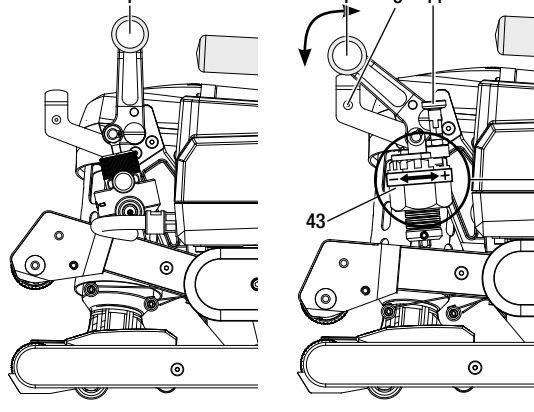

Palanca de sujeción (4) abierta

#### Ajuste de la velocidad, temperatura, y flujo de aire antes del proceso de soldadura

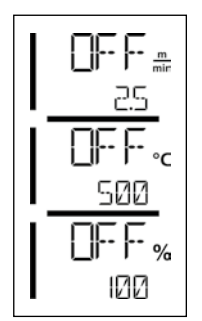

Si el accionamiento está desconectado, los parámetros de soldadura de temperatura, flujo de aire y velocidad se muestran en **los campos de indicación (42)** de la siguiente forma:

- Con la tecla de confirmación (40) puede poner el cursor sobre el parámetro deseado.
- Con las teclas Más y Menos (39/41) puede ajustar los valores del parámetro seleccionado.

Si el accionamiento está conectado, los parámetros de soldadura se ajustan y se aplican de inmediato exactamente igual. El cursor cambia a la línea de la velocidad de accionamiento 5 s después de la introducción automática.

#### 10.3 Preparación de la soldadura

- El ancho de solape máximo es de 125 mm.
- Las capas impermeables deben estar limpias y secas entre el solape y entre el lado superior e inferior.

#### 10.4 Proceso de soldadura

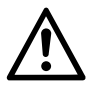

- Antes de utilizar la soldadora automática, es necesario llevar a cabo las pruebas de soldadura según las instrucciones de soldadura del fabricante del material y las normativas o directivas nacionales. Las pruebas de soldadura necesitan ser inspeccionadas.
- Atención: si la calefacción está conectada pero el equipo no está en modo de soldadura, o está en Cool Down Mode (modo de refrigeración), el soplador de aire caliente (19) debe estar en la posición de reposo. De lo contrario, el equipo sufrirá daños.

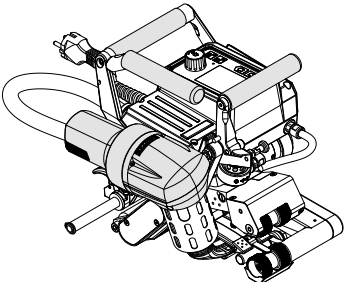

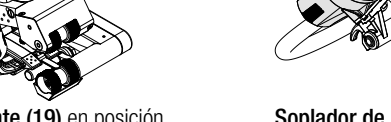

Soplador de aire caliente (19) en posición de soldadura

Soplador de aire caliente (19) en posición de reposo

#### Inicio de la soldadura

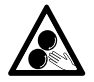

### No se deben tocar las piezas móviles.

Existe peligro de atrapamiento y aprisionamiento accidentales. No lleve prendas de ropa sueltas, como bufandas o pañuelos. Recogerse el pelo o protegerlo con un gorro.

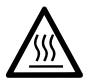

#### Peligro de quemaduras

No toque el tubo de la resistencia ni la boquilla si están calientes. Deje siempre que antes se enfríe el equipo. No apunte a personas ni a animales con el chorro de aire caliente.

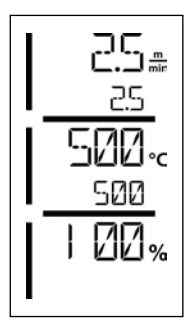

- Después de haber ajustado todos los parámetros de soldadura conforme a sus especificaciones, conecte la calefacción y el accionamiento.
- Conecte la calefacción con la tecla Calefacción On/Off (38), y el accionamiento con la tecla Accionamiento On/Off (37). La tecla Calefacción On/Off (38) debe mantenerse pulsada durante 2 s.
- En cuanto se conecta la calefacción, el LED de estado se ilumina. En la pantalla aparece una flecha junto a la temperatura nominal que apunta hacia arriba y aumenta la temperatura real.
- Asegúrese de que se alcanza la temperatura de soldadura antes de comenzar a trabajar (el tiempo de calentamiento es de 3 – 5 minutos).
- Introduzca la soldadora automática de aire caliente en las membranas de plástico solapadas.
- Tire de la palanca del dispositivo de bloqueo del soplador de aire caliente (18), baje el soplador de aire caliente (19) y desplace la boquilla de soldadura (15) entre las membranas solapadas hasta el tope. Asegúrese de que la palanca del dispositivo de bloqueo del soplador de aire caliente (18) esté encajada en la posición de soldadura.
- Cierre la palanca de sujeción (4) para que el dispositivo de bloqueo de la palanca de sujeción (5) pueda encajar.

#### Durante la soldadura

- Durante el proceso de soldadura, la soldadora automática de aire caliente puede guiarse con el **mango (2)**, con la **palanca de sujeción (4)** o con el palo guía opcional por toda la longitud del solape.
- La velocidad de soldadura, el flujo de aire y la temperatura del aire pueden modificarse en cualquier momento durante la soldadura (véase el capítulo «Ajuste de la velocidad, temperatura, y flujo de aire»).

### Finalización de la soldadura

- Desbloquee el dispositivo de bloqueo de la palanca de sujeción (5) y abra la palanca de sujeción (4) justo antes del final de la costura de soldadura. Los rodillos de accionamiento/presión superiores (9) y los rodillos de accionamiento/presión inferiores (11) no pueden funcionar nunca directamente unos sobre otros.
- A continuación, tire de la palanca del dispositivo de bloqueo del soplador de aire caliente (18), saque la boquilla de soldadura (15) del solape y gire el soplador de aire caliente (19) a la posición de reposo.
- Asegúrese de que la palanca del **dispositivo de bloqueo del soplador de aire caliente (18)** esté encajada en la posición de reposo.
- Atención: si la calefacción está conectada pero el equipo no está en modo de soldadura, o está en Cool Down Mode (modo de refrigeración), la **boquilla de soldadura (15)** debe estar en la posición de reposo. De lo contrario, el equipo sufrirá daños.

### 10.5 Desconexión del equipo

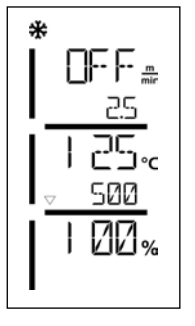

- Desconecte el accionamiento y la calefacción con las teclas Accionamiento On/Off (37) y Calefacción On/Off (38). La tecla Calefacción On/Off (38) debe mantenerse pulsada durante 2 s.
- En la pantalla aparece la indicación «Heating off» (calefacción off) y el equipo cambia al modo de refrigeración (véase el Cool Down Mode [modo de refrigeración]).
- El soplador se desconecta automáticamente después de aprox. 6 minutos.
- A continuación, desconecte el equipo con el interruptor principal (20) y desenchufe el cable de conexión de red (1) de la red eléctrica.

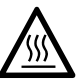

- Espere a que el equipo se haya enfriado.
- Compruebe si el cable de conexión de red (1) y el conector presentan daños mecánicos o eléctricos.
- Limpie la boquilla de soldadura (15) y los rodillos de accionamiento/ presión (9/11) con un cepillo de alambre.

# 11. Mensajes de error

| Tipo de<br>mensaje | Indicación | Código de error/<br>mensaje de adver-<br>tencia | Descripción de error                                                   |  |
|--------------------|------------|-------------------------------------------------|------------------------------------------------------------------------|--|
|                    | A          | 0001                                            | Sobretemperatura del equipo<br>Solución: Deje que el equipo se enfríe. |  |
| Error              | ERR        | 0004                                            | Error de hardware                                                      |  |
|                    | <u></u>    | 0008                                            | Elemento térmico defectuoso                                            |  |
|                    |            | 0400                                            | Error de accionamiento                                                 |  |

# 12. Ajustes de la TWINNY T7/T5

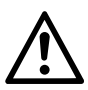

Antes de desmontar o montar componentes de la soldadora automática, el equipo debe haberse enfriado y desconectado con el interruptor principal. El cable de conexión de red debe estar desconectado de la red.

#### 12.1 Sustitución de rodillos de presión

Dependiendo de la aplicación se pueden utilizar diferentes **rodillos de accionamiento/presión (9/11)** en la TWINNY (véase Accesorios).

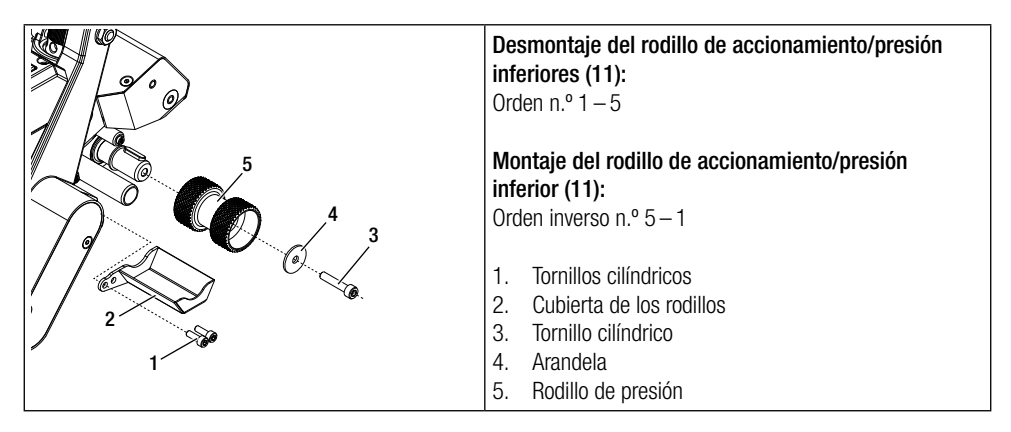

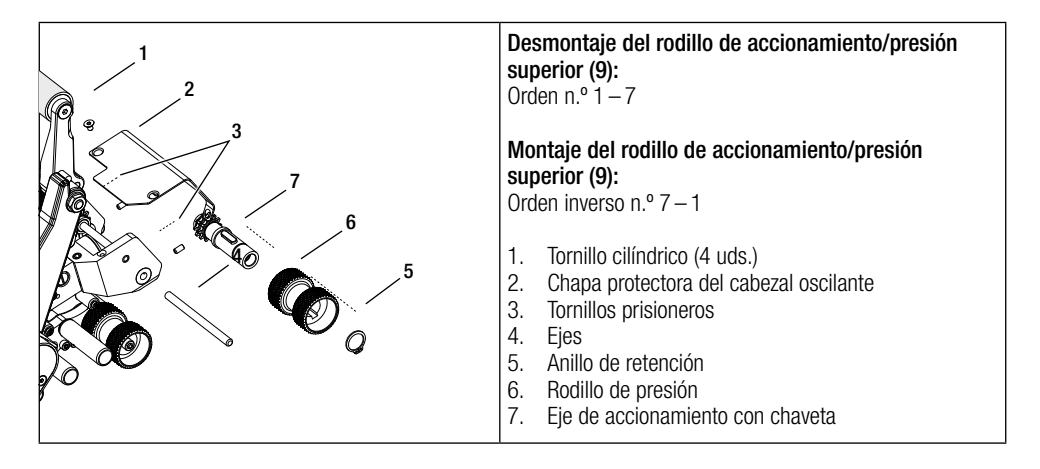

#### 12.2 Sustitución de la boquilla de soldadura

Dependiendo de la aplicación se pueden utilizar diferentes **boquillas de soldadura (15)** en la TWINNY (véase Accesorios).

Gire el soplador de aire caliente (19) a la posición de reposo para sustituir la boquilla de soldadura (15).

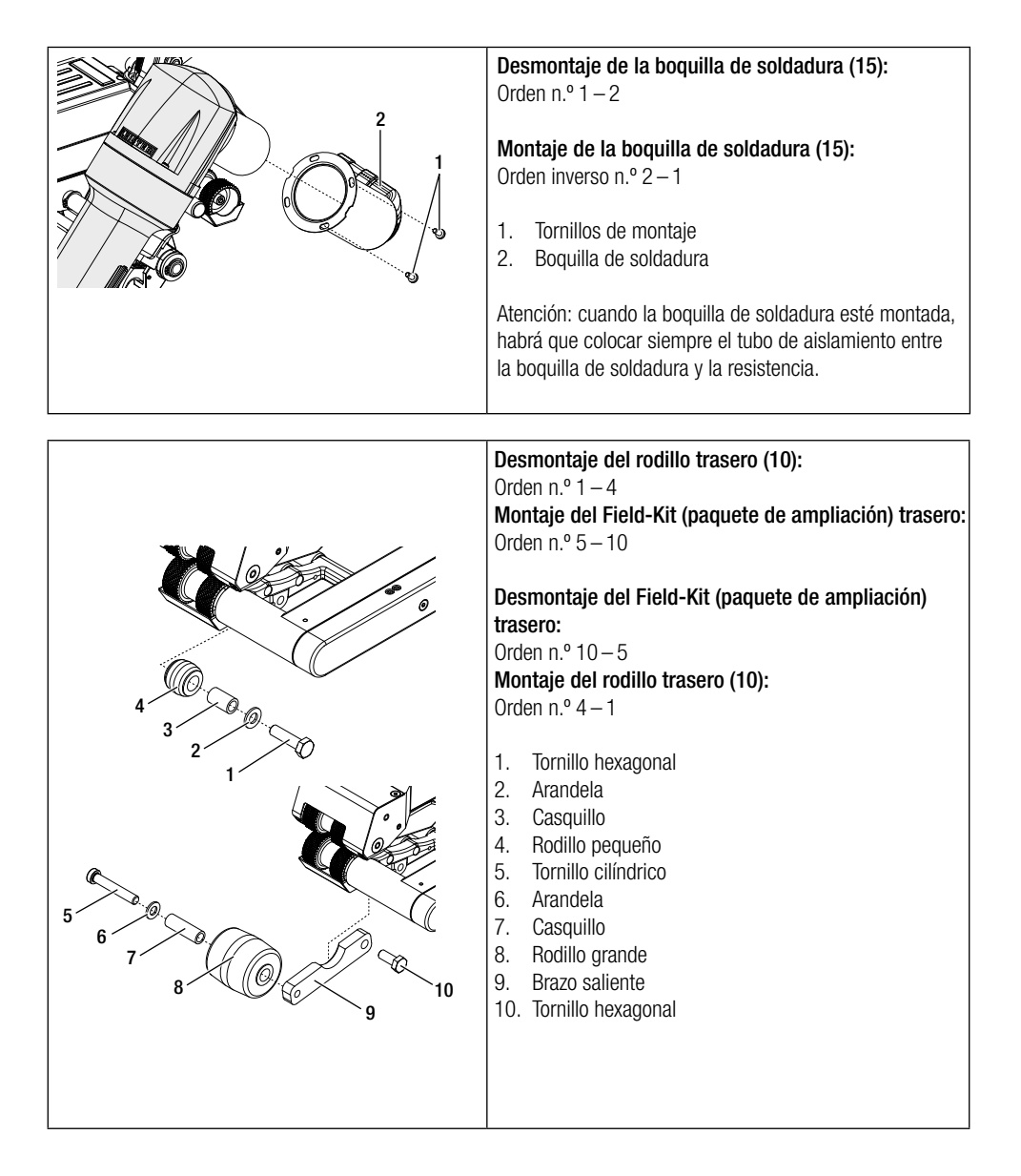

#### 12.3 Montaje del Field-Kit (paquete de ampliación)

Cuando la soldadora automática de aire caliente necesita más espacio en el suelo o rodillos más grandes, los rodillos estándar se pueden sustituir por el Field-Kit (paquete de ampliación).

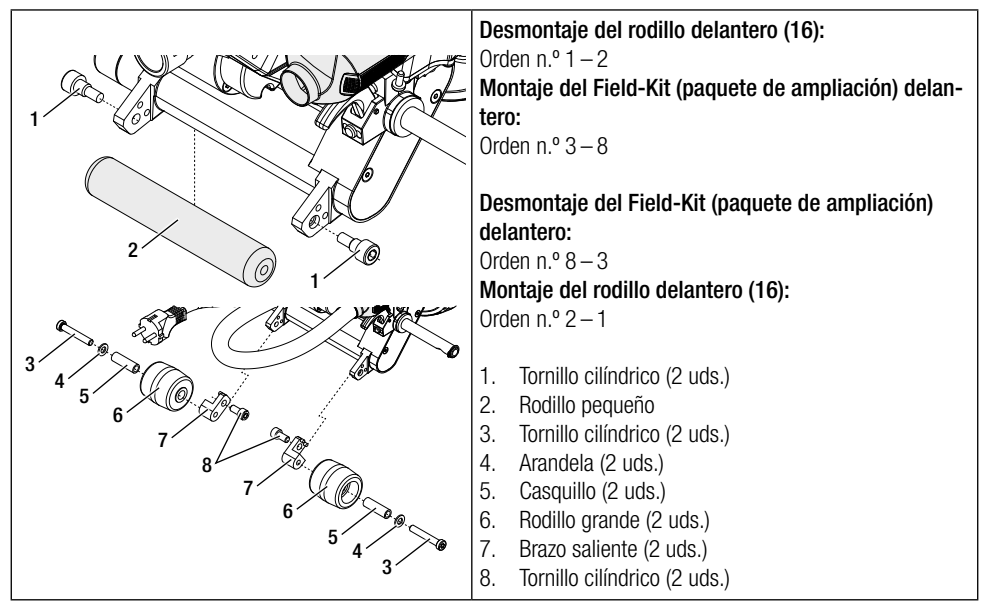

#### 12.4 Montaje del palo guía

El palo guía permite guiar la soldadora automática manteniendo el cuerpo recto.

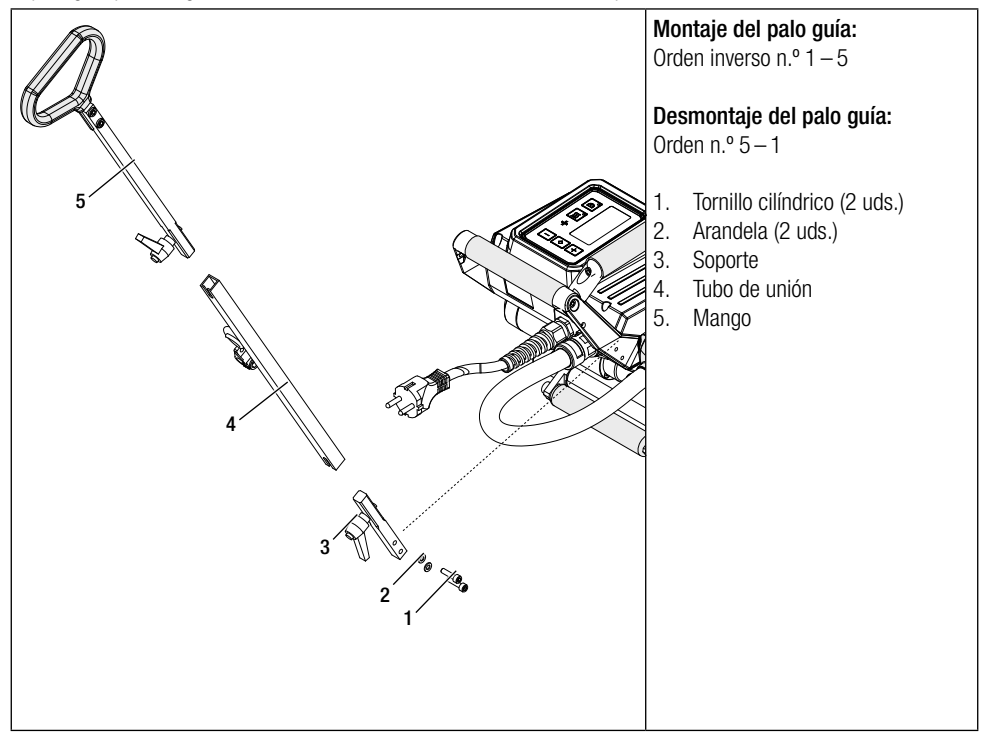

# 13. Accesorios

- Utilice solo repuestos y accesorios originales de Leister, ya que, de lo contrario, no podrán hacerse efectivos los derechos de garantía.
- Encontrará más información en www.leister.com.

# 14. Asistencia y reparaciones

- Solo los centros de servicio técnico autorizados de Leister pueden realizar reparaciones.
- No utilice disolventes ni detergentes agresivos para limpiar el equipo.
- Los centros de servicio técnico de Leister garantizan una reparación profesional y de confianza en un plazo de 24 horas con piezas de repuesto originales conformes a los esquemas de conexiones y a las listas de piezas de repuesto.
- Encontrará la dirección del centro de servicio técnico autorizado en la última página.
- Encontrará más información en www.leister.com.
- Si en soldadora automática aparece la indicación del intervalo de mantenimiento tras su conexión, habrá que someterla a una revisión en un centro de asistencia técnica autorizado de Leister.

# 15. Formación

• Leister Technologies AG y los centros de servicio técnico autorizados ofrecen cursos para diversas aplicaciones.

# 16. Garantía

- Para este dispositivo tienen validez los derechos de garantía comercial o legal concedidos por el socio de distribución directo/el vendedor a partir de la fecha de compra.
- En caso de que exista derecho de garantía comercial o legal (certificación mediante factura o albarán de entrega), el socio de distribución subsanará los daños de fabricación o tratamiento con una entrega de reposición o una reparación.
- Cualquier otro derecho de garantía comercial o legal se excluirá en el marco del derecho imperativo.
- Los daños provocados por el desgaste natural del equipo, sobrecarga o manejos inadecuados quedan excluidos de la garantía.
- Las resistencias no están incluidas en la garantía.
- Los equipos que hayan sido sometidos a modificaciones o transformaciones por el comprador, así como los que no utilicen accesorios originales de Leister, quedan excluidos de la garantía.

# 17. Conformidad

Leister Technologies AG, Galileo-Strasse 10, 6056 Kaegiswil/Suiza, confirma que los productos, en los modelos comercializados por nosotros, cumplen los requisitos de las siguientes directivas de la UE.

Directivas: Normas armonizadas: 2006/42, 2014/30, 2014/35, 2011/65 EN ISO 12100, EN 55014-1, EN 55014-2, EN 61000-6-2, EN 61000-3-2, EN 61000-3-3, EN 62233, EN 60335-1, EN 60335-2-45, EN 50581

Kaegiswil, 29/08/2018

Bruno von Wyl, CTO

Christoph Baumgartner, GM

# 18. Eliminación

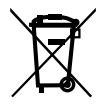

Los equipos eléctricos, los accesorios y los embalajes deben reciclarse y reutilizarse de forma adecuada para proteger el medio ambiente. **Solo para países de la Unión Europea:** No tire nunca los equipos eléctricos a la basura doméstica.

# PT Português

# Índice

| 1. | Instruç    | ões de segurança importantes                                      | .71       |
|----|------------|-------------------------------------------------------------------|-----------|
|    | 1.1        | Utilização prevista                                               | .72       |
|    | 1.2        | Utilização indevida                                               | .72       |
| 2. | Dados      | técnicos                                                          | .72       |
| 3. | Transp     | orte                                                              | .73       |
| 4. | A sua      | IWINNY T7/T5                                                      | .73       |
|    | 4.1        | Placa de identificação e características                          | .73       |
|    | 4.2        | Escopo de fornecimento (versão padrão na mala)                    | .73       |
|    | 4.3        | Acessórios opcionais                                              | .73       |
|    | 4.4        | Visão geral das peças da máquina                                  | .74       |
|    | 4.5        | Interrupção da alimentação da rede                                | .75       |
| 5. | Painel     | de operação TWINNY T7                                             | .75       |
|    | 5.1        | Visão geral do painel de operação TWINNY T7                       | .75       |
|    | 5.2        | Teclas de função                                                  | .76       |
|    | 5.3        | Estado da exibição de LED                                         | .76       |
|    | 5.4        | Símbolos de exibição do status                                    | .77       |
|    | 5.5        | Simbolos de indicação de função                                   | .//       |
|    | 5.6        | Simbolos da indicação de operação                                 | .78       |
| 6. | Menu       | de configuração do painel de operação da TWINNY T7                | .79       |
|    | 6.1        | Visao geral da condução do menu                                   | .79       |
|    | 6.2        | Instalar, salvar e selecionar formulas de solda (Save Recipes)    | .80       |
|    | 0.3<br>6.4 | Introdução de homes de formulas                                   | 01.<br>02 |
|    | 0.4<br>6 5 | Aiuste básico e Advanced Mode (modo avancado)                     | .02       |
|    | 6.6        | Duty Info (informações de operação)                               | .02       |
|    | 6.7        | General Info (informações gerais)                                 | .83       |
|    | 6.8        | Warnings (avisos)                                                 | .83       |
|    | 6.9        | Machine Setup (ajustes da máquina)                                | . 83      |
|    | 6.10       | Exibição de valores atuais (Application Mode (modo de aplicação)) | . 83      |
|    | 6.11       | Set Values (valores ajustados)                                    | . 84      |
|    | 6.12       | Reset to defaults (redefinir para padrões)                        | . 84      |
|    | 6.13       | Exibição da distância diária                                      | .84       |
|    | 6.14       | Bloqueio de teclas                                                | .85       |
| 7. | Coloca     | ção em funcionamento TWINNY T7                                    | .85       |
|    | 7.1        | Ambiente de trabalho e segurança                                  | .85       |
|    | 7.2        | Ajuste dos parâmetros de solda                                    | .85       |
|    | 7.3        | Preparação para a solda                                           | .87       |
|    | 7.4        | Processo de solida                                                | .87       |
| ~  | 7.5        |                                                                   | . 09      |
| 8. | AVISO 6    | e mensagem de erro (IWINNY I/)                                    | .90       |
| 9. | Painel     | de operação TWINNY T5                                             | .92       |
|    | 9.1        | SIMDOIOS                                                          | .92       |
|    | 9.Z        | Estadu da exilição de parâmetro                                   | .92       |
|    | ອ.ວ        | אושטוב עמט עווועמעבט עב אמומווופווט                               | . 30      |

| 10. Colocação em funcionamento TWINNY T5                                                                                                    | 3   |
|----------------------------------------------------------------------------------------------------|-----|
| 10.1 Ambiente de trabalho e segurança       94         10.2 Ajuste dos parâmetros de solda       94         10.3 Preparação para a solda       96         10.4 Processo de solda       96         10.5 Desligar a máquina       97         11. Mensagens de erro       97 | ł   |
| 10.2 Ajuste dos parâmetros de solda       94         10.3 Preparação para a solda       96         10.4 Processo de solda       96         10.5 Desligar a máquina       97         11. Mensagens de erro       97                                                        | ł   |
| 10.3       Preparação para a solda       96         10.4       Processo de solda       96         10.5       Desligar a máquina       97         11. Mensagens de erro       97                                                                                           | ł   |
| 10.4 Processo de solda       96         10.5 Desligar a máquina       97         11. Mensagens de erro       97                                                                                                    | 3   |
| 10.5 Desligar a máquina                                                                                                    | 5   |
| 11. Mensagens de erro                                                                                                    | '   |
|                                                                                                    | 7   |
| 12. Aiustes na TWINNY 17/15                                                                                                    | 3   |
| 12.1 Ajuste dos rolos de pressão                                                                                                    | 3   |
| 12.2 Substituição do bico de solda                                                                                                    | )   |
| 12.3 Montagem do Field-Kit                                                                                                    | )0  |
| 12.4 Montagem da barra-guia10                                                                                                    | )() |
| 13. Acessórios                                                                                                    | )1  |
| 14. Serviço e reparo                                                                                                    | )1  |
| 15. Treinamento                                                                                                    | )1  |
| 16. Garantia                                                                                                    | )1  |
| 17. Conformidade                                                                                                    | )1  |
| 18. Descarte                                                                                                    | )1  |

# Manual de instruções (Tradução do manual de instruções original)

## Nós parabenizamos a você por ter adquirido a sua TWINNY T7/T5.

Você se decidiu por uma máquina automática de solda por ar quente.

Ela foi desenvolvida e produzida segundo o estado de conhecimentos mais atuais da indústria de processamento de plástico. Para a sua fabricação são usados materiais de alta qualidade.

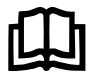

É imprescindível ler o manual de instruções antes da primeira colocação em funcionamento. Guarde este manual de instruções sempre próximo à máquina. Entregue a máquina somente com o manual de instruções a outras pessoas.

# LEISTER TWINNY T7/T5 Máquina automática de solda

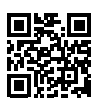

Encontre mais informações sobre a TWINNY e o App myLeister em www.leister.com

# 1. Instruções de segurança importantes

É imprescindível observar as instruções técnicas de segurança nos respectivos capítulos deste manual de instruções e as determinações subsequentes.

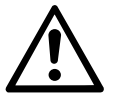

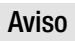

#### Perigo de morte

Antes de abrir a máquina, puxar o plugue da tomada, porque são expostos componentes e conexões energizadas.

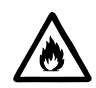

## Perigo de incêndio e explosão

Em caso de uso incorreto da máquina automática de solda (p.ex., através de superaquecimento do material), especialmente na proximidade de materiais inflamáveis e gases explosivos, existe o perigo de incêndio e explosão.

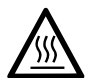

#### Perigo de queimadura

Não tocar no tubo do elemento de aquecimento e no bico se eles estiverem quentes. Sempre deixar a máquina esfriar antes. Não direcionar o jato de ar quente para pessoas ou animais.

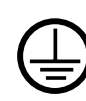

Conectar a máquina a uma **tomada com condutor de proteção**. Qualquer interrupção do condutor de proteção dentro ou fora da máquina é proibida. Utilizar somente cabos de extensão com condutor de proteção.

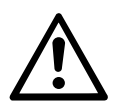

## Cuidado

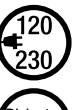

A **tensão nominal** indicada na máquina deve corresponder com a **tensão de rede** no local. Em caso de interrupção da tensão da rede, desligar o interruptor principal e bascular o soprador de ar quente para a posição de estacionamento.

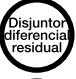

Para o uso da máquina em canteiros de obras é **obrigatório** um disjuntor diferencial residual para a proteção do pessoal que lá trabalha.

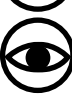

A máquina **somente pode ser operada sob supervisão**. O calor dissipado pode atingir materiais inflamáveis que estão fora do alcance visual. A máquina deve ser utilizada somente por **profissionais treinados** ou sob a supervisão deles. A utilização por crianças é totalmente proibida.

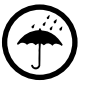

Proteger a máquina contra umidade e água.

#### 1.1 Utilização prevista

A TWINNY T7/T5 é prevista para a solda de sobreposição e confecção de películas e membranas. A largura máxima de sobreposição é de 125 mm. A largura máxima de costura de solda é de 50 mm.

Use exclusivamente peças de reposição e acessórios originais Leister, caso contrário, poderá perder as reivindicações de garantia ou garantia adicional.

#### Tipos de material e espessuras de material

| Material               | Valor de referência para espessura do material |
|------------------------|------------------------------------------------|
| PE-HD, PP              | 0,3 mm – 2,5 mm                                |
| PVC-P, PE-LD, TPO, FPO | 0,3 mm – 3,0 mm                                |

Outros materiais mediante consulta.

#### 1.2 Utilização indevida

Qualquer uso diferente ou além da finalidade é considerado como utilização indevida.

# 2. Dados técnicos

|                                    |                      | TWINNY T7<br>230 V                       | TWINNY T5<br>230 V | TWINNY T5<br>120 V |  |
|------------------------------------|----------------------|------------------------------------------|--------------------|--------------------|--|
| Tensão nominal*                    | ٧~                   | 230                                      | 230 230 120        |                    |  |
| Potência nominal                   | W                    | 3400                                     | 3400               | 1800               |  |
| Frequência                         | Hz                   |                                          | 50/60              |                    |  |
| Temperatura                        | °C                   |                                          | 100 - 560          |                    |  |
|                                    | °F                   | 212 - 1040                               |                    |                    |  |
| Volume de ar                       | %                    | 45 - 100                                 |                    |                    |  |
| Acionamento                        | m/min                | 0,8 - 8                                  |                    |                    |  |
|                                    | pés/min              | 2,6 - 26,2                               |                    |                    |  |
| Pressão de solda máx.              | N/lbf                | 1000 / 225                               |                    |                    |  |
| Nível de emissões                  | L <sub>pA</sub> (dB) | 73 (K = 3 dB)                            |                    |                    |  |
| Massa ( $C \times L \times A$ ) mm |                      | $350 \times 360 \times 260$              |                    |                    |  |
|                                    | polegadas            | 13,8 × 14,2 × 10,2                       |                    |                    |  |
| Peso                               | kg/lbs               | 10,5 / 23,1 9,5 / 21                     |                    |                    |  |
| Marca de conformidade              |                      | () () () () () () () () () () () () () ( |                    |                    |  |
| Classe de proteção l               |                      |                                          |                    |                    |  |

\* Tensão de solda não alterável

Sujeito a alterações técnicas.
# 3. Transporte

Para o transporte da máquina automática de solda por ar quente use exclusivamente a caixa de transporte incluída no escopo de fornecimento (bem como a alça de transporte colocada na caixa de transporte).

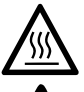

Antes do transporte é imprescindível esperar até que o **soprador de ar quente (19)** esfrie suficientemente (ver Cool down mode (modo de esfriamento)).

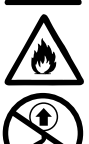

Nunca armazene materiais inflamáveis (p.ex. plástico, madeira) na caixa de transporte.

Nunca use as **alças de transporte (2)** na máquina ou na caixa de transporte para o transporte com um guindaste.

Para levantar a máquina automática de solda por ar quente com a mão use as **alças de transporte (2)**.

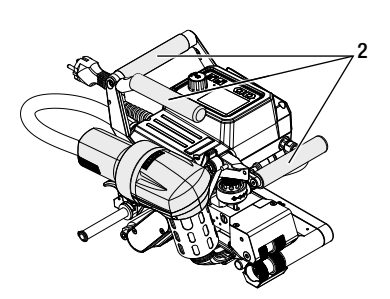

# 4. A sua TWINNY T7/T5

### 4.1 Placa de identificação e características

A designação de tipo e a identificação de série encontram-se na **placa de identificação (21)** da sua máquina. Transfira estes dados para o seu manual de instruções. Para todas as consultas à nossa representação ou serviço de assistência Leister autorizado refira-se sempre a estes dados.

Tipo: .....

N° de série: .....

#### Exemplo:

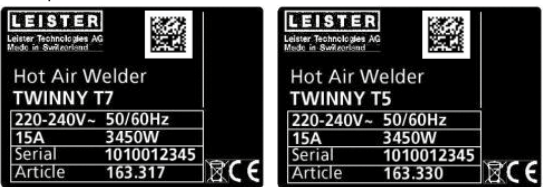

### 4.2 Escopo de fornecimento (versão padrão na mala)

1 x máquina TWINNY T7/T5 (conf. configuração)

- 1 x escova de aço
- 1 x manual de instruções original
- 1 x tradução do manual de instruções original

#### 4.3 Acessórios opcionais

- Field-Kit
- Barra-guia
- Div. rolos de acionamento/pressão
- Div. bicos de solda

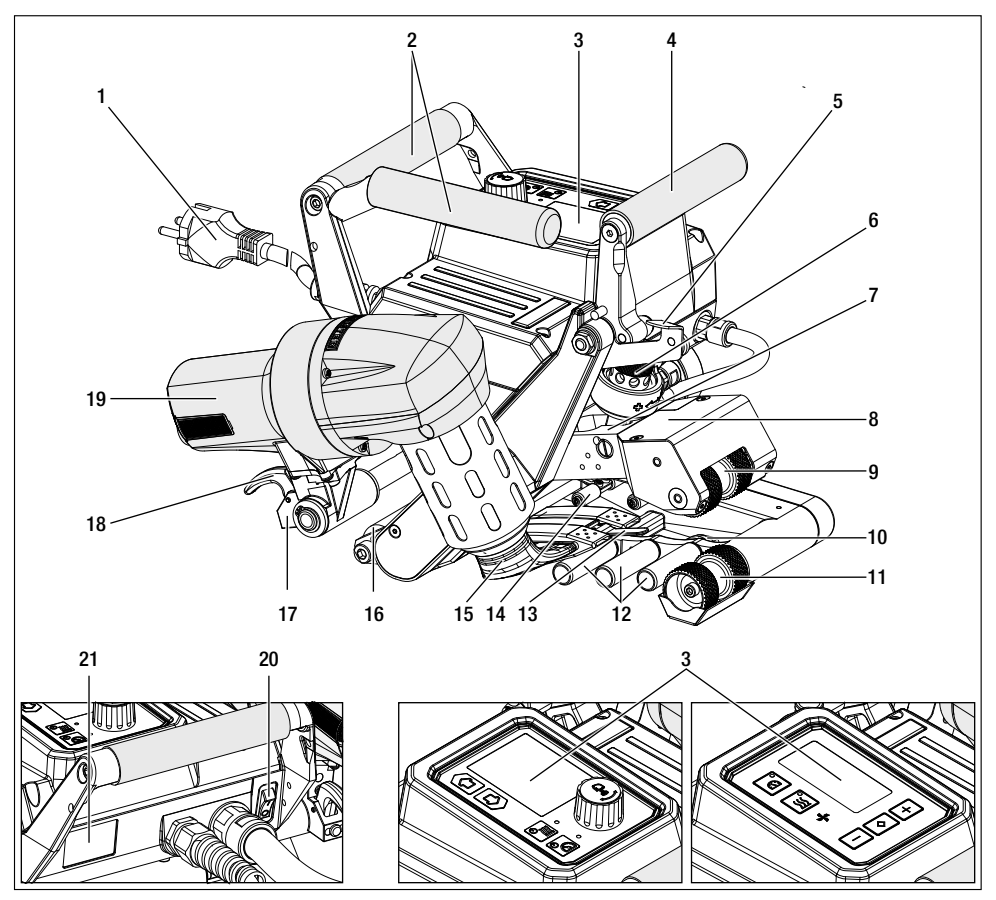

- 1. Cabo de alimentação
- 2. Manípulos
- 3. Painel de operação
- 4. Alavanca de fixação
- 5. Bloqueio da alavanca de fixação
- 6. Módulo de pressão de solda
- 7. Braço tensor
- 8. Cabeça basculante
- 9. Rolos de acionamento/pressão em cima
- 10. Roldana traseira
- 11. Rolos de acionamento/pressão embaixo

- 12. Sistema de contato inferior
- 13. Barra de arraste
- 14. Sistema de contato superior
- 15. Bico de solda
- 16. Roldana dianteira
- 17. Mecânica de basculamento
- 18. Bloqueio do soprador de ar quente
- 19. Soprador de ar quente
- 20. Interruptor principal
- 21. Placa de identificação

# 4.5 Interrupção da alimentação da rede

A tensão nominal indicada na máquina deve corresponder com a tensão de rede no local.

Em caso de interrupção da tensão da rede, desligar o interruptor principal e bascular o soprador de ar quente para a posição de estacionamento.

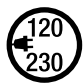

Antes do transporte é imprescindível esperar até que o **soprador de ar quente (19)** esfrie suficientemente (ver Cool down mode (modo de esfriamento)).

| Estado da máquina<br>antes da interrupção da<br>alimentação da rede  | Duração da<br>Interrupção da<br>alimentação da<br>rede | Estado da máquina após a interrupção da alimentação da rede                     |                                                            |
|----------------------------------------------------------------------|--------------------------------------------------------|---------------------------------------------------------------------------------|------------------------------------------------------------|
|                                                                      |                                                        | TWINNY T7                                                                       | TWINNY T5                                                  |
| Acionamento e aque-<br>cimento estão ligados<br>(processo de solda). | ≤ 5s                                                   | A máquina continua funcionando sem pi<br>os mesmos ajustes de antes da interrup | roteção contra reinício com<br>ção da alimentação da rede. |
| Acionamento e aque-<br>cimento estão ligados<br>(processo de solda). | > 5s                                                   | A máquina inicia e no display aparece a indicação de início.                    |                                                            |
| A máquina não se encon-<br>tra no processo de solda.                 | -                                                      | A máquina inicia e no display aparece a                                         | indicação de início.                                       |

# 5. Painel de operação TWINNY T7

# 5.1 Visão geral do painel de operação TWINNY T7

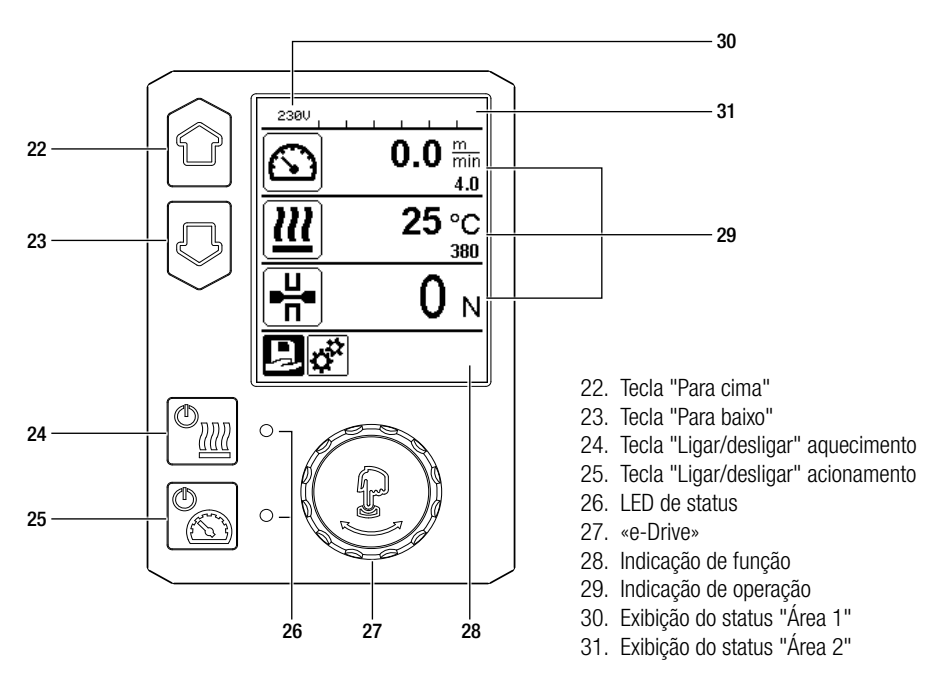

# 5.2 Teclas de função

| Modo de teclado |                                       | Seleção atual<br>Indicação de operação                                                                          | Seleção atual da<br>indicação de função                           | Seleção atual<br>Menu de configuração                                                                                       |
|-----------------|---------------------------------------|----------------------------------------------------------------------------------------------------|-------------------------------------------------------------------|----------------------------------------------------------------------------------------------------|
|                 | Para cima (22)<br>Para baixo<br>(23)  | Alteração da posição<br>dentro da indicação de<br>operação.                                                     | Mudança da<br>indicação de função<br>na indicação de<br>operação. | Altera a posição dentro do<br>menu de configuração.                                                                         |
| <u>™</u>        | Aquecimento<br>Ligar/desligar<br>(24) | 0 aquecimento<br>liga/desliga                                                                                   | O aquecimento<br>liga/desliga                                     | Nenhuma função                                                                                                    |
| €<br>€          | Acionamento<br>Ligar/desligar<br>(25) | O acionamento<br>liga/desliga                                                                                   | O acionamento<br>liga/desliga                                     | Nenhuma função                                                                                                    |
| Ĵ               | Pressionar<br>«e-Drive» (27)          | O valor ajustado é<br>assumido diretamente<br>e a seleção retorna<br>diretamente para a<br>indicação de função. | A função selecionada<br>é executada.                              | Seleção da posição marcada.                                                                                                 |
| 8               | Girar «e-Dri-<br>ve» (27)             | Ajustar o valor nominal<br>desejado em incremen-<br>tos de 10°C ou<br>0,1 m/min                                 | Alteração da<br>posição na<br>indicação de função.                | <ul> <li>Altera a posição dentro do<br/>menu de configuração</li> <li>Ajuste do valor da posição<br/>selecionada</li> </ul> |

# 5.3 Estado da exibição de LED

# Aquecimento

0 LED da tecla "Ligar/desligar" aquecimento (24) indica o respectivo estado do aquecimento.

| Status do LED (26)<br>Ligar/desligar aquecimento (24)                                                                                                    | Estado                                                                                   | Causa                              |  |
|----------------------------------------------------------------------------------------------------|------------------------------------------------------------------------------------------|------------------------------------|--|
| LED desligado                                                                                                    | O aquecimento está desligado.                                                            |                                    |  |
| LED verde piscando                                                                                                    | O aquecimento está ligado. A<br>temperatura está fora do intervalo<br>de tolerância.     |                                    |  |
| LED verde permanece aceso                                                                                                    | O aquecimento está ligado. A tem-<br>peratura está dentro do intervalo<br>de tolerância. |                                    |  |
| Se, durante a operação de aquecimento, uma mensagem de aviso for exibida na <b>exibição do status área 2 (31)</b> ou se houver uma mensagem de erro na <b>indicação de operação (29)</b> , então a mesma será exibida conforme segue: |                                                                                          |                                    |  |
| LED vermelho piscando                                                                                                    | Mensagem de aviso do aquecimento                                                         | Leia o aviso e a mensagem de erro. |  |
| LED vermelho permanece aceso                                                                                                    | Mensagem de erro do aquecimento                                                          | Leia o aviso e a mensagem de erro. |  |

# Acionamento

O LED da tecla "Ligar/desligar" acionamento (25) indica o estado do acionamento.

| Status do LED (26)<br>Ligar/desligar acionamento (25)                                                                                                    | Estado                                                  | Causa                              |  |  |
|----------------------------------------------------------------------------------------------------|---------------------------------------------------------|------------------------------------|--|--|
| LED desligado                                                                                                    | O acionamento está desligado                            |                                    |  |  |
| LED verde permanece aceso                                                                                                    | O acionamento está ligado                               |                                    |  |  |
| Se, durante a operação do acionamento, uma mensagem de aviso for exibida na <b>exibição do status área 2 (31)</b> ou se<br>houver uma mensagem de erro na <b>indicação de operação (29)</b> , então a mesma será exibida conforme segue: |                                                         |                                    |  |  |
| LED vermelho piscando                                                                                                    | A limitação de corrente do acionamen-<br>to está ativa. | Leia o aviso e a mensagem de erro. |  |  |
| LED vermelho permanece aceso                                                                                                    | Erro do acionamento.                                    | Leia o aviso e a mensagem de erro. |  |  |

# 5.4 Símbolos de exibição do status Exibição do status "Área 1" (30)

| Nome do<br>valor armazenado | Parâmetros de solda atualmente selecionados. Em nomes com mais de 6 caracte-<br>res, primeiro são exibidos os 6 primeiros caracteres e, em seguida, os caracteres<br>restantes. |
|-----------------------------|----------------------------------------------------------------------------------------------------|
| 230 V                       | Tensão da rede presente atualmente na tomada elétrica                                                                                                    |
| 001                         | Número atual de arquivo do registro de dados de solda                                                                                                    |

# Exibição do status "Área 2" (31)

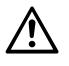

# Aviso existente

(consulte o cap. Aviso e mensagens de erro)

Bloqueio de teclas (somente em bloqueio de teclas ativado)

 $\mathcal{W}$ 

**L**7

# Aquecimento

Subtensão

(somente em aquecimento ativado)

Sobretensão

# 5.5 Símbolos de indicação de função

Você seleciona os menus disponíveis com o «e-Drive» (27) do painel de operação (3).

| Símbolo  | Significado                                                     | Símbolo | Significado                                     |
|----------|-----------------------------------------------------------------|---------|-------------------------------------------------|
| R        | Selecionar fórmulas livres e<br>predefinidas                    | ✓       | Menu de serviço<br>(acessado somente com senha) |
| <b>*</b> | Ajustes                                                         |         | Salvar                                          |
|          | Voltar para indicação de operação<br>(sair diretamente do menu) |         | Excluir posição selecionada                     |
| IJ       | Um nível de volta                                               |         | Editar posição selecionada                      |
|          | Redefinir ajustes ou contador de horas                          |         |                                                 |

# 5.6 Símbolos da indicação de operação

| Símbolo             | Significado                                                                                                    |
|---------------------|----------------------------------------------------------------------------------------------------|
| $\mathbf{x}$        | Velocidade de acionamento [m/min/pés/min]                                                                                                    |
| Ŕ                   | Velocidade de acionamento bloqueada [m/min/pés/min]                                                                                                    |
|                     | Temperatura do ar [°C/°F]                                                                                                    |
|                     | Pressão de solda [N/lbs]                                                                                                    |
| *                   | Volume de ar [%]                                                                                                    |
| Ð                   | Janela de informação                                                                                                    |
| Ċ                   | Máquinas em modo stand-by. O aquecimento é desligado após o contador atingir<br>o tempo limite.                                                                                                    |
| ¥                   | A máquina tem um defeito. Além disso, aparecerá um código de erro<br>(a máquina não está mais pronta para o uso). Entrar em contato com o serviço de<br>assistência autorizado.<br>Consultar o capítulo "Avisos e mensagens de erro"                    |
| $\triangle$         | Aviso:<br>Consultar o capítulo "Avisos e mensagens de erro"                                                                                                    |
| ≜ 160 °C            | A seta para cima e a barra de progresso indicam que o valor nominal (marcação na barra de progresso) ainda não foi alcançado (muito frio). O valor que pisca é o valor real. O valor ao lado da barra de progresso é o valor nominal ajustado.          |
| <b>→ 390</b> °C     | A seta para baixo e a barra de progresso indicam que o valor nominal (marcação na<br>barra de progresso) ainda não foi alcançado (muito quente). O valor que pisca é o<br>valor real. O valor ao lado da barra de progresso é o valor nominal ajustado. |
| <u>∭</u> 385 °C 380 | Se Set Values (valores ajustados) estiver ativado, são exibidas a temperatura real (caracteres grandes) e a temperatura nominal (caracteres pequenos). Configuração padrão de fábrica.                                                                  |
| <u>∭</u> 380 ∘c     | Se Set Values (valores ajustados) estiver desativado, somente os valores reais (caracteres grandes) são exibidos durante a operação, caso contrário, somente os valores nominais (caracteres grandes).                                                  |
| *                   | Processo de resfriamento (Cool Down Mode (modo de esfriamento))                                                                                                    |
| *                   | Mensagem de erro hardware (elemento de aquecimento defeituoso).<br>A máquina não está mais pronta para o uso. Entre em contato com um centro de<br>assistência Leister autorizado.                                                                      |

# 6. Menu de configuração do painel de operação da TWINNY T7

6.1 Visão geral da condução do menu

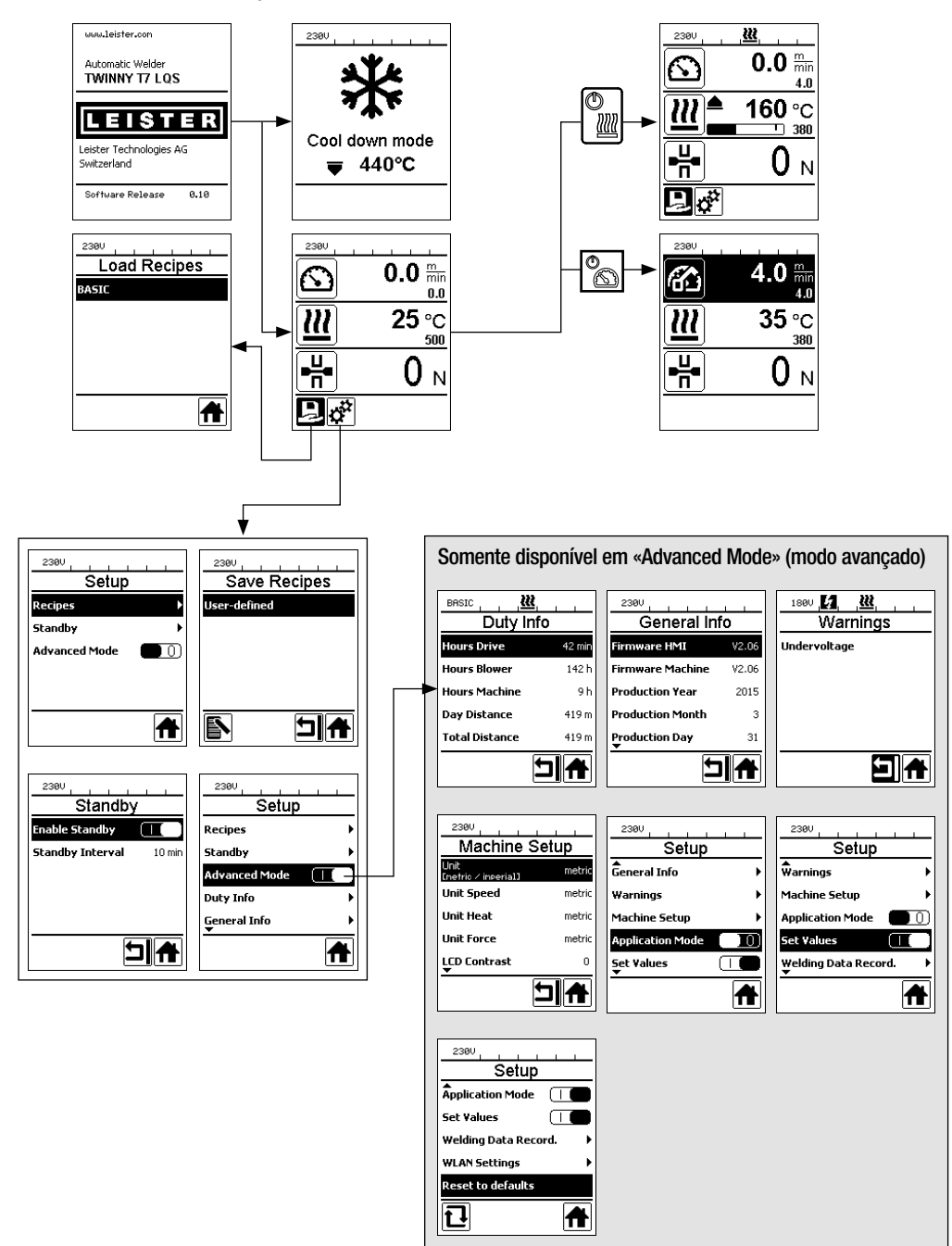

# 6.2 Instalar, salvar e selecionar fórmulas de solda (Save Recipes)

A sua TWINNY T7 dispõe de nove fórmulas de livre definição e da fórmula "BASIC"

Com Save Recipes (salvar fórmulas) você pode salvar os ajustes de valor nominal dos parâmetros de solda acionamento, temperatura do ar e quantidade de ar sob uma designação de livre escolha (ver Introdução de nomes de fórmulas).

## Criação de uma nova fórmula

- 1. Ajustar valores nominais desejados [Indicação de operação, «e-Drive» (27)]
- 2. Selecionar o menu Setup (Ajustes) e confirmar [Seleção de menu, ««e-Drive» (27)]
- 3. Selecionar o menu Save Recipes (salvar fórmulas) [Seleção de menu, ««e-Drive» (27)]
- 4. Selecionar o menu User-defined (definido pelo usuário) e confirmar [Seleção de menu, «e-Drive» (27)]
- 5. Selecionar o menu Editar posição selecionada e confirmar [Seleção de menu, «e-Drive» (27)]
- Introduzir o nome de fórmula desejado, selecionar o teclado Enter (ver Introdução de nomes de fórmula) e confirmar [Seleção de menu, «e-Drive» (27)]
- 7. Selecionar o menu Salvar e confirmar [Seleção de menu, «e-Drive» (27)]

A sua fórmula recém criada agora está salva e disponível a qualquer hora sob o nome introduzido.

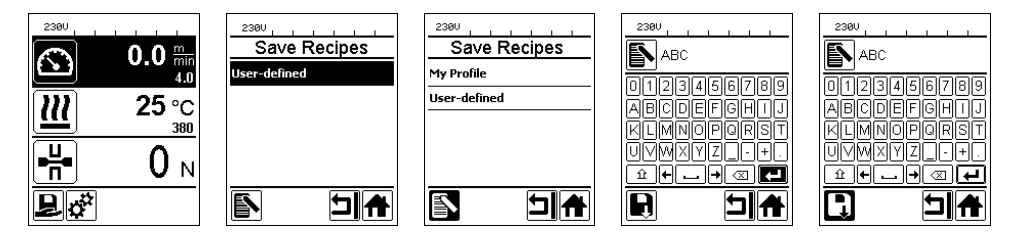

# Adaptar uma fórmula existente

- 1. Ajustar valores nominais desejados [Indicação de operação, «e-Drive» (27)]
- 2. Selecionar o menu Setup (Ajustes) e confirmar [Seleção de menu, «e-Drive» (27)]
- 3. Selecionar o menu Save Recipes (salvar fórmulas) [Seleção de menu, «e-Drive» (27)]
- 4. Selecionar a fórmula a ser adaptada e confirmar [Seleção de menu, «e-Drive» (27)]
- Selecionar a função Salvar, Editar posição selecionada ou Excluir e confirmar [Seleção de menu, «e-Drive» (27)]
- 6. Se foi selecionado Editar posição selecionada, introduzir um nome de fórmula de livre escolha conforme os passos 6 e 7 descritos acima

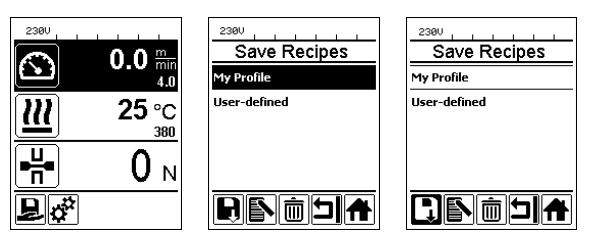

# Seleção de fórmula

- Através da seleção do ícone "Selecionar fórmulas livres e predefinidas" na indicação de função (28) você chega ao menu "Select Recipes" (selecionar fórmulas).
- Coloque o cursor com as teclas "Para cima" e "Para baixo" (22/23) na fórmula desejada e confirme com o «e-Drive» (27).
- Se você alterar valores nominais em fórmulas criadas por você durante a operação, eles não serão salvos na fórmula. Em uma reinicialização da máquina aparecem novamente os valores salvos na fórmula.
- Se em uma reinicialização da máquina você deseja usar os valores nominais usados por último, você precisa selecionar a fórmula pré-programada "BASIC".
- A fórmula atualmente selecionada é exibida na exibição do status "Área 1" (30). A fórmula "BASIC" representa uma exceção, se ela estiver selecionada aparecerá apenas a tensão de rede na exibição do status (30).

## 6.3 Introdução de nomes de fórmulas

Através do modo de teclado podem ser definidos nomes com, no máximo, 12 caracteres.

| Modo de teclado |                                   | Seleção de caractere (32)         | Seleção de símbolo (33)         |
|-----------------|-----------------------------------|-----------------------------------|---------------------------------|
|                 | Para cima (22)<br>Para baixo (23) | Seleção de caractere vertical     |                                 |
| 9               | Girar «e-Drive»<br>(27)           | Seleção de caractere horizontal   | Seleção de símbolo horizontal   |
| ſ               | Pressionar<br>«e-Drive» (27)      | Confirmar caracteres selecionados | Confirmar símbolos selecionados |

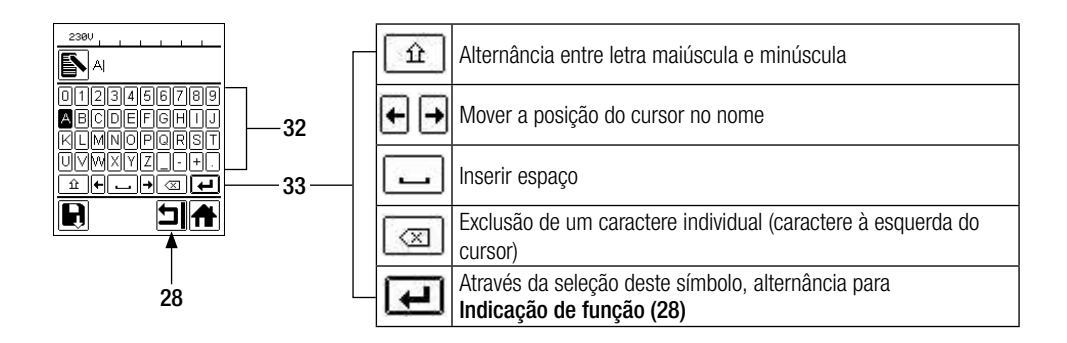

### 6.4 Modo de disponibilidade (Standby)

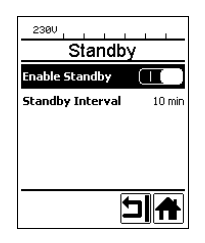

Se o motor estiver desligado, o aquecimento ativado e se nenhuma tecla for ativada durante o tempo definido sob Standby, a máquina passa automaticamente para a indicação de Standby. Se o **«e-Drive» (27)** não for pressionado durante os próximos 180s, o aquecimento muda automaticamente para o Cool Down Mode (modo de esfriamento). Em seguida aparece Standby no display. Se o **«e-Drive» (27)** for pressionado, é mudado para o modo de trabalho.

O modo Standby não está ativado quando a máquina é fornecida. Você pode definir o intervalo de tempo desejado, selecionando o menu Standby com o **«e-Drive» (27)** e, sem seguida, ajustando o valor desejado com o **«e-Drive» (27)**.

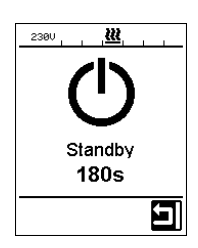

### 6.5 Ajuste básico e Advanced Mode (modo avançado)

| 230V                     |                    |
|--------------------------|--------------------|
| Setup                    |                    |
| <b>▲</b><br>Warnings     | •                  |
| Machine Setup            | •                  |
| Application Mode (       |                    |
| Set Values               | $\left( 0 \right)$ |
| Welding Data Record<br>▼ | . ▶                |
|                          | A                  |

No ajuste básico você chega, através do menu Setup, à gravação do perfil, à função Standby como também ao Application Mode (modo de aplicação) e Advanced Mode (modo avançado).

| 230V                      |   |
|---------------------------|---|
| Setup                     |   |
| <b>W</b> arnings          | • |
| Machine Setup             | ► |
| Application Mode          |   |
| Set Values                |   |
| ₩elding Data Record.<br>▼ | Þ |
| 1                         |   |

No Advanced Mode (modo avançado) estão disponíveis outras informações e possibilidades de ajuste.

As funções do "cap. Duty Info" (informações de operação) até "cap. Reset to defaults" (redefinir para padrões) somente estão disponíveis no Advanced Mode (modo avançado).

#### 6.6 Duty Info (informações de operação)

Sob Duty Info (informações de operação) você recebe dados sobre o tempo de operação da sua TWINNY T7. Entre com o **«e-Drive» (27)** no menu Setup (Ajustes) e confirme a sua seleção. Agora coloque com o **«e-Drive» (27)** o Advanced Mode (modo avançado) em On (ligado) e selecione Duty Info (informações de operação).

| 2300           |        |
|----------------|--------|
| Duty I         | nfo    |
| Hours Drive    | 0 min  |
| Hours Blower   | 0 min  |
| Hours Machine  | 11 min |
| Day Distance   | 0 m    |
| Total Distance | 0 m    |
|                |        |

Hours Drive (Horas acionamento): tempo de operação atual do acionamento Hours Blower (Horas soprador): tempo de operação atual do soprador Hours Machine (Horas máquina): tempo de operação atual da máquina Day Distance (Distância diária): percurso percorrido desde o último reset (deve ser resetado manualmente)

Total Distance (Distância total): percurso percorrido desde a colocação em funcionamento da máquina

# 6.7 General Info (informações gerais)

| General Info       |       |  |
|--------------------|-------|--|
| Firmware HMI V2.06 |       |  |
| Firmware Machine   | V0.10 |  |
| Production Year    | 2017  |  |
| Production Month   | 1     |  |
| Production Day     | 1     |  |
| Ľ                  |       |  |

## 6.8 Warnings (avisos)

| 180V <b>12</b> 180 |
|--------------------|
| Warnings           |
| Undervoltage       |
| -                  |
|                    |
|                    |
|                    |
|                    |
|                    |
|                    |
|                    |

Sob General Info (informações gerais) estão à sua disposição informações de versão sobre o software, como também dados sobre o momento da produção.

Entre com o **«e-Drive» (27)** no menu Setup (Ajustes) e confirme a sua seleção. Coloque com o **«e-Drive» (27)** o Advanced Mode (modo avançado) em On (ligado) e selecione General Info (informações gerais).

Mensagens de aviso são representadas na **exibição do status (31)**. Se existir um aviso, você pode continuar a trabalhar amplamente sem restrições. No menu Warnings (avisos) é exibido qual tipo de falha existe. Se a falha foi solucionada, o registro é apagado.

Entre com o **«e-Drive» (27)** no menu Setup (Ajustes) e confirme a sua seleção. Coloque com o **«e-Drive» (27)** o Advanced Mode (modo avançado) em On (ligado) e agora selecione Warnings (avisos).

## 6.9 Machine Setup (ajustes da máquina)

Entre com o **«e-Drive»** (27) no menu Setup (Ajustes) e confirme a sua seleção. Agora coloque com o **«e-Drive»** (27) o Advanced Mode (modo avançado) em On (ligado) e, em seguida, selecione Machine Setup (ajustes da máquina).

| 2300<br>Machine Setup       |        |
|-----------------------------|--------|
| Unit<br>Enetric / inperial3 | metric |
| Unit Speed                  | metric |
| Unit Heat                   | metric |
| Unit Force                  | metric |
| LCD Contrast<br>▼           | 0      |
| •                           |        |

Unit (unidade): Ajuste do sistema de medição (métrico ou imperial) para Unit Speed (unidade de velocidade), Unit Heat (unidade de aquecimento) e Unit Force (unidade de força)

Unit Speed (unidade de velocidade): Ajuste individual da unidade usada pará Speed (velocidade)(métrico/imperial)

Unit Heat (unidade de aquecimento): Ajuste individual da unidade usada para Heat (aquecimento)(métrico/imperial)

Unit Force (unidade de força): Ajuste individual da unidade usada para Force (força) (métrico/ imperial)

LCD Contrast (contraste do LCD): Adaptar o contraste do display LCD

LCD Backlight (iluminação de fundo do LCD): Adaptar a iluminação de fundo do display LCD Key Backlight (iluminação de fundo do teclado): Adaptar a iluminação de fundo do teclado painel de operação (3)

### 6.10 Exibição de valores atuais (Application Mode (modo de aplicação))

| 2300             |              |
|------------------|--------------|
| Setup            |              |
| General Info     | +            |
| Warnings         | ► F          |
| Machine Setup    | •            |
| Application Mode |              |
| Set ¥alues<br>▼  | $\bigcirc 0$ |
|                  | A            |

Se você deseja uma visão geral de informações relevantes como tensão da rede, utilização do aquecimento etc., selecione o menu Setup (Ajustes) e confirme a sua seleção. Agora ative o Application Mode (modo de aplicação).

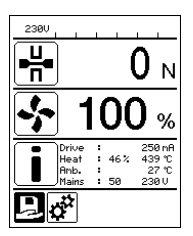

Todas as informações (símbolo i) disponíveis são representadas agora na **indicação de operação (29)** (ver Símbolos da indicação de operação). O campo de informação sempre é exibido abaixo do campo para o volume de ar.

### 6.11 Set Values (valores ajustados)

| 230V             | _              |
|------------------|----------------|
|                  | 0.0 min<br>4.0 |
| <u> 22</u>       | 25 °C          |
| ₽                | 0 м            |
| ₽ o <sup>*</sup> |                |

Se você ativou a função Set Values (valores ajustados), é representada a temperatura efetiva (grande) e a temperatura nominal (pequena) na **indicação de operação (29)**. Isso vale de forma análoga para a velocidade de acionamento (m/min). Se a função estiver desativada, somente serão representados os valores nominais. Para o parâmetro Pressão de solda sempre é exibido o valor efetivo. A função Set Values (valores ajustados) está definida a partir da fábrica.

# 6.12 Reset to defaults (redefinir para padrões)

| 230V              |       |
|-------------------|-------|
| Setup             |       |
| Application Mode  |       |
| Set ¥alues        |       |
| Welding Data Reco | rd. 🕨 |
| WLAN Settings     | •     |
| Reset to defaults |       |
| Ð                 | A     |

Entre com o **«e-Drive» (27)** no menu Setup (Ajustes) e confirme a sua seleção. Agora coloque o Advanced Mode (modo avançado) em On (ligado) e selecione, em seguida, Reset to defaults (redefinir para padrões).

Com esta função você retorna todos os valores ajustados individualmente ao ajuste de fábrica. O reset afeta ajustes (Setup) como também fórmulas.

Confirme a sua seleção com a tecla esquerda embaixo (retornar ao ajuste de fábrica/ Reset).

# 6.13 Exibição da distância diária

A distância soldada é registrada assim que o acionamento começar a funcionar e uma força de mais de 200 N for exibida na indicação de operação (29). A distância diária pode ser acessada da seguinte forma:

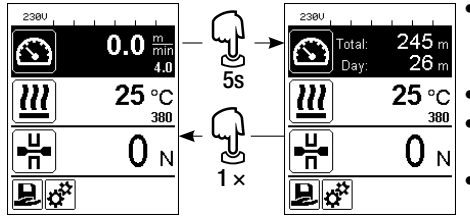

- Com as setas "Para cima" (22) e "Para baixo" (23) posicione o cursor na velocidade na indicação de operação (29).
- Mantenha o «e-Drive» (27) pressionado por 5s.
- Os valores da distância diária e da distância total agora são exibidos na indicação de velocidade.
- Através de um breve pressionamento do «e-Drive» (27), a velocidade é novamente exibida na indicação de operação (29).

# Na operação de solda

- Durante a solda a indicação de operação referente à velocidade está bloqueada.
- Através de um breve pressionamento do «e-Drive» (27), o ajuste da velocidade é liberado.
- Mantenha o «e-Drive» (27) pressionado por 5s.
- Os valores da distância diária e da distância total agora são exibidos na indicação de velocidade.
- Através de um breve pressionamento do «e-Drive» (27), a velocidade é novamente exibida na indicação de operação (29).
- Depois de sair da exibição da distância diária, a indicação de função Velocidade é novamente bloqueada.

# Reset da distância diária

A distância diária somente pode ser resetada se o acionamento estiver desligado.

| Duty Info      |       | 2300 Duty Info | <u> </u> |
|----------------|-------|----------------|----------|
| Hours Drive    | 1 h   | Hours Drive    | 1 h      |
| Hours Heating  | Зh    | Hours Heating  | Зh       |
| Hours Machine  | 17 h  | Hours Machine  | 17 h     |
| Day Distance   | 26 m  | Day Distance   | 26 m     |
| Total Distance | 245 m | Total Distance | 245 m    |
| l<br>L<br>L    | A     |                |          |

- Selecione no item de menu Duty Info (informações de operação) (ver o capítulo Duty Info) a linha Day Distance (distância diária).
- O cursor marca então automaticamente o ícone "Resetar o contador de horas". Confirme isto com o «e-Drive» (27)
- Agora o contador de horas está resetado.

# 6.14 Bloqueio de teclas

A TWINNY T7 dispõe de um bloqueio de teclas. Este bloqueia as quatro teclas e o **«e-Drive» (27)** no **painel de operação (3)**. Através do pressionamento simultâneo das teclas **"Para cima" e "Para baixo" (22/23)** por no mínimo 2s, o bloqueio de teclas é ativado ou desativado. Com o bloqueio de teclas ativado, isto é exibido na barra de status.

# 7. Colocação em funcionamento TWINNY T7

A sua TWINNY T7 com "LQS" (Leister Quality System) dispõe de uma função para registrar os dados de solda. Com esta função, a velocidade, a temperatura e a pressão de solda durante a solda são registradas ao longo do comprimento da costura de solda no intervalo de distância predefinido. Maiores informações você encontra no respectivo manual de instruções no site **www.leister.com**.

# 7.1 Ambiente de trabalho e segurança

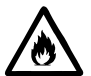

A máquina automática de solda por ar quente somente pode ser usada ao ar livre ou em espaços bem ventilados.

Nunca instale a máquina automática de solda por ar quente em ambientes potencialmente explosivos ou facilmente inflamáveis, e sempre mantenha distância de materiais inflamáveis ou gases explosivos. Leia a folha de dados de segurança do material, fornecida pelo fabricante do material, e siga suas instruções. Observe que o material não queime durante o processo de solda.

# Cabo de alimentação e cabo de extensão

- O cabo de alimentação (1) deve poder ter livre movimentação e não pode dificultar o trabalho do usuário ou de terceiros (risco de tropeço).
- O cabo de extensão deve ser homologado para o local de utilização (por ex., ao ar livre) e devidamente identificado. Se for o caso, leve em consideração a seção transversal mínima necessária para cabos de extensão.

| 230 V~ | bis 50 m  | $3 \times 1.5 \text{mm}^2$   |
|--------|-----------|------------------------------|
|        | bis 100 m | $3 \times 2.5 \mathrm{mm^2}$ |
| 120 V~ | bis 50 m  | $3 \times 1.5 \text{mm}^2$   |
|        | bis 100 m | $3 \times 2.5 \text{mm}^2$   |

# Agregados para a alimentação de energia

No uso de agregados para a alimentação de energia observe que os agregados estejam aterrados e equipados com disjuntores diferenciais.

Para a potência nominal de agregados vale a fórmula "2 × potência nominal da máquina automática de solda por ar quente".

# 7.2 Ajuste dos parâmetros de solda

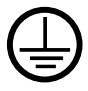

Conectar a máquina a uma **tomada com condutor de proteção**. Qualquer interrupção do condutor de proteção dentro ou fora da máquina é proibida. Utilizar somente cabos de extensão com condutor de proteção.

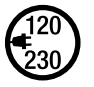

A tensão nominal indicada na máquina deve corresponder com a tensão de rede no local. Em caso de interrupção da tensão da rede, desligar o interruptor principal e bascular o soprador de ar quente para a posição de estacionamento.

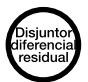

Para o uso da máquina em canteiros de obras é obrigatório um disjuntor diferencial residual para a proteção do pessoal que lá trabalha.

### Iniciar a máquina

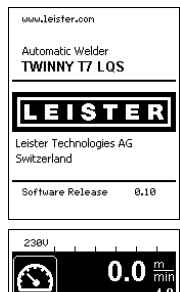

- Ligue a máquina automática de solda por ar quente através do interruptor principal (20), se você preparou o ambiente de trabalho e a máquina automática de solda por ar quente de acordo com a descrição.
- Depois de iniciar é exibida por um curto tempo a tela inicial com o número da versão do release atual do software, como também a designação da máquina.
- Desde que a máquina tenha esfriado previamente, segue uma indicação estática dos valores nominais da última fórmula usada (na primeira colocação em funcionamento da máquina é exibida a fórmula Basic).
- Neste estágio o aquecimento ainda não está ligado.

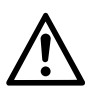

見ず

น

┩

# ATENÇÃO!

25 °C

 $0_N$ 

380

Em caso de ultrapassagem da pressão de solda máxima de 1000 N, podem ocorrer danos mecânicos

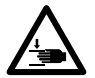

# Perigo de esmagamento

Existe perigo de esmagamento através de peças mecânicas móveis. Segure a máquina automática de solda por ar quente somente nas alças previstas para essa finalidade.

### Ajuste da pressão de solda

- Solte o bloqueio do anel de ajuste (34) no módulo de pressão de solda (6) e gire o anel de ajuste (35) no módulo de pressão de solda (6) até a abertura máxima do braço tensor (7).
- Coloque duas tiras de teste (36) do material a ser soldado sobrepostas entre os rolos de acionamento/ pressão (9/11) superior e inferior e feche a alavanca de fixação (4).
- Gire o anel de ajuste (35) do módulo de pressão de solda (6) até que os rolos de acionamento/pressão (9/11) superior e inferior prensem ligeiramente as tiras de teste (36).
- Destrave o bloqueio da alavanca de fixação (5) e abra a alavanca de fixação (4).
- Gire o anel de ajuste (35) no estado aberto do módulo de pressão de solda (6) até que a pressão de solda exibida no display, com a alavanca de fixação (4) fechada, e a tira de teste (36) colocada, corresponda com a pressão de solda desejada. Para isto a alavanca de fixação deve ser aberta e fechada repetidamente.
- Trave o bloqueio do anel de ajuste (34) no módulo de pressão de solda (6), para que a pressão de solda não possa ser desajustada acidentalmente.

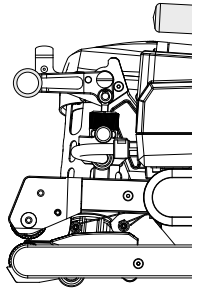

Alavanca de fixação (4) fechada

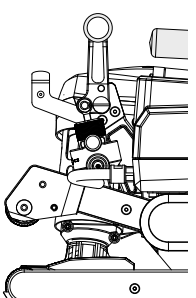

Alavanca de fixação (4) aberta

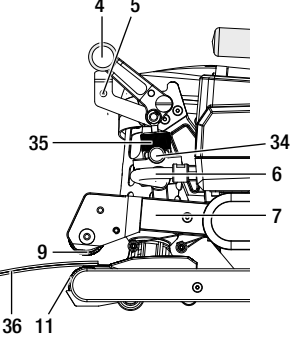

## Ajuste de velocidade, temperatura e volume de ar antes da solda

- Se o acionamento está desligado, os parâmetros de solda temperatura, volume de ar e velocidade são ajustados na indicação de operação (29) como a seguir:
- Com as teclas de seta "Para cima" (22) e "Para baixo" (23) você pode ajustar o cursor na indicação de operação (29) desejada.
- Girando o «e-Drive» (27) você ajusta o valor nominal. O valor ajustado é imediatamente aplicado.
- Após 5s ou através do pressionamento do «e-Drive» (27), é mudado para indicação de função.

### Ajuste de velocidade, temperatura e volume de ar durante a solda

- Se o acionamento está ligado, os parâmetros de solda temperatura, volume de ar e velocidade são ajustados na **indicação de operação (29)** como a seguir:
- Durante a solda a indicação de operação Velocidade está bloqueada, e o cursor encontra-se no campo da velocidade de acionamento.
- Através de um breve pressionamento do «e-Drive» (27) você libera o ajuste da velocidade e através do giro do «e-Drive» (27) pode ser alterada a velocidade nominal.
- Após 5s ou através do pressionamento do «e-Drive» (27) o bloqueio fica ativo novamente.
- Com as teclas de seta "Para cima" (22) e "Para baixo" (23) você pode ajustar o cursor na indicação de operação Aquecimento ou Ar. Girando o «e-Drive» (27) você ajusta o valor nominal do parâmetro selecionado.
   O valor ajustado é imediatamente aplicado.

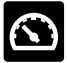

Velocidade desbloqueada

### 7.3 Preparação para a solda

- A largura máxima de sobreposição é de 125 mm.
- As membranas de vedação devem estar limpas e secas entre a sobreposição, bem como no lado superior e inferior.

# 7.4 Processo de solda

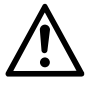

 Antes de usar a máquina automática de solda, devem ser realizados testes de solda conforme as instruções de solda do fabricante do material e normas ou diretivas nacionais. As soldas de testes devem ser verificadas.

Velocidade bloqueada

 Atenção: se o aquecimento está ligado, mas a máquina não está soldando, ou a máquina se encontra no Cool down mode (modo de esfriamento), o soprador de ar quente (19) deve se encontrar na posição de estacionamento. Caso contrário, a máquina poderá sofrer danos.

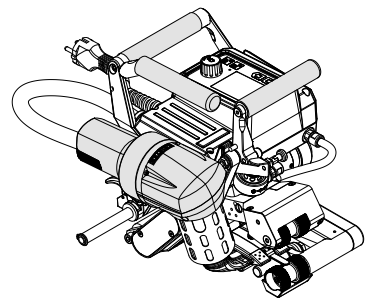

Soprador de ar quente (19) em posição de solda

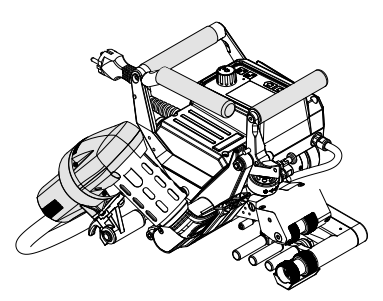

Soprador de ar quente (19) em posição de estacionamento

#### Iniciar a solda

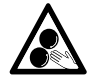

#### Peças móveis não devem ser tocadas.

Risco de agarramento e puxamento acidental. Não usar peças de roupa soltas como cachecóis ou lenços. Prender cabelos soltos e protegê-los com uma cobertura de cabeça.

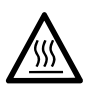

## Perigo de queimadura

Não tocar no tubo do elemento de aquecimento e no bico se eles estiverem quentes. Sempre deixar a máquina esfriar antes. Não direcionar o jato de ar quente para pessoas ou animais.

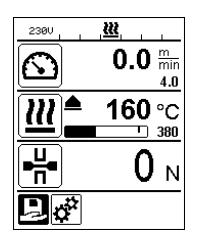

- Depois que você ajustou todos os parâmetros de solda segundo as suas especificações, inicie o aquecimento e o acionamento.
- Você inicia o aquecimento através da tecla Ligar/desligar aquecimento (24), o acionamento através das teclas Ligar/desligar acionamento (25). A tecla Ligar/desligar aquecimento (24) deve ser mantida pressionada por 2s.
- Tão logo o aquecimento esteja ligado, soa um sinal acústico, o LED de status acende e no display aparece brevemente "Heating on" (aquecimento ligado). No display você recebe uma exibição dinâmica da temperatura atual do ar com barra de progresso (valor nominal e valor efetivo).
- Verifique se a temperatura de solda foi atingida antes de iniciar o trabalho (o tempo de aquecimento é de 3 5 minutos).
- Introduza a máquina automática de solda por ar quente nas membranas de plástico sobrepostas.
- Puxe a alavanca bloqueio do soprador de ar quente (18), baixe o soprador de ar quente (19) e insira o bico de solda (15) entre as membranas sobrepostas até o encosto. Assegure-se de que a alavanca bloqueio do soprador de ar quente (18) engrene na posição de solda.
- Feche a alavanca de fixação (4), de modo que o bloqueio da alavanca de fixação (5) engrene.
- Na linha de status (30/31) é inserido alternadamente o número do arquivo para a exibição da tensão da rede.

### Durante a solda

- Durante o processo de solda a máquina automática de solda por ar quente pode ser conduzida através dos manípulos (2), da alavanca de fixação (4) ou da barra-guia ao longo da sobreposição.
- A velocidade de solda, o volume de ar e a temperatura do ar podem ser alterados a qualquer hora durante a solda (ver o capítulo Ajuste de velocidade, temperatura e volume de ar durante a solda).

### Finalizar a solda

- Destrave o bloqueio da alavanca de fixação (5) e abra a alavanca de fixação (4) pouco antes do fim da costura de solda. O rolo de acionamento/pressão em cima (9) e o rolo de acionamento/pressão embaixo (11) nunca podem operar diretamente entre si.
- Em seguida, puxe a alavanca bloqueio do soprador de ar quente (18), conduza o bico de solda (15) para fora da sobreposição e bascule o soprador de ar quente (19) para a posição de estacionamento.
- Assegure-se de que a alavanca bloqueio do soprador de ar quente (18) engrene na posição de estacionamento.

Atenção: se o aquecimento está ligado, mas a máquina não está soldando, ou a máquina se encontra no Cool down mode (modo de esfriamento), o **soprador de ar quente (19)** deve se encontrar na posição de estacionamento. Caso contrário, a máquina poderá sofrer danos.

# 7.5 Desligar a máquina

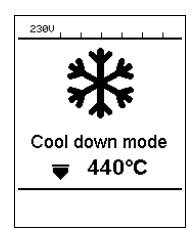

- Desligue o acionamento e o aquecimento com as teclas Ligar/desligar acionamento (25) e Ligar/desligar aquecimento (24). A tecla Ligar/desligar aquecimento (24) deve ser mantida pressionada por 2s.
- A indicação "Heating off" (aquecimento desligado) aparece no display e a máquina muda para o Cool down mode (modo de esfriamento) (ver Cool down mode (modo de esfriamento)).
- O soprador desliga automaticamente após cerca de 6 minutos.
- Em seguida, desligue a máquina com o interruptor principal (20) e separe o cabo de alimentação (1) da rede elétrica.

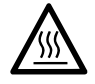

- Aguarde até que a máquina tenha esfriado.
- Controle o cabo de alimentação (1) e o plugue quanto a dano elétrico e/ou mecânico.
- Limpe o bico de solda (15) e rolos de acionamento/pressão (9/11) com uma escova metálica.

# 8. Aviso e mensagem de erro (TWINNY T7)

Mensagens de aviso e de erro são representadas caso a caso na **exibição do status (31)** ou na **indicação de operação (29)**. **Se existir um aviso, você pode continuar a trabalhar amplamente sem restrições.** 

Na ocorrência de uma mensagem de erro, contudo, você não poderá continuar a trabalhar. O aquecimento é desligado automaticamente, o soprador é ligado e o acionamento é bloqueado. A exibição dos respectivos códigos de erro ocorre imediatamente na **indicação de operação (29)**.

Informações concretas sobre o tipo do erro ou do aviso podem ser consultadas a qualquer hora através do menu Setup (Ajustes) sob Warnings (avisos).

| Tipo da<br>mensagem | Exibição          | Código de erro /<br>Mensagem de aviso                 | Descrição do erro                                                                       |
|---------------------|-------------------|-------------------------------------------------------|-----------------------------------------------------------------------------------------|
|                     | Warnings          | Ambient Temperature (Tem-<br>peratura ambiente)       | A temperatura ambiente está muito alta                                                  |
|                     | No Warning        | Undervoltage (Subtensão)                              | Subtensão                                                                               |
| Aviso               |                   | Overvoltage (Sobretensão)                             | Sobretensão                                                                             |
|                     |                   | Max. Force Exceeded (Tensão<br>máx. excedida)         | Tensão máxima excedida                                                                  |
|                     |                   | Drive Overcurrent (Sobrecor-<br>rente do acionamento) | Limitação de corrente do acionamento                                                    |
|                     | Error No.00010001 | 0001.XXXX                                             | Excesso de temperatura da máquina<br>Solução: Deixar a máquina esfriar                  |
| Erro                | 5                 | 0002.XXXX                                             | Sobretensão ou subtensão da tensão<br>da rede<br>Solução: Verificar a fonte de tensão   |
|                     | Error No.0020     | 0020.XXXX                                             | Elemento de aquecimento com defeito<br>Solução: Substituir elemento de aque-<br>cimento |

|                   | BRSIC                                                                                                    | 0004.XXXX                 | Erro do hardware              |
|-------------------|----------------------------------------------------------------------------------------------------|---------------------------|-------------------------------|
|                   | 0008.XXXX                                                                                                    | Termoelemento com defeito |                               |
| Erro <sup>1</sup> | TO 1 Contact your service center<br>My Nane<br>My Provenue of the provide center<br>My None<br>My Provenue of the provenue of the pro | 0200.XXXX                 | Erro do módulo de comunicação |
|                   |                                                                                                    | 0400.XXXX                 | Erro do acionamento           |

<sup>1</sup> Entrar em contato com o Centro de Assistência Leister

# 9. Painel de operação TWINNY T5

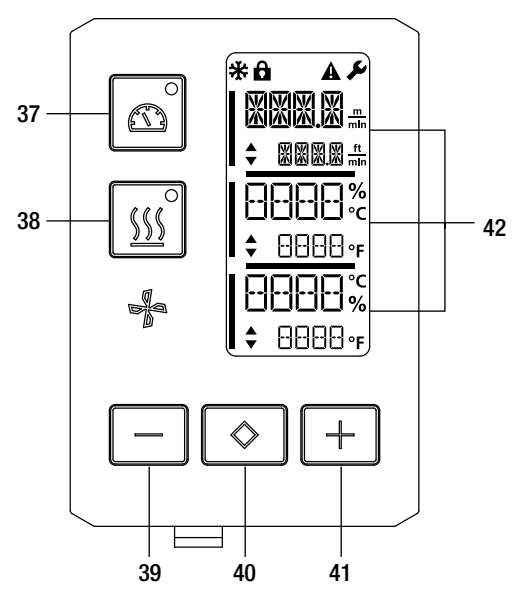

- 37. Tecla "Ligar/desligar" acionamento com LED de status
- 38. Tecla "Ligar/desligar" aquecimento com LED de status
- 39. Tecla "Menos"
- 40. Tecla "Confirmar"
- 41. Tecla "Mais"
- 42. Displays

Os valores efetivos são representados em tamanho grande, os valores nominais em tamanho pequeno. Na borda esquerda encontra-se o cursor, na borda direita a unidade de parâmetro.

#### 9.1 Símbolos

| Símbolo     | Significado                                                                  |
|-------------|------------------------------------------------------------------------------|
| <b>d</b>    | Bloqueio de tecla ativo                                                      |
| *           | Cool down mode (modo de esfriamento)<br>Símbolo para processo de esfriamento |
| $\triangle$ | Existe erro<br>Ver o capítulo Mensagens de erro (TWINNY T5)                  |
| Ý           | Serviço                                                                      |

#### 9.2 Estado da exibição de LED

#### Aquecimento

0 LED da tecla "Ligar/desligar" aquecimento (38) indica o respectivo estado do aquecimento.

| Status do LED<br>Ligar/desligar aqueci-<br>mento (38) | Estado                                                                           |
|-------------------------------------------------------|----------------------------------------------------------------------------------|
| LED desligado                                         | O aquecimento está desligado.                                                    |
| LED verde piscando                                    | O aquecimento está ligado. A temperatura está fora do intervalo de tolerância.   |
| LED verde permanece<br>aceso                          | O aquecimento está ligado. A temperatura está dentro do intervalo de tolerância. |

# Acionamento

O LED da tecla "Ligar/desligar" acionamento (37) indica o estado do acionamento.

| Status do LED<br>Ligar/desligar aciona-<br>mento (37) | Estado                       |
|-------------------------------------------------------|------------------------------|
| LED desligado                                         | O acionamento está desligado |
| LED verde permanece<br>aceso                          | O acionamento está ligado    |

## Aquecimento e acionamento

Se os dois LEDs da **tecla "Ligar/desligar" aquecimento (38)** e da **tecla "Ligar/desligar" acionamento (37)** estão piscando simultaneamente, existe um erro (ver o capítulo Mensagens de erro).

# 9.3 Ajuste das unidades de parâmetro

As unidades para a velocidade de solda e para a temperatura podem ser modificadas.

| Temperatura: | °C  | ou | °F  |
|--------------|-----|----|-----|
|              | m   |    | ft  |
| Velocidade:  | min | 00 | min |

| ᠃ | <ul> <li>Mantenha as teclas<br/>mento (38) pression<br/>display agora apare</li> <li>Confirme com a ten<br/>ajuste as unidades</li> <li>Confirme com a ten<br/>Menos / Mais (41)<br/>estão salvas.</li> </ul> |
|---|----------------------------------------------------------------------------------------------------|
| % | Em seguida a máquin                                                                                                    |

- Mantenha as teclas "Ligar/desligar" acionamento (37) e "Ligar/desligar" aquecimento (38) pressionadas e ligue a máquina através do interruptor principal (20). No display agora aparece "UNIT" (unidade).
- Confirme com a tecla de confirmação (40) e com as teclas Menos / Mais (39/41) ajuste as unidades desejadas.
- Confirme com a tecla de confirmação (40) e selecione "SAVE" (salvar) com as teclas Menos / Mais (41). Confirme com a tecla de confirmação (40), agora as unidades estão salvas.

Em seguida a máquina é reiniciada automaticamente.

# 9.4 Bloqueio de teclas

A TWINNY T5 dispõe de um bloqueio de teclas. Ela bloqueia cinco teclas no painel de operação. O bloqueio do teclado é ativado ou desativado através do pressionamento das duas teclas **Menos (39)** e **Mais (41)** por pelo menos 3s. O bloqueio de teclas ativado é indicado na borda superior esquerda do display.

# 10. Colocação em funcionamento TWINNY T5

### 10.1 Ambiente de trabalho e segurança

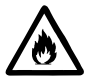

A máquina automática de solda por ar quente somente pode ser usada ao ar livre ou em espaços bem ventilados.

Nunca instale a máquina automática de solda por ar quente em ambientes potencialmente explosivos ou facilmente inflamáveis, e sempre mantenha distância de materiais inflamáveis ou gases explosivos. Leia a folha de dados de segurança do material, fornecida pelo fabricante do material, e siga suas instruções. Observe que o material não queime durante o processo de solda.

### Cabo de alimentação e cabo de extensão

- O cabo de alimentação (1) deve poder ter livre movimentação e não pode dificultar o trabalho do usuário ou de terceiros (risco de tropeço).
- O cabo de extensão deve ser homologado para o local de utilização (por ex., ao ar livre) e devidamente identificado. Se for o caso, leve em consideração a seção transversal mínima necessária para cabos de extensão.

| 230 V~ | bis 50 m  | $3 \times 1.5  \text{mm}^2$ |
|--------|-----------|-----------------------------|
|        | bis 100 m | $3 \times 2.5 \text{mm}^2$  |
| 120 V~ | bis 50 m  | $3 \times 1.5 \text{mm}^2$  |
|        | bis 100 m | $3 \times 2.5 \text{mm}^2$  |

#### Agregados para a alimentação de energia

No uso de agregados para a alimentação de energia observe que os agregados estejam aterrados e equipados com disjuntores diferenciais.

Para a potência nominal de agregados vale a fórmula "2 × potência nominal da máquina automática de solda por ar quente".

#### 10.2 Ajuste dos parâmetros de solda

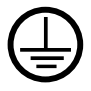

Conectar a máquina a uma **tomada com condutor de proteção**. Qualquer interrupção do condutor de proteção dentro ou fora da máquina é proibida. Utilizar somente cabos de extensão com condutor de proteção.

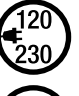

A tensão nominal indicada na máquina deve corresponder com a tensão de rede no local. Em caso de interrupção da tensão da rede, desligar o interruptor principal e bascular o soprador de ar quente para a posição de estacionamento.

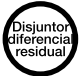

Para o uso da máquina em canteiros de obras é obrigatório um disjuntor diferencial residual para a proteção do pessoal que lá trabalha.

Iniciar a máquina

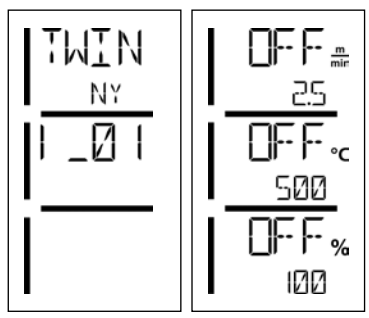

- Ligue a máquina automática de solda por ar quente através do interruptor principal (20), se você preparou o ambiente de trabalho e a máquina automática de solda por ar quente de acordo com a descrição.
- Depois de iniciar é exibida por um curto tempo a tela inicial com o número da versão do release atual do software, como também a designação da máquina.
- Desde que a máquina tenha esfriado previamente, segue uma indicação estática dos valores nominais ajustados por último.
- Neste estágio o aquecimento ainda não está ligado.

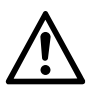

# ATENÇÃO!

Em caso de ultrapassagem da pressão de solda máxima de 1000 N, podem ocorrer danos mecânicos

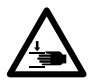

### Perigo de esmagamento

Existe perigo de esmagamento através de peças mecânicas móveis. Segure a máquina automática de solda por ar quente somente nas alças previstas para essa finalidade.

## Ajuste da pressão de solda

O módulo de pressão de solda (6) na TWINNY T5 impede que possa ser ajustada uma pressão de solda excessiva na solda de espessuras de material de até 3 mm. Para espessuras de material mais finas é aplicada uma pressão de solda menor, para espessuras de material mais grossas, uma pressão de solda maior. Através do giro no **anel de ajuste (43)** a pressão de solda ainda pode ser aumentada ou reduzida ligeiramente. Para ajustar a pressão de solda, proceda como a seguir:

- Destrave o bloqueio da alavanca de fixação (5) e abra a alavanca de fixação (4).
- Destrave o bloqueio do anel de ajuste (44).
- Gire o anel de ajuste (43) do módulo de pressão de solda (6). Através do giro no sentido indicado com "+" a pressão de solda é aumentada, no sentido indicado com "--" ela é diminuída. O anel de ajuste (43) do módulo de pressão de solda (6) pode ser girado, no máximo, 360°.
- Quando a pressão de solda desejada está ajustada, trave novamente o bloqueio do anel de ajuste (44).

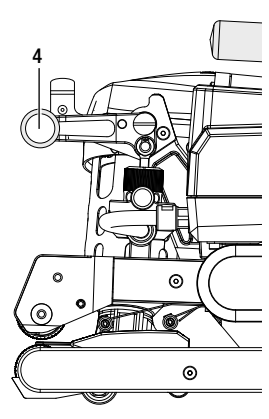

Alavanca de fixação (4) fechada

Alavanca de fixação (4) aberta

0

# Ajuste de velocidade, temperatura e volume de ar antes da solda

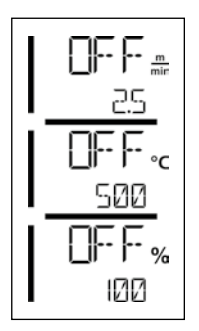

Se o acionamento está desligado, os parâmetros de solda temperatura, volume de ar e velocidade são ajustados nos **displays (42)** como a seguir:

• Com a tecla de confirmação (40) você pode colocar o cursor no parâmetro desejado.

43

0

• Com as teclas Mais / Menos (39/41) podem ser ajustados os valores do parâmetro selecionado.

Com o acionamento desligado, os parâmetros de solda são ajustados exatamente iguais e imediatamente assumidos. 5s após a introdução, o cursor muda automaticamente novamente para a linha da velocidade de acionamento.

### 10.3 Preparação para a solda

- A largura máxima de sobreposição é de 125 mm.
- As membranas de vedação devem estar limpas e secas entre a sobreposição, bem como no lado superior e inferior.

# 10.4 Processo de solda

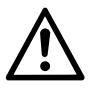

- Antes de usar a máquina automática de solda, devem ser realizados testes de solda conforme as instruções de solda do fabricante do material e normas ou diretivas nacionais. As soldas de testes devem ser verificadas.
- Atenção: se o aquecimento está ligado, mas a máquina não está soldando, ou a máquina se encontra no Cool down mode (modo de esfriamento), o soprador de ar quente (19) deve se encontrar na posição de estacionamento. Caso contrário, a máquina poderá sofrer danos.

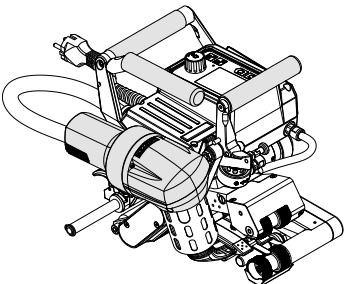

Soprador de ar quente (19) em posição de solda

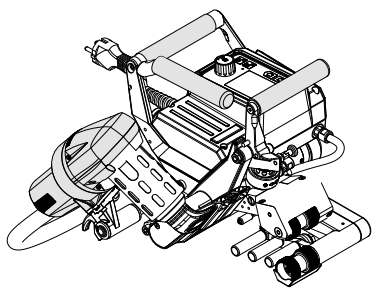

Soprador de ar quente (19) em posição de estacionamento

Iniciar a solda

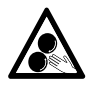

# Peças móveis não devem ser tocadas.

Risco de agarramento e puxamento acidental. Não usar peças de roupa soltas como cachecóis ou lenços. Prender cabelos soltos e protegê-los com uma cobertura de cabeça.

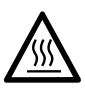

# Perigo de queimadura

Não tocar no tubo do elemento de aquecimento e no bico se eles estiverem quentes. Sempre deixar a máquina esfriar antes. Não direcionar o jato de ar quente para pessoas ou animais.

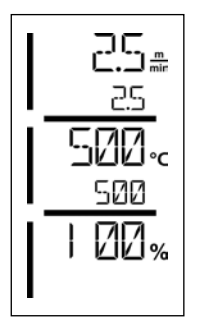

- Depois que você ajustou todos os parâmetros de solda segundo as suas especificações, inicie o aquecimento e o acionamento.
- Você inicia o aquecimento através da tecla Ligar/desligar aquecimento (38), o acionamento através das teclas Ligar/desligar acionamento (37). A tecla Ligar/desligar aquecimento (38) deve ser mantida pressionada por 2s.
- Tão logo o aquecimento esteja ligado, o LED de status acende. No display aparece uma seta ao lado da temperatura nominal, que indica para cima, a temperatura efetiva aumenta.
- Verifique se a temperatura de solda foi atingida antes de iniciar o trabalho (o tempo de aquecimento é de 3 – 5 minutos).
- Introduza a máquina automática de solda por ar quente nas membranas de plástico sobrepostas.
- Puxe a alavanca bloqueio do soprador de ar quente (18), baixe o soprador de ar quente (19) e insira o bico de solda (15) entre as membranas sobrepostas até o encosto. Assegure-se de que a alavanca bloqueio do soprador de ar quente (18) engrene na posição de solda.
- Feche a alavanca de fixação (4), de modo que o bloqueio da alavanca de fixação (5) engrene.

## Durante a solda

- Durante o processo de solda a máquina automática de solda por ar quente pode ser conduzida através dos manípulos (2), da alavanca de fixação (4) ou da barra-guia ao longo da sobreposição.
- A velocidade de solda, o volume de ar e a temperatura do ar podem ser alterados a qualquer hora durante a solda (ver o capítulo Ajuste de velocidade, temperatura e volume de ar).

## Finalizar a solda

- Destrave o bloqueio da alavanca de fixação (5) e abra a alavanca de fixação (4) pouco antes do fim da costura de solda. O rolo de acionamento/pressão em cima (9) e o rolo de acionamento/pressão embaixo (11) nunca podem operar diretamente entre si.
- Em seguida, puxe a alavanca bloqueio do soprador de ar quente (18), conduza o bico de solda (15) para fora da sobreposição e bascule o soprador de ar quente (19) para a posição de estacionamento.
- Assegure-se de que a alavanca bloqueio do soprador de ar quente (18) engrene na posição de estacionamento.
- Atenção: se o aquecimento está ligado, mas a máquina não está soldando, ou a máquina se encontra no Cool down mode (modo de esfriamento), o bico de solda (15) deve se encontrar na posição de estacionamento. Caso contrário, a máquina poderá sofrer danos.

# 10.5 Desligar a máquina

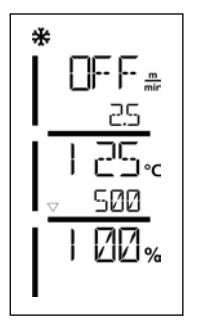

- Desligue o acionamento e o aquecimento com as teclas Ligar/desligar acionamento (37) e Ligar/desligar aquecimento (38). A tecla Ligar/desligar aquecimento (38) deve ser mantida pressionada por 2s.
- A indicação "Heating off" (aquecimento desligado) aparece no display e a máquina muda para o Cool down mode (modo de esfriamento) (ver Cool down mode (modo de esfriamento)).
- O soprador desliga automaticamente após cerca de 6 minutos.
- Em seguida, desligue a máquina com o interruptor principal (20) e separe o cabo de alimentação (1) da rede elétrica.

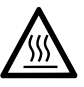

- Aguarde até que a máquina tenha esfriado.
- Controle o **cabo de alimentação (1)** e o plugue quanto a dano elétrico e/ou mecânico.
- Limpe o bico de solda (15) e rolos de acionamento/pressão (9/11) com uma escova metálica.

# 11. Mensagens de erro

| Tipo da<br>mensagem | Exibição | Código de erro /<br>Mensagem de aviso | Descrição do erro                                                      |
|---------------------|----------|---------------------------------------|------------------------------------------------------------------------|
|                     |          | 0001                                  | Excesso de temperatura da máquina<br>Solução: Deixar a máquina esfriar |
| Erro                | ERR      | 0004                                  | Erro do hardware                                                       |
|                     | X X X X  | 0008                                  | Termoelemento com defeito                                              |
|                     |          | 0400                                  | Erro do acionamento                                                    |

# 12. Ajustes na TWINNY T7/T5

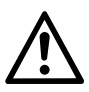

Antes que componentes sejam desmontados ou montados na máquina automática de solda, a máquina deve estar fria e o interruptor principal desligado. O cabo de alimentação deve estar desconectado da rede.

#### 12.1 Ajuste dos rolos de pressão

De acordo com a aplicação, você pode usar diferentes **rolos de acionamento/pressão (9/11)** na TWINNY (ver Acessórios).

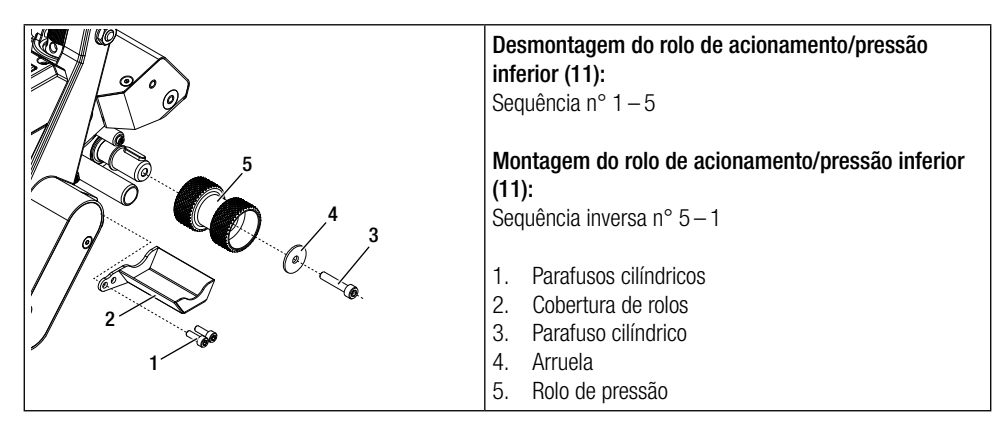

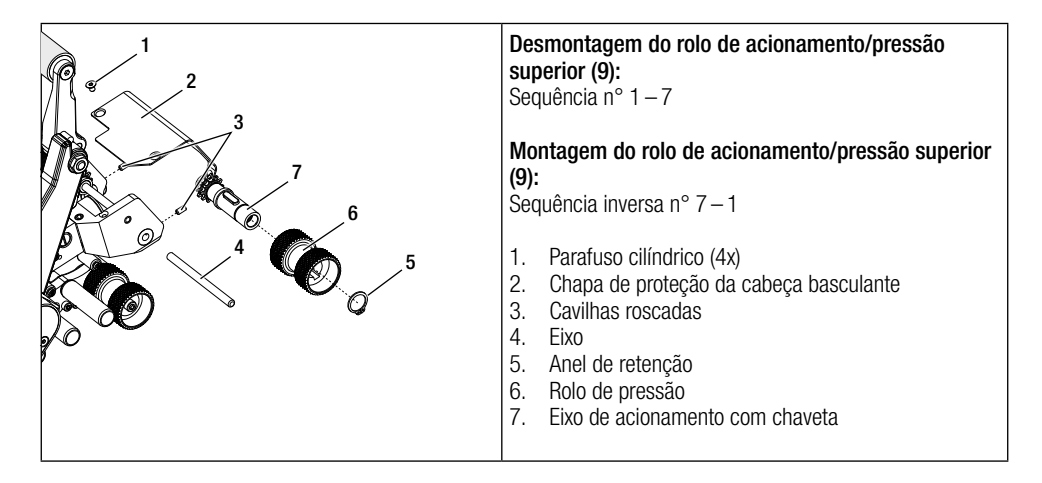

### 12.2 Substituição do bico de solda

De acordo com a aplicação, você pode usar diferentes **bicos de solda (15)** na TWINNY (ver Acessórios). Bascule o **soprador de ar quente (19)** para a posição de estacionamento para a troca do **bico de solda (15)**.

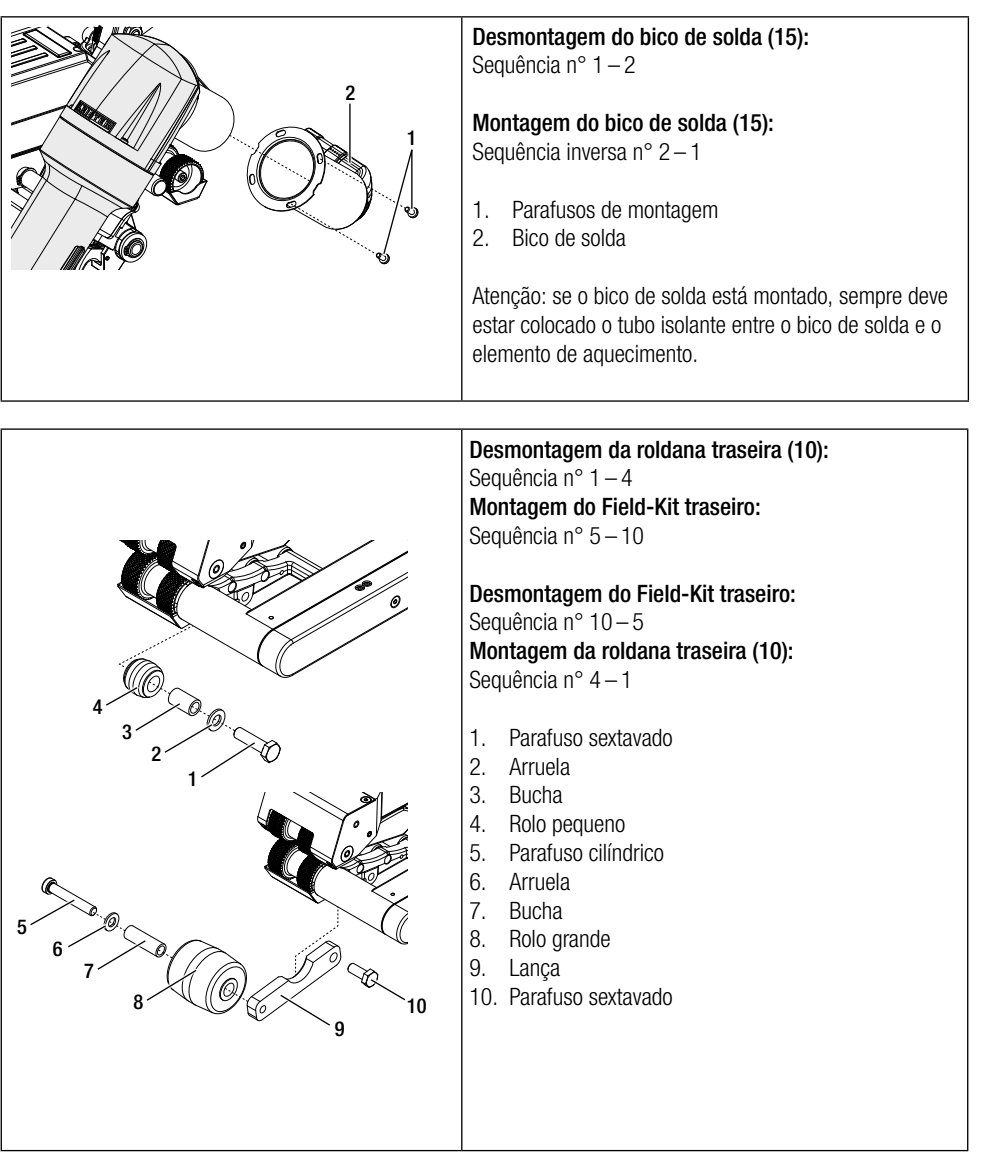

## 12.3 Montagem do Field-Kit

Se for necessária mais altura do chassi ou roldanas maiores para a máquina automática de solda, as roldanas padrão podem ser substituídas pelo Field-Kit.

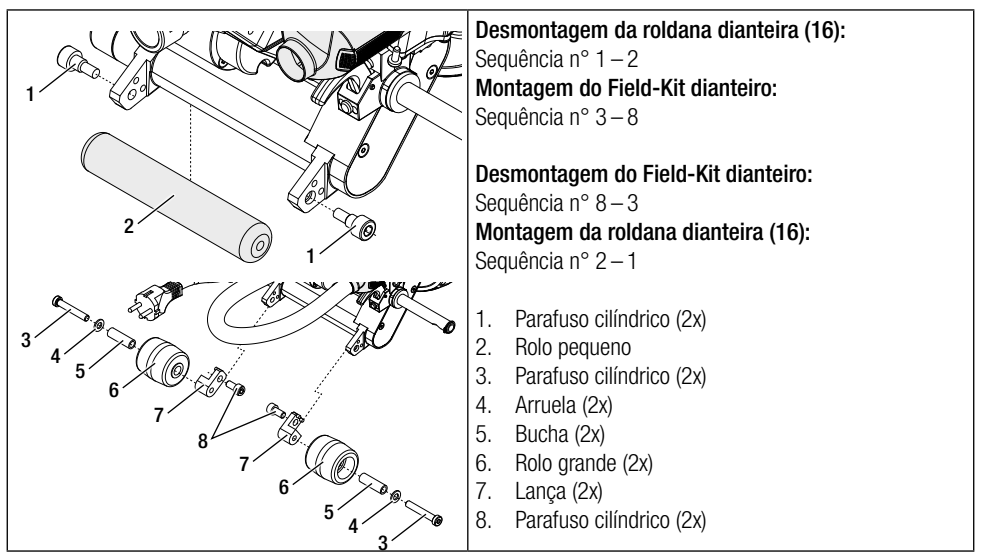

## 12.4 Montagem da barra-guia

Com a barra-guia a máquina automática de solda pode ser conduzida em posição ereta do corpo.

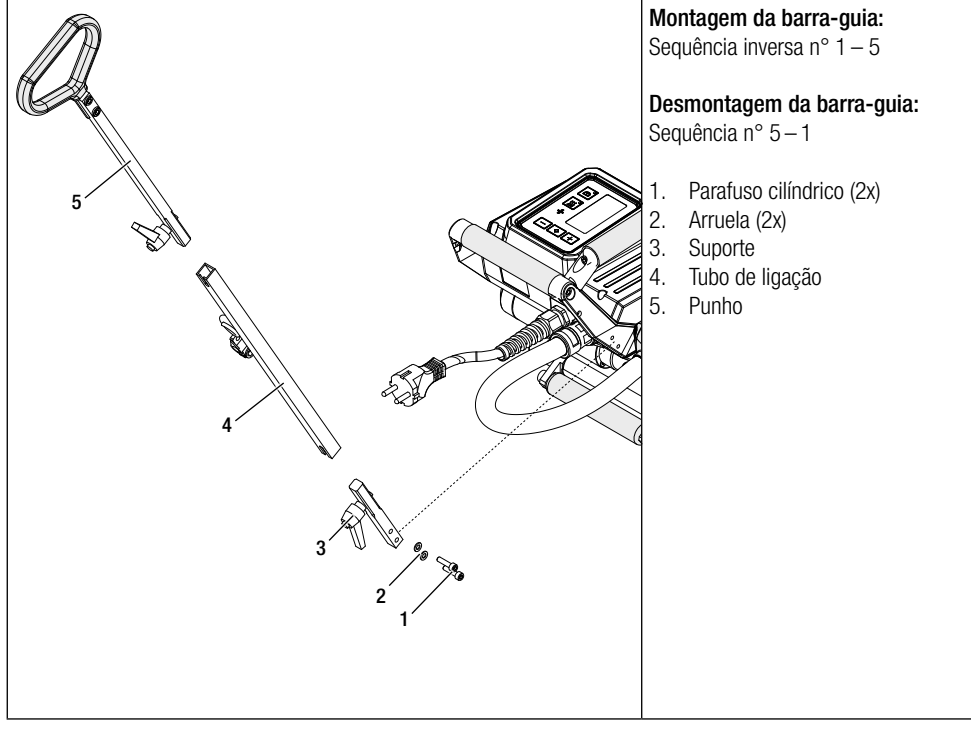

# 13. Acessórios

- Use exclusivamente peças de reposição e acessórios originais Leister, caso contrário, poderá perder as reivindicações de garantia ou garantia adicional.
- Maiores informações você obtém em www.leister.com.

# 14. Serviço e reparo

- Os reparos devem ser executados exclusivamente por serviços de assistência Leister autorizados.
- Não usar produtos de limpeza ou solventes agressivos para a limpeza da máquina.
- Os serviços de assistência Leister autorizados garantem um serviço de reparo técnico e confiável dentro de 24 horas, com peças de reposição originais conforme os esquemas elétricos e as listas de peças de reposição.
- O endereço do seu serviço de assistência autorizado você encontra na última página.
- Maiores informações você obtém em www.leister.com.
- Se, depois de ligar a máquina automática de solda aparecer a indicação para o intervalo de serviço, a máquina automática de solda deve ser inspecionada por um serviço de assistência Leister autorizado.

# 15. Treinamento

 A Leister Technologies AG bem como os seus serviços de assistência Leister autorizados oferecem cursos para diversas aplicações.

# 16. Garantia

- Para esta máquina são válidos os direitos de garantia ou de garantia adicional assegurados diretamente pelo distribuidor/vendedor, a partir da data de compra.
- No caso de uma reivindicação de garantia ou garantia adicional (comprovação através de nota fiscal ou nota de entrega), as falhas do fabricante ou de montagem do distribuidor são corrigidas com o fornecimento de peças de reposição ou reparo.
- Outras pretensões de garantia ou garantia adicional ficam excluídas no âmbito do direito imperativo.
- Danos causados por desgaste natural, sobrecarga ou manuseio incorreto estão excluídos da garantia.
- Os elementos de aquecimento estão excluídos da garantia ou garantia adicional.
- Em máquinas que foram modificadas pelo comprador, assim como em caso de uso de peças não originais Leister, não existem reivindicações de garantia ou garantia adicional.

# 17. Conformidade

### A Leister Technologies AG, Galileo-Strasse 10, 6056 Kaegiswil/Suíça

confirma que os produtos nas versões comercializadas por nós cumprem os requisitos das seguintes Diretivas da UE.Diretivas:2006/42, 2014/30, 2014/35, 2011/65Normas harmonizadas:EN ISO 12100, EN 55014-1, EN 55014-2, EN 61000-6-2, EN 61000-3-2,<br/>EN 61000-3-3, EN 62233, EN 60335-1, EN 60335-2-45, EN 50581

Kaegiswil, 29/08/2018

Bruno von Wyl, CTO

Christoph Baumgartner, GM

# 18. Descarte

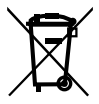

Aparelhos elétricos, acessórios e embalagens devem ser encaminhados para uma reciclagem compatível com o ambiente. **Somente para países da UE:** Nunca descarte equipamentos elétricos no lixo doméstico.

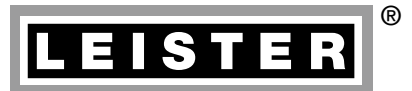

Your authorised Service Centre is:

Leister Technologies AG Galileo-Strasse 10 CH-6056 Kaegiswil/Switzerland

Tel. +41 41 662 74 74 Fax +41 41 662 74 16

www.leister.com sales@leister.com TWINNY T7/T5 / 12.2018 Art. 163.586